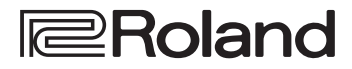

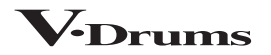

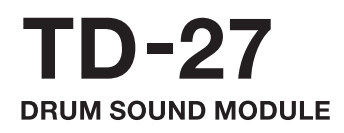

Manual de Referência

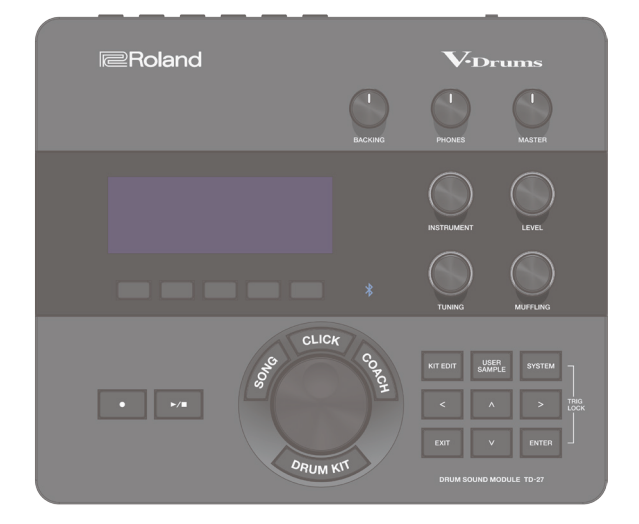

# Bluetooth<sup>®</sup>

# Sumário

# Preparação

| Visão geral do TD-27              |
|-----------------------------------|
| Drum Kits 6                       |
| Memória 7                         |
| Descrições do painel 8            |
| Conexão do seu equipamento 10     |
| Painel traseiro 10                |
| Painel lateral 11                 |
| Preparação 12                     |
| Montagem do TD-27 no suporte 12   |
| Ligar/desligar o equipamento 12   |
| Ligar o equipamento 12            |
| Desligar o equipamento 12         |
| Configurações do chimbal 13       |
| Configurações do VH-10 / VH-11 13 |
| Configurações do VH-13 13         |
| Sobre técnicas de performance14   |

| Caixa / Toms | 14 |
|--------------|----|
| Chimbal      | 15 |
| Pratos       | 15 |

### Performance

| Performance 17                                                  |  |  |
|-----------------------------------------------------------------|--|--|
| Seleção de um drum kit 17                                       |  |  |
| Como usar a técnica de cross-stick                              |  |  |
| Interrupção de todos os sons tocados no momento (ALL SOUND OFF) |  |  |
| Recuperação de drum kits em sequência (SET LIST) 18             |  |  |
| Criação de uma set list 18                                      |  |  |
| Uso das set lists 19                                            |  |  |
| Tocar junto com uma música 20                                   |  |  |
| Como tocar junto com uma música do smartphone 20                |  |  |
| Conexão por cabo no conector MIX IN 20                          |  |  |
| Conexão sem fio via Bluetooth 20                                |  |  |
| Tocar junto com uma música 21                                   |  |  |
| Reprodução do metrônomo junto com a música 23                   |  |  |
| Preparação de uma faixa de metrônomo 23                         |  |  |
| Reprodução da faixa de metrônomo junto com                      |  |  |
| a música 23                                                     |  |  |
| Prática 24                                                      |  |  |
| Tocar um metrônomo 24                                           |  |  |
| Ligar/desligar o metrônomo 24                                   |  |  |

| Prática com o Coach Mode 24                                    |  |
|----------------------------------------------------------------|--|
| Tocar corretamente em sincronia com o pulso<br>(TIME CHECK) 24 |  |
| Desenvolvimento do senso de tempo interno<br>(QUIET COUNT)25   |  |
| WARM UPS 26                                                    |  |
| Gravação 27                                                    |  |
| Gravação de uma performance 27                                 |  |
| Gravação de sua performance junto com uma<br>música            |  |
| Gravação em um computador conectado 28                         |  |
| Instalação do driver USB 28                                    |  |

## Edição de um drum kit

| Edição de um drum kit 30                                                                            |
|----------------------------------------------------------------------------------------------------|
| Edição com os botões giratórios de modificação                                                      |
| de som <b>30</b>                                                                                    |
| Edição com o botão [KIT EDIT]31                                                                     |
| Sobreposição de instrumentos<br>(SUB INSTRUMENT) 33                                                 |
| Comparação com um drum kit não editado ou<br>reversão a um drum kit não editado (SNAPSHOT) 34       |
| Importação e reprodução de arquivos de áudio<br>(USER SAMPLE)                                       |
| Importação de um arquivo de áudio                                                                   |
| Atribuição de um User Sample a um instrumento e sua utilização para tocar                           |
| Como ouvir user samples (LIST)                                                                      |
| Organização dos user samples                                                                        |
| Outras configurações 39                                                                             |
| Renomear o drum kit (KIT NAME)                                                                      |
| Especificação do andamento de cada drum kit<br>(KIT TEMPO)                                          |
| Configurações de transmissão/recepção de MIDI<br>para cada pad (KIT MIDI)                           |
| Silenciar o som de um pad específico ao percutir<br>um pad (MUTE GROUP)                             |
| Mudança do som pela posição em que o pad é<br>percutido (POSITION) <b>41</b>                        |
| Controle de alteração de timbre (PEDAL BEND) 42                                                     |
| Performance com vassourinhas (BRUSH SW) 42                                                          |
| Especificação da cor da iluminação do botão<br>[DRUM KIT] e botões giratórios (KIT COLOR) <b>42</b> |
| Cópia de configurações (COPY) 43                                                                    |

# Configurações do sistema

| Configurações diversas (SYSTEM) 46                                               |
|----------------------------------------------------------------------------------|
| Operação básica em SYSTEM 46                                                     |
| Configurações de Bluetooth (BLUETOOTH) 46                                        |
| Backup de dados no cartão SD (SD CARD) 47                                        |
| Backup de todas as configurações (SAVE) 47                                       |
| Carregamento de dados de backup de um<br>cartão SD (LOAD) 47                     |
| Backup de drum kit no cartão SD (1 KIT SAVE) 48                                  |
| Carregamento de dados de backup do kit de<br>um cartão SD (1 KIT LOAD) <b>49</b> |
| Exclusão de dados de backup de um cartão SD<br>(DELETE/1 KIT DELETE)             |
| Verificação do status de uso de um cartão SD<br>(INFO) <b>50</b>                 |
| Formatação do cartão SD (FORMAT) 50                                              |
| Configurações do disparador (TRIGGER) 51                                         |
| Especificação do tipo de pad 51                                                  |
| Ajuste das configurações do chimbal (HI-HAT) 51                                  |
| Especificação de um pad conectado digitalmente<br>(DIGITAL) <b>52</b>            |
| Ajuste da sensibilidade do pad (PARAM) 52                                        |
| Exibição das informações de disparador de cada pad (MONITOR)53                   |
| Eliminar a interferência entre pads<br>(Crosstalk Cancellation) <b>54</b>        |
| Atribuições de saída de áudio (OUTPUT) 55                                        |
| Especificação do roteamento de saída 57                                          |
| Especificação do USB Audio (USB AUDIO) 58                                        |
| Especificação do driver USB 58                                                   |
| Especificação de destino da saída do USB Audio 58                                |
| Especificação da entrada do áudio USB 59                                         |
| Configurações MIDI (MIDI) 59                                                     |
| Configurações opcionais (OPTION) 60                                              |
| Atribuição de funções a footswitches ou pads<br>(CONTROL) <b>60</b>              |
| Configuração da função AUTO OFF (AUTO OFF) 61                                    |
| Exibição das informações do TD-27 (INFO) 62                                      |
| Restaurar as configurações de fábrica<br>(FACTORY RESET)62                       |

# Apêndice

| Mensagens de erro 6           | <b>j</b> 4 |
|-------------------------------|------------|
| Lista de mensagens exibidas 6 | 64         |
| Outras mensagens 6            | 5          |
| Solução de problemas 6        | 6          |

| Drum Kits                       | 100 (predefinidos: mais de 50)                                                                                                    |
|---------------------------------|----------------------------------------------------------------------------------------------------|
| Instrumentos                    | Mais de 700                                                                                                    |
| Importação de user<br>samples   | Número de samples de usuário: máximo<br>de 500 (inclui user samples pré-carregados<br>na fábrica)                                    |
|                                 | Duração do som (total): 24 minutos em<br>mono, 12 minutos em estéreo                                                                 |
|                                 | Formatos de arquivo que podem ser<br>carregados: WAV (44,1 kHz, 16/24 bits)                                                          |
|                                 | Compressor do pad: cada pad                                                                                                    |
|                                 | Equalizador do pad: cada pad                                                                                                    |
|                                 | Simulator de microfone suspenso                                                                                                    |
| Tipos de efeito                 | Sala/Reverb                                                                                                    |
|                                 | Multiefeitos: 3 sistemas, 30 tipos                                                                                                   |
|                                 | Compressor principal                                                                                                    |
|                                 | Equalizador principal                                                                                                    |
|                                 | Padrões suportados: Bluetooth Ver 4.2                                                                                                |
| Bluetooth                       | Perfil suportado: A2DP (áudio), GATT (MIDI<br>através de Bluetooth Low Energy)                                                       |
|                                 | Codec: SBC (suporte para proteção de<br>conteúdo do método SCMS-T)                                                                   |
| Player de música<br>(cartão SD) | Formato do arquivo: WAV (44,1 kHz,<br>16/24 bits), MP3 *1                                                                            |
|                                 | Método de gravação: tempo real                                                                                                    |
| Flauta doce                     | Duração máxima: 60 min (gravação<br>temporária: 3 min) (*2)                                                                          |
|                                 | Formato do arquivo: WAV (44,1 kHz, 16 bits)                                                                                          |
| Visor                           | LCD gráfica 256 x 80 pontos                                                                                                    |
| Memória externa                 | Cartão SD (compatível com SDHC)                                                                                                    |
|                                 | Conector TRIGGER INPUT x 1: tipo DB-25<br>(Kick, Snare, Tom 1, Tom 2, Tom 3, Hi-hat,<br>Crash 1, Ride, Ride Bell, Hi-Hat Control) *3 |
|                                 | Conector TRIGGER IN x 4: tipo telefone TRS<br>de 1/4" (CRASH 2, AUX 1, AUX 2, AUX 3) *3                                              |
|                                 | Porta DIGITAL TRIGGER IN x 3: USB do tipo A                                                                                          |
|                                 | Conectores MASTER OUT x 2 (L/MONO, R):<br>tipo fone de 1/4 pol.                                                                      |
| Conectores                      | Conector DIRECT OUT x 2 (MONO): tipo<br>fone de 1/4 pol.                                                                             |
|                                 | Conector PHONES x 1: tipo fone de 1/4 pol.<br>estéreo                                                                                |
|                                 | Conector MIX IN x 1: tipo fone de 1/4 pol.<br>estéreo                                                                                |
|                                 | Conectores MIDI x 2 (IN, OUT/THRU)                                                                                                   |
|                                 | Porta USB COMPUTER x 1: USB do tipo B                                                                                                |
|                                 | Conector FOOT SW x 1: tipo fone TRS de 1/4 pol.                                                                                      |
|                                 | Conector DC IN                                                                                                    |
| Porta USB<br>COMPUTER           | Velocidade: USB de alta velocidade                                                                                                   |
|                                 | Modo de driver: genérico, fornecedor                                                                                                 |
|                                 | Protocolo: MIDI USB, áudio USB *4                                                                                                    |
| Porta USB                       | Taxa de amostragem (original): 44,1 kHz                                                                                              |
|                                 | Taxa de amostragem (com conversor de taxa de amostragem): 96 kHz, 48 kHz                                                             |
|                                 | Gravação: 28 canais                                                                                                    |
|                                 | Reprodução: 4 canais                                                                                                    |

#### Roland TD-27: Módulo de som de bateria

|                                  | Taxa de amostragem (original): 44,1 kHz                                     |  |
|----------------------------------|-----------------------------------------------------------------------------|--|
| Áudio USB                        | Taxa de amostragem (com conversor de<br>taxa de amostragem): 96 kHz, 48 kHz |  |
|                                  | Gravação: 28 canais                                                         |  |
|                                  | Reprodução: 4 canais                                                        |  |
| Fonte de<br>alimentação          | Adaptador AC (DC 9 V)                                                       |  |
| Uso de corrente                  | 770 mA                                                                      |  |
| Dimensões                        | 238 (L) x 204 (P) x 79 (A) mm                                               |  |
| Peso (excluindo<br>adaptador AC) | 1,1 kg                                                                      |  |
| Acessórios                       | Guia rápido                                                                 |  |
|                                  | Folheto "USO SEGURO DO EQUIPAMENTO"                                         |  |
|                                  | Suporte de montagem do módulo de som                                        |  |
|                                  | Borboleta (M5 x 10) x 2                                                     |  |
|                                  | Adaptador AC                                                                |  |
|                                  | Cabo de conexão dedicado                                                    |  |
|                                  | Pads: Série PD, série PDX, série BT                                         |  |
|                                  | Pratos: Série CY                                                            |  |
|                                  | Bumbo: Série KD, série KT                                                   |  |
| 0                                | Chimbal: VH-13, VH-11, VH-10                                                |  |
| Separadamente)                   | Pedal de controle do chimbal: Série FD                                      |  |
| Separadamente,                   | Disparador de bateria acústica: Série RT                                    |  |
|                                  | Pedal: BOSS FS-5U, FS-6                                                     |  |
|                                  | Monitor de bateria pessoal: Série PM                                        |  |
|                                  | Noise Eater: Série NE                                                       |  |

\*1: os arquivos de áudio devem ser salvos em um cartão SD.

\*2: para gravação de música é obrigatório o cartão SD. Sem cartão SD, é possível gravar temporariamente cerca de 3 minutos, mas é impossível salvar a gravação na memória interna.

\*3: uso de exclusão com pad digital.

\*4: áudio USB exige o uso do driver do fornecedor e mudar para o modo de fornecedor.

\* Este documento explica as especificações do produto no momento em que o documento foi emitido. Para obter as informações mais recentes, consulte o site da Roland.

# Preparação

# Visão geral do TD-27

# Drum Kits

Neste equipamento, o som que é tocado ao percutir um pad (caixa, bumbo, prato, etc.) é chamado de "instrument" (instrumento). O conjunto de instrumentos atribuído aos pads é chamado de "drum kit" (kit de bateria). A estrutura de um drum kit é mostrada abaixo.

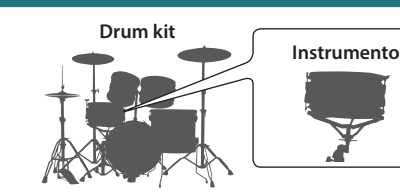

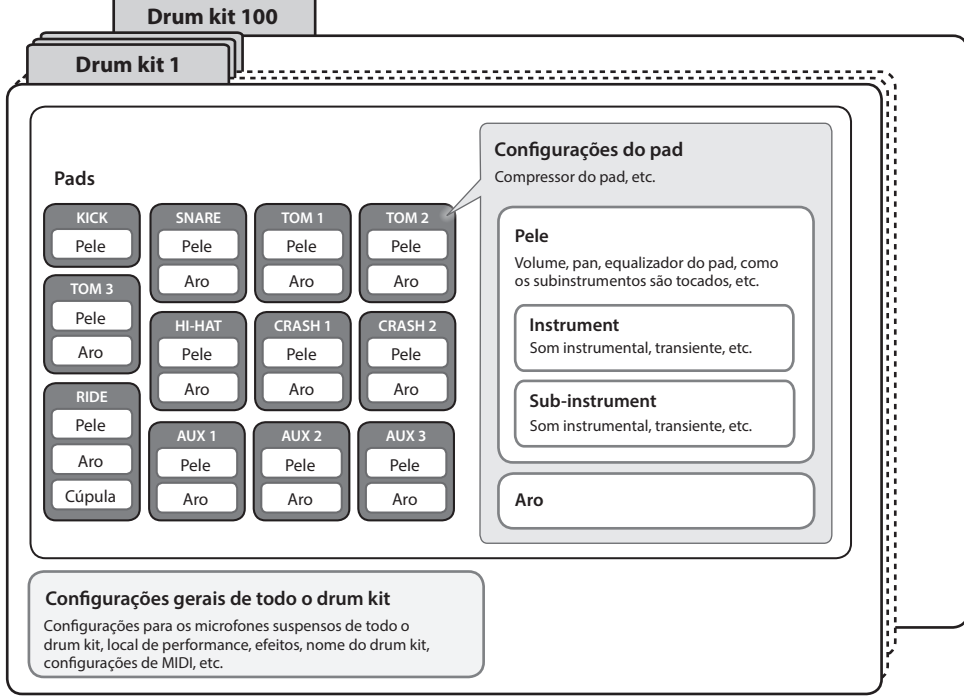

#### LEMBRETE

- Ao alterar a configuração de um drum kit, ela é salva automaticamente.
- Para informações sobre a estrutura de parâmetros de um drum kit, consulte "Data List" (PDF).

### Instrument

Um som de instrumento como uma caixa ou bumbo é chamado de "instrument" (instrumento). Um instrumento é atribuído a cada local de um pad que pode ser percutido de forma independente, como a pele e o aro do pad.

- Em cada instrumento, você pode especificar o som e ajustar seu ataque e liberação, etc.
- Você pode editar várias configurações de cada instrumento, como o tipo de pele, o comprimento do corpo ou a ambiência, para criar uma grande variedade de sons.
- Um arquivo de áudio criado em seu computador também pode ser carregado de um cartão SD no TD-27 e reproduzido como instrument (função "user sample").

## **Drum Kits**

Ele é o conjunto de "instruments" atribuídos aos pads.

Você pode ajustar as configurações que se aplicam a todo o drum kit, como especificar a posição dos microfones suspensos que capturam o som da bateria inteira, o local em que ela está sendo tocada e os efeitos.

## Efeitos

Este equipamento oferece efeitos que se aplicam a locais de percussão individuais de um pad (como o equalizador do pad), efeitos que se aplicam a pads individuais (como o compressor do pad) e efeitos que se aplicam a todo o drum kit (como MFX e compressor principal).

# Memória

A área de armazenamento de configurações, como as configurações dos drum kits e do disparador, é chamada de "memória".

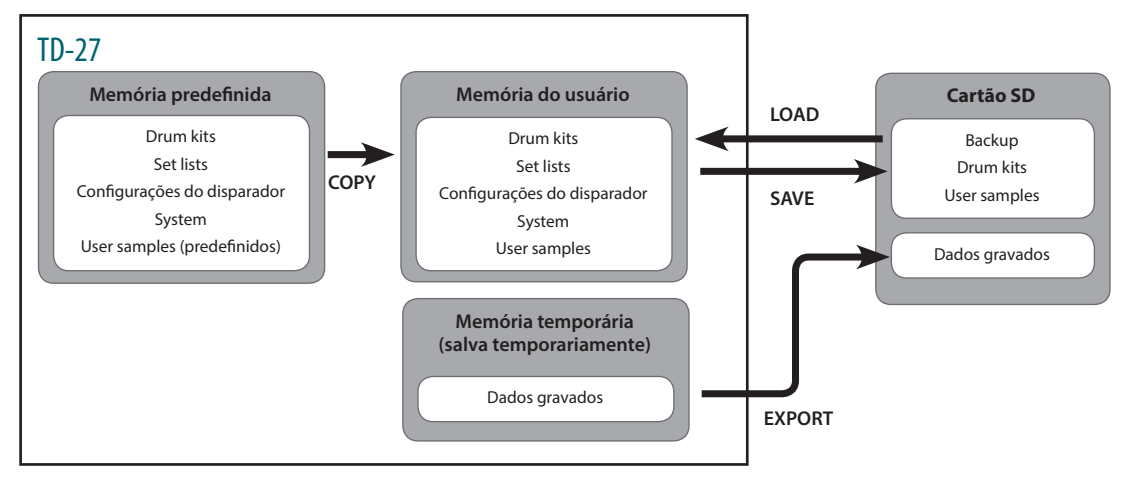

# Memória predefinida

As configurações de fábrica são armazenadas na memória predefinida. Ao fazer um "factory reset", o conteúdo da memória predefinida é copiado automaticamente para que a memória do usuário fique no estado definido na fábrica (p. 62)

As configurações a seguir são salvas na memória predefinida.

- Drum kits (p. 6)
- Set lists (p. 18)
- Configurações do disparador (p. 51)
- System (p. 46)
- User samples (predefinidos) (p. 35)
- \* Os user samples (predefinidos) não podem ser copiados. Ao fazer um "factory reset", você pode retornar os user samples na memória do usuário ao estado definido em fábrica.

# Memória do usuário

Essa área armazena suas edições e configurações de performance. Os dados do cartão SD ou da memória predefinida também podem ser carregados ou copiados nessa área (p. 43)

As configurações a seguir são salvas na memória do usuário.

- Drum kits (p. 6)
- Set lists (p. 18)
- Configurações do disparador (p. 51)
- System (p. 46)
- User samples (p. 35)

# Memória temporária (salva temporariamente)

Os dados (uma música) gravados no TD-27 são mantidos na memória temporária do equipamento. Os dados gravados na memória temporária podem ser exportados para um cartão SD (p. 27)

- \* Para gravação de música é obrigatório o cartão SD. Sem cartão SD, é possível gravar temporariamente cerca de 3 minutos, mas é impossível salvar a gravação na memória interna. Se quiser salvar (exportar) sua música gravada em um cartão SD, insira antes o cartão SD.
- \* Ao desligar o equipamento, os dados gravados na memória temporária são apagados.

# Cartão SD

As configurações podem ser salvas na memória do usuário como um conjunto em um cartão SD, permitindo salvar (fazer backup) até 99 conjuntos. Além dos backups, os 999 drum kits também podem ser salvos. Sua performance no TD-27 também pode ser gravada em um cartão SD.

#### LEMBRETE

- Os dados salvos em um cartão SD podem ser carregados na memória do usuário ou copiados. Para informações, consulte "Backup de dados no cartão SD (SD CARD)" (p. 47) ou "Cópia de configurações (COPY)" (p. 43).
- Para informações sobre a estrutura de pastas de um cartão SD, consulte "Estrutura de pasta do cartão SD" (p. 22).

# Descrições do painel

#### Visor

Ele mostra várias informações dependendo da operação.

Um pouco depois de ligar o equipamento, a tela DRUM KIT (tela básica) será exibida.

➡ "Seleção de um drum kit" (p. 17)

#### Botão de função ([F1]-[F5])

A função desses botões depende da tela. Os nomes das funções que podem ser usadas no momento são mostradas na parte inferior da tela.

#### Botão [•]

Esse botão grava sua performance.

➡ "Gravação" (p. 27)

#### Botão [►/■]

Toca/para a música integrada ou os dados de performance gravados ou inicia/interrompe a gravação.

➡ "Tocar junto com uma música" (p. 20)

➡ "Gravação" (p. 27)

#### Botão [SONG]

Permite editar configurações relacionadas à música, como performances de demonstração ou músicas de apoio (acompanhamento).

➡ "Tocar junto com uma música" (p. 21)

#### Botão [Drum KIT]

Acessa a tela básica, onde você pode selecionar sons de conjunto de bateria (drum kits).

Você também pode pressionar esse botão para retornar à tela básica, se estiver em outra tela.

➡ "Seleção de um drum kit" (p. 17)

#### Botão [CLICK]

Permite tocar o metrônomo, ou configurar o andamento ou metrônomo.

➡ "Tocar um metrônomo" (p. 24)

#### Disco

Na tela DRUM KIT (tela básica), gire o disco para selecionar sons de conjunto de bateria (drum kits).

Ele também é usado para alterar o valor do parâmetro selecionado pelos botões do cursor.

#### Botão [COACH]

Permite usar o menu do treinador para praticar a bateria de maneira apropriada ao seu nível de habilidade de performance.

➡ "Prática com o Coach Mode" (p. 24)

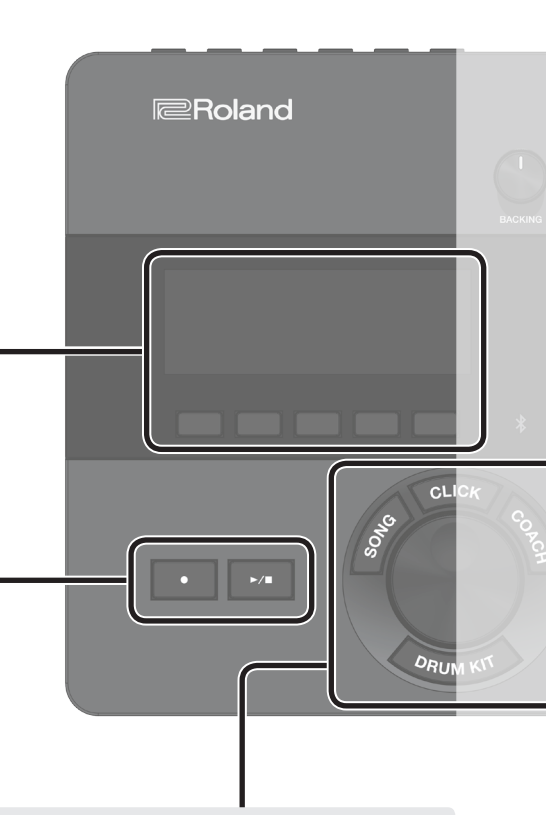

#### Descrições do painel

#### Botão giratório [BACKING]

Ajusta o volume da música integrada ou do metrônomo e o volume de um smartphone conectado ao conector MIX IN ou via Bluetooth.

"Tocar junto com uma música" (p. 20)
 "Tocar um metrônomo" (p. 24)

#### Botão giratório [PHONES]

Ajusta o volume dos fones de ouvido conectados ao conector PHONES.

#### Botão giratório [MASTER]

Ajusta o volume dos alto-falantes amplificados, etc., conectados aos conectores MASTER OUT.

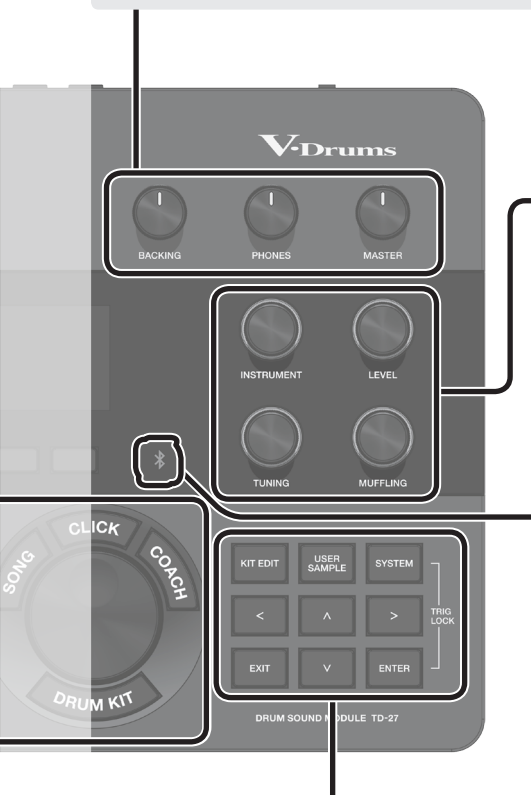

#### Botão giratório de modificação de som ([INSTRUMENT], [LEVEL], [TUNING], [MUFFLING])

Seleciona o som (instrumento) de um pad, ajusta o volume (nível) ou altura do som (afinação) do instrumento selecionado, ou ajusta a duração do decaimento (abafamento).

➡ "Edição de um drum kit" (p. 30)

#### Indicador Bluetooth

O LED indica o status de conexão do Bluetooth.

Você pode conectar sem fio um smartphone ou outro dispositivo, e tocar a bateria enquanto uma música é tocada pelo seu smartphone.

| Piscando         Pareamento em andamento           Áudio Bluetooth está conectado         Áudio Bluetooth está conectado           * Pisca várias vezes rapidamente durante a conexão ou desconexão.         No caso do MIDI Bluetooth, o indicador Bluetooth não acende mesmo depois da conexão. Haverá uma indicação de "conectado" na | Apagado  | O Bluetooth está desconectado                                                                                                    |
|----------------------------------------------------------------------------------------------------|----------|----------------------------------------------------------------------------------------------------|
| Aceso       Áudio Bluetooth está conectado         *       Pisca várias vezes rapidamente durante a conexão ou desconexão.         *       No caso do MIDI Bluetooth, o indicador Bluetooth não acende mesmo depois da conexão. Haverá uma indicação de "conectado" na                                                                   | Piscando | Pareamento em andamento                                                                                                    |
| tela do app no smartphone.                                                                                                    | Aceso    | <ul> <li>Áudio Bluetooth está conectado</li> <li>* Pisca várias vezes rapidamente durante a conexão ou desconexão.</li> <li>* No caso do MIDI Bluetooth, o indicador Bluetooth não acende<br/>mesmo depois da conexão. Haverá uma indicação de "conectado" na<br/>tela do app no smartphone.</li> </ul> |

➡ "Como tocar junto com uma música do smartphone" (p. 20)

➡ "Gravação de sua performance junto com uma música" (p. 27)

#### Botão [KIT EDIT]

Você pode modelar o som de várias maneiras, como alterar o tipo de pele ou a profundidade do corpo do tambor ou ajustar a reverberação para personalizá-lo.

➡ "Edição de um drum kit" (p. 30)

#### Botão [EXIT]

Cancela uma operação. Como alternativa, retorna à tela anterior.

#### Botão [USER SAMPLE]

Arquivos de áudio criados em seu computador podem ser importados no TD-27 e reproduzidos como instrumentos.

 "Importação e reprodução de arquivos de áudio (USER SAMPLE)" (p. 35)

#### Botões de cursor [<] [>] [ $\land$ ] [ $\lor$ ]

Movem o cursor na tela para cima/baixo/esquerda/direita para selecionar um parâmetro.

#### Botão [SYSTEM]

Permite editar as configurações do sistema do TD-27.

 "Configurações diversas (SYSTEM)" (p. 46)

#### Botão [ENTER]

Confirma uma operação ou valor. Como alternativa, avança para a próxima tela.

Ao manter o botão [ENTER] pressionado e pressionar o botão [SYSTEM], é possível bloquear o pad em edição para evitar que ele seja trocado (função Trig Lock).

# Painel traseiro

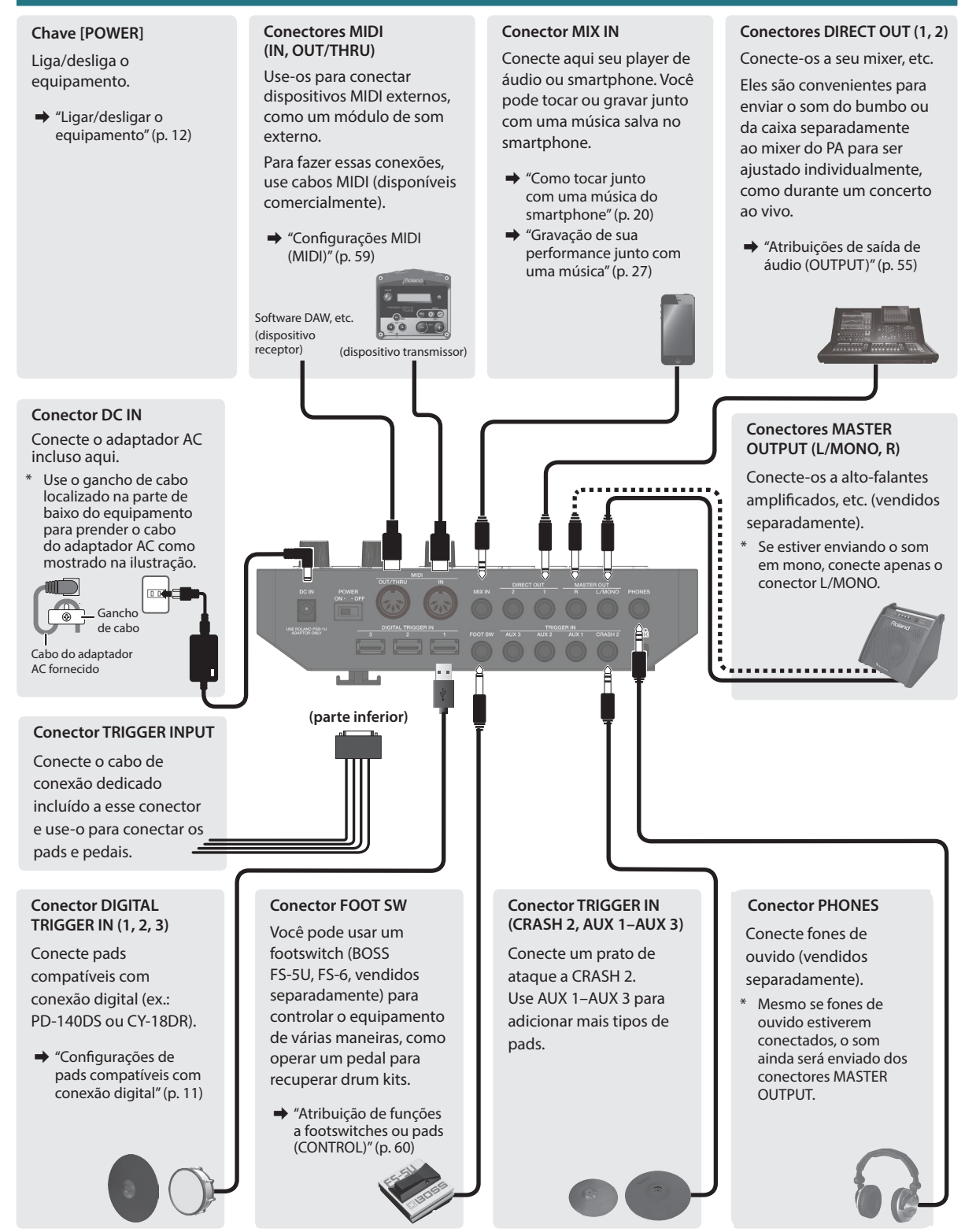

\* Para evitar problema de funcionamento e falha do equipamento, sempre reduza o volume e desligue todos os equipamentos antes de fazer qualquer conexão.

# Painel lateral

#### Slot SD CARD

Insira um cartão SD disponível comercialmente (cartões SDHC, até 32 GB, são compatíveis).

Você pode usar um cartão SD para armazenar músicas de apoio (acompanhamento) ou para armazenar as configurações do TD-27. Você também pode usá-lo para importar samples de usuários e/ou salvar dados de performance que você gravou.

- ➡ "Formatação do cartão SD (FORMAT)" (p. 50)
- ➡ "Tocar junto com uma música" (p. 21)
- ➡ "Gravação" (p. 27)
- "Importação e reprodução de arquivos de áudio (USER SAMPLE)" (p. 35)
- ➡ "Backup de dados no cartão SD (SD CARD)" (p. 47)
- \* Antes de usar um cartão SD pela primeira vez, é necessário formatá-lo no TD-27 (p. 50).
- Nunca desligue o equipamento ou remova cartões SD enquanto a tela exibir "Processing..." (processando) ou "Now Saving..." (agora salvando)
- Alguns tipos de cartão SD ou os cartões SD de alguns fabricantes podem não gravar ou reproduzir adequadamente neste equipamento.

#### Porta USB COMPUTER

Conecte-a com seu computador. Para fazer essa conexão, use um cabo USB (disponível comercialmente).

Você pode usar o software DAW (disponível no mercado) para gravar sua performance em 28 canais de áudio multifaixas ou como dados MIDI. Você também pode usar este equipamento para tocar áudio do seu computador.

- ➡ "Gravação em um computador conectado" (p. 28)
- ➡ "Especificação do USB Audio (USB AUDIO)" (p. 58)

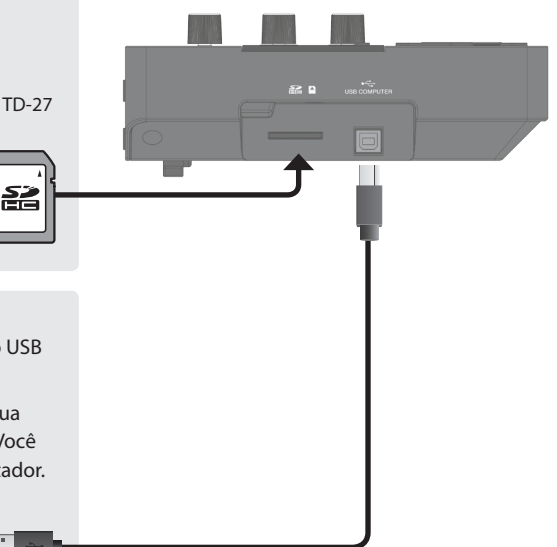

## Configurações de pads compatíveis com conexão digital

Na primeira vez que um pad compatível com conexão digital é conectado a uma porta DIGITAL TRIGGER IN, a tela a seguir é exibida.

Siga as instruções na tela para especificar a entrada do disparador para o qual o pad conectado deve ser atribuído.

\* Se você especificar a mesma entrada de disparador de um pad que está conectado a um cabo de conexão dedicado ou conector TRIGGER IN, o pad conectado ao conector TRIGGER INPUT e TRIGGER IN não produzirá som.

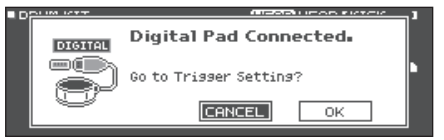

#### Referência

Para mais informações, consulte "Especificação de um pad conectado digitalmente (DIGITAL)" (p. 52).

1. Use os botões de cursor para selecionar "OK" e depois pressione o botão [ENTER].

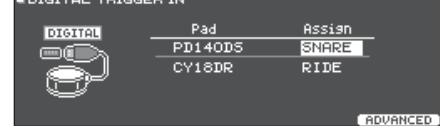

- 2. Use os botões de cursor para selecionar o pad que você quer especificar e o disco para especificar o Assign (atribuição).
- Você não pode especificar várias vezes uma mesma atribuição.

Exemplo de configuração

| Pad     | Assign |
|---------|--------|
| PD140DS | SNARE  |
| CY18DR  | RIDE   |

3. Pressione o botão [DRUM KIT] para voltar à tela DRUM KIT.

# Montagem do TD-27 no suporte

Use o suporte de montagem do módulo de som incluído para fixar o TD-27 em um suporte de bateria (ex.: série MDS, vendido separadamente). Use as borboletas incluídas para prender o suporte conforme mostrado na ilustração.

- \* Use apenas as borboletas incluídas. Usar qualquer outro parafuso causará avarias.
- \* Ao virar o equipamento, tenha cuidado para evitar danos aos botões. Além disso, manuseie o equipamento com cuidado e não o deixe cair.

#### LEMBRETE

O engate universal (APC-10, vendido separadamente) pode ser colocado, se quiser montar o TD-27 em um suporte para pratos ou outro suporte.

## Ligar/desligar o equipamento

\* Antes de ligar/desligar o equipamento, lembre-se sempre de reduzir o volume. Mesmo com o volume desligado, será possível ouvir algum som ao ligar ou desligar o equipamento. Entretanto, isso é normal e não indica mau funcionamento.

### Ligar o equipamento

- 1. Conecte os fones de ouvido (vendidos separadamente) ou os alto-falantes amplificados (vendidos separadamente) ao TD-27.
- \* Se os alto-falantes amplificados estiverem conectados, reduza seu volume.

# **2.** No painel traseiro do TD-27, ligue a chave [POWER] (posição ON).

Ao ligar o TD-27, a tela a seguir é exibida.

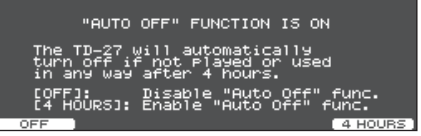

Nessa tela, você pode especificar se o equipamento será desligado automaticamente após um período predeterminado de tempo (função AUTO OFF).

| Botão          | Explicação                                                                                                    |
|----------------|----------------------------------------------------------------------------------------------------|
| [F1] (OFF)     | O equipamento não desliga<br>automaticamente.                                                                                    |
| [F5] (4 HOURS) | Depois de quatro horas sem que<br>algum pad seja percutido ou operação<br>realizada, o equipamento desligará<br>automaticamente. |

- \* Se a função AUTO OFF for configurada como "OFF", essa tela não será exibida.
- \* Este equipamento será desligado automaticamente após um tempo predeterminado, se não for tocado ou seus botões ou controles não forem operados (função Auto Off).

Se você não quiser que o equipamento seja desligado automaticamente, desative a função AUTO OFF (p. 61). **3.** Se os alto-falantes amplificados estiverem conectados, ligue os alto-falantes amplificados.

O logotipo da Roland

fica voltado

nara fora

4. Use o botão giratório [PHONES] para ajustar o volume dos fones de ouvido e o botão giratório [MASTER] para ajustar o volume dos alto-falantes amplificados.

### **Desligar o equipamento**

#### OBSERVAÇÃO

As configurações editadas no TD-27 são salvas ao desligar o equipamento. Lembre-se de usar o botão [POWER] para desligar o equipamento.

- Se os alto-falantes amplificados estiverem conectados ao TD-27, reduza o volume dos alto-falantes amplificados e desligue o equipamento.
- 2. Coloque a chave [POWER] na posição OFF para desligar o TD-27.

A tela indicará "Please wait. Now saving..." (Aguarde. Salvando agora...) e o equipamento desligará quando as configurações forem salvas.

Para restaurar a energia, ligue novamente.

# Configurações do chimbal

Ao usar o chimbal (VH-10/VH-11 ou VH-13), ajuste o deslocamento. do TD-27.

Esse ajuste é necessário para que movimentos de pedal, como abrir e fechar, sejam detectados corretamente.

→ Se quiser ajustar precisamente a sensibilidade do chimbal, etc., consulte "Ajuste da sensibilidade do pad (PARAM)" (p. 52).

# Configurações do VH-10 / VH-11

# 1. Separe o chimbal completamente da unidade de sensor de movimento e ligue o TD-27.

Separado unidade de sensor de movimento

- 2. Afrouxe o parafuso da presilha e deixe o chimbal repousar naturalmente sobre a unidade de sensor de movimento.
- 3. Pressione o botão [SYSTEM]
- 4. Use os botões de cursor para selecionar "TRIGGER" e depois pressione o botão [ENTER].
- 5. Use os botões de cursor para selecionar "HI-HAT" e depois pressione o botão [ENTER]. A tela TRIGGER HI-HAT é exibida.

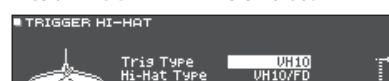

- 6. Use o disco para parafuso de
  - definir Trig Type como "VH10". ajuste de deslocamento
- 7. Monitore o

#### monitor exibido no lado direito da tela do TD-27 e ajuste o deslocamento com o parafuso de ajuste de deslocamento do VH-10.

ABRIR

FECHAR

Ajuste o deslocamento de forma que 🕨 🖣 seja exibido no medidor.

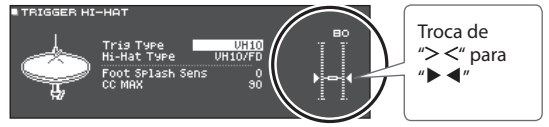

- 8. Prenda o parafuso da presilha em uma posição que permita que o chimbal oscile naturalmente quando percutido.
- 9. Pressione o botão [DRUM KIT] para voltar à tela DRUM KIT.

# Configurações do VH-13

- 1. Pressione o botão [SYSTEM]
- 2. Use os botões de cursor para selecionar "TRIGGER" e depois pressione o botão [ENTER].
- Use os botões de cursor para selecionar "HI-HAT" e depois pressione o botão [ENTER]. A tela TRIGGER HI-HAT é exibida.

TRIGGER HI-HAT
 Tris Type
 UH13
 Hi-Hat Type
 UH13
 Offset
 O
 Foot Splash Sens
 O

4. Use o disco para definir Trig Type como "VH13".

#### 5. Pressione o botão [F5] (OFFSET). A tela VH OFFSET ADJUSTMENT é exibida.

UH OFFSET ADJUSTMENT

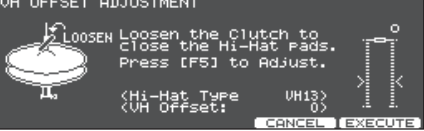

- 6. Solte o parafuso da presilha no prato superior do chimbal e deixe-o encostar no prato inferior.
- \* NÃO toque nos pratos ou no pedal do chimbal.

#### 7. Pressione o botão [F5] (EXECUTE).

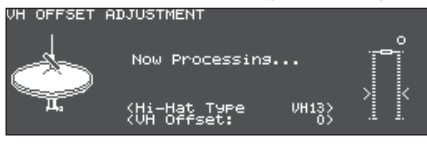

O parâmetro "VH Offset" é definido automaticamente (aproximadamente 3 segundos).

8. Pressione o botão [DRUM KIT] para voltar à tela DRUM KIT.

# Sobre técnicas de performance

O TD-27 permite usar várias técnicas de performance, como em baterias acústicas.

#### OBSERVAÇÃO

- Use apenas baquetas de madeira ou plástico. Usar baquetas de carbono ou de metal pode causar problemas de funcionamento no sensor.
- Use vassourinhas de nylon. Usar vassourinhas metálicas pode causar problemas de funcionamento no sensor ou arranhar o pad.

### Caixa / Toms

| Técnica de execução       |                                                          | Explicação                                                                                                    |  |  |
|---------------------------|----------------------------------------------------------|----------------------------------------------------------------------------------------------------|--|--|
| Toque na pele             | As mudanças de timbre dependem<br>do ponto de percussão. | Toque apenas na pele do pad.<br>Em uma caixa, o timbre mudará naturalmente conforme você move o local do toque do<br>centro em direção à borda.                                                                                                    |  |  |
| Rim shot                  |                                                          | Toque na pele e na borda do pad simultaneamente.<br>Um som (som da borda) diferente do toque na pele será ouvido.                                                                                                    |  |  |
| Cross stick               |                                                          | <ul> <li>Toque no aro enquanto sua mão está sobre a pele do tambor.</li> <li>As caixas podem produzir sons diferentes em resposta a diferentes técnicas. Por exemplo, elas podem produzir um som de aro ao tocar um rim shot ou de cross stick ao tocar com essa técnica.</li> <li>Conecte um pad compatível com rim shot ao "SN" do cabo de conexão dedicado, ou conecte um pad (como o PD-140DS) compatível com conexão digital e que permita a técnica de cross-stick, e atribua-o à caixa.</li> <li>* Se não estiver usando um PD-140DS, percuta apenas o aro de forma a não tocar na pele.</li> <li>* Em alguns sons de caixa, pode não ser possível tocar sons separados dessa maneira.</li> </ul> |  |  |
| Tocar com<br>vassourinhas |                                                          | Você pode usar vassourinhas para tocar a pele.<br>Conecte um pad com pele de malha ao "SN" do cabo de conexão dedicado, ou conecte<br>um pad (como o PD-140DS) compatível com conexão digital e que permita a técnica de<br>vassourinha, e atribua-o à caixa.<br>Além disso, atribua um instrumento compatível com técnicas de vassourinha à pele da<br>caixa e ative o Brush Switch ("ON").<br>→ Para mais informações, consulte o "Performance com vassourinhas (BRUSH SW)" (p. 42).                                                                                                    |  |  |

# Alterar a nuance do rim shot

Em certos sons de caixa e tom, pequenas mudanças na maneira de tocar os rim shots alterarão a nuance.

\* Você precisará conectar um pad compatível com a detecção do local de percussão.

| Técnica de execução                  |  | Explicação                                         |  |
|--------------------------------------|--|----------------------------------------------------|--|
| Rim shot normal<br>(rim shot aberto) |  | Toque simultaneamente a pele e o aro.              |  |
| Rim shot raso                        |  | Toque simultaneamente a pele perto do aro e o aro. |  |

. . . .

. . . . . . . . . . . . . . . .

# Chimbal

| Técnica de execução |                 | Explicação                                                                                                    |
|---------------------|-----------------|----------------------------------------------------------------------------------------------------|
|                     | <u> </u>        | O timbre do chimbal muda suavemente de aberto a fechado em resposta ao pressionamento do pedal.                                                                                                    |
| Aberto/fechado      |                 | Você também tocar o som de fechamento de chimbal ao pressionar o pedal<br>ou um foot-splash ao pressionar o pedal e depois abri-lo imediatamente.<br>Dependendo do instrumento, você também pode expressar a mudança de<br>timbre que ocorre ao percutir na posição fechada e depois abrir imediatamente.                                                            |
| Pressão<br>(VH-13)  |                 | Ao tocar o chimbal ao pressionar no pedal com o chimbal fechado, você pode<br>mudar o timbre fechado em resposta à pressão exercida sobre o pedal.<br>* O VH-10, VH-11, FD-9 e FD-8 não respondem à pressão.                                                                                                    |
| Toque no corpo      |                 | Esse método de execução envolve percutir a área média do prato superior do chimbal. Ele corresponde ao som do "lado da pele" da entrada do acionador conectado.                                                                                                    |
| Toque na borda      | Sensor de borda | <ul> <li>Esse método de execução envolve a percussão da borda do chimbal superior com o corpo da baqueta. Ao tocar como mostrado na ilustração, o som do "lado do aro" da entrada do acionador conectado é disparado.</li> <li>* Tocar diretamente na borda (ou seja, exatamente do lado) não produzirá o som correto. Toque como mostrado na ilustração.</li> </ul> |

\* Não toque na parte inferior do prato superior do chimbal e não toque no prato inferior do chimbal. Isso pode causar problemas de funcionamento.

# Pratos

| Técnica de execução |                                                          | Explicação                                                                                                    |  |
|---------------------|----------------------------------------------------------|----------------------------------------------------------------------------------------------------|--|
| Toque no corpo      | As mudanças de nuance<br>dependem do local de percussão. | Esse é o método de execução mais comum, tocando a área média do prato.<br>Ele corresponde ao som do "lado da pele" da entrada do acionador conectado.<br>Em sons de prato de condução específicos, as mudanças de nuance dependem<br>do ponto em que a cúpula é percutida.                                                                                                    |  |
| Toque na borda      | Sensor de borda                                          | Esse método de execução envolve a percussão da borda com o corpo da<br>baqueta. Ao tocar como mostrado na ilustração, o som do "lado do aro" da<br>entrada do acionador conectado é disparado.                                                                                                    |  |
| Toque na cúpula     |                                                          | Esse é o método para percutir a cúpula. Quando a área da cúpula mostrada na<br>ilustração for percutida, o som de cúpula é ouvido.<br>Conecte um pad compatível com disparo de três vias para "RD" e "RDB" do cabo<br>de conexão dedicado, ou conecte um pad (como o CY-18DR) compatível com<br>conexão digital e que permita a técnica de toque na cúpula, e atribua-o ao<br>prato de condução. |  |
| Toque abafado       | Vederation<br>Vederation<br>Sensor de borda              | Se usar sua mão para abafar (segurar) o sensor de borda após percutir o prato,<br>o som será interrompido.<br>No CY-18DR, colocar sua mão no sensor também interromperá o som.<br>Ao percutir o prato no estado abafado, o som será mais curto.                                                                                                    |  |

# Performance

# Performance

# Seleção de um drum kit

O TD-27 permite tocar drum kits adequados a vários gêneros musicais.

#### 1. Pressione o botão [DRUM KIT].

A tela DRUM KIT é exibida. Dependendo das configurações, essa tela mostra o conteúdo a seguir.

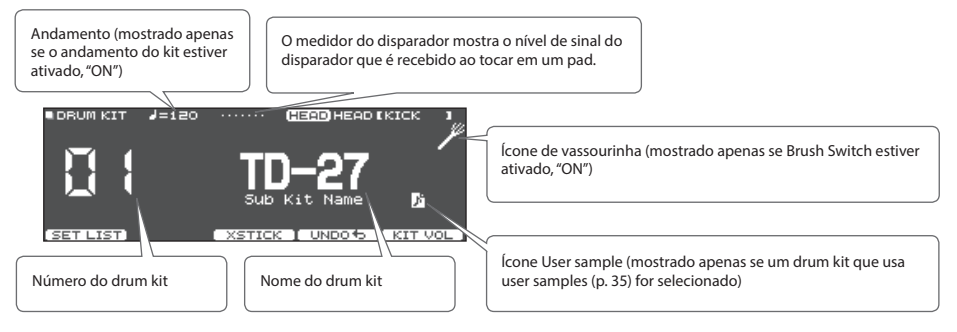

#### 2. Use o disco para selecionar um drum kit.

#### Referência

Para obter uma lista dos drum kits, consulte "Data List" (PDF).

# Como usar a técnica de cross-stick

# Os pads são conectados a um conector TRIGGER INPUT

Cada vez que você pressionar o botão [F3] (XSTICK), você trocará entre soar ou não o som de cross stick (p. 14) do pad de caixa.

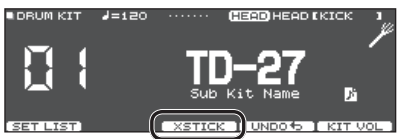

#### Ao tocar com um pad compatível com conexão digital e técnica de cross stick (como o PD-140DS)

Se uma entrada de disparador for atribuída à caixa (p. 11), a técnica de cross stick será sempre possível. Nesse caso, o ícone XSTICK não é mostrado na tela.

# Interrupção de todos os sons tocados no momento (ALL SOUND OFF)

Estas são instruções para interromper o som de performance da bateria ou user samples em execução no momento (p. 35). Isso é conveniente para interromper a reprodução de um som longo ou de uma frase em loop que está sendo tocada como user sample.

 \* A reverberação do efeito, a música e o metrônomo não param.

#### Mantenha o botão [ENTER] pressionado e pressione o botão [EXIT].

Todos os sons que estão sendo tocados no momento são interrompidos.

#### Referência

Você também pode interromper todos os sons tocados no momento com um pad ou pedal (p. 60)

# Recuperação de drum kits em sequência (SET LIST)

Você pode especificar uma ordem de recuperação dos drum kits em 32 etapas (da etapa 1 a 32). Essa ordem é chamada de "set list" e é possível criar 32 delas.

Você pode criar uma set list na ordem dos drum kits usados em uma apresentação ao vivo e depois recuperar instantaneamente o drum kit que será usado em seguida.

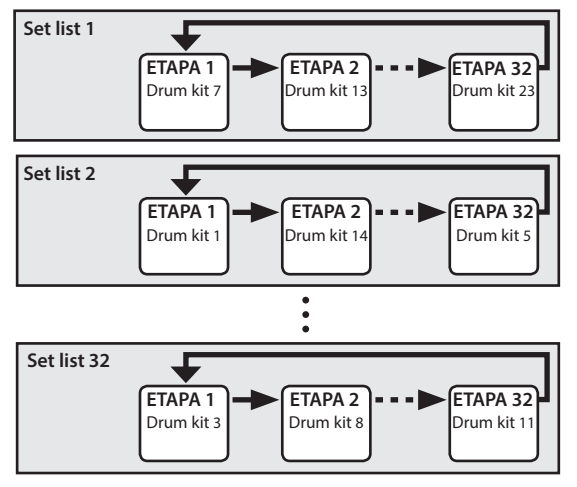

# Criação de uma set list

#### **1. Pressione o botão [DRUM KIT].** A tela DRUM KIT é exibida.

#### 2. Pressione o botão [F1].

A tela SET LIST é exibida e a lista de configurações é ativada.

Número do set list Nome do set list Número da etapa

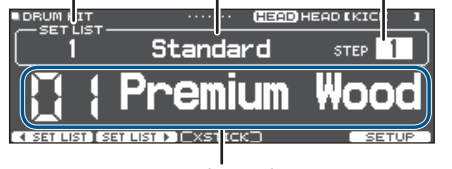

#### Drum kit atual

| Botão             | Explicação                                       |  |
|-------------------|--------------------------------------------------|--|
| [F1] ( SET LIST)  | Selecionam uma set list.                         |  |
| [F2] (SET LIST ►) |                                                  |  |
| [F5] (SETUP)      | Acessa a tela onde é possível editar a set list. |  |

#### **3.** Pressione o botão [F5] (SETUP).

A tela de configuração é exibida.

| SET LIST<br>1 Rock/Metal<br>2 Jazz/Funk<br>3 Dance<br>4 Standard<br>4 Standard<br>5 Set List 05<br>5 Set List 05<br>5 Set List |                                                      |  |  |
|----------------------------------------------------------------------------------------------------|------------------------------------------------------|--|--|
| Botão                                                                                                    | Explicação                                           |  |  |
| [F1] (MOVE LIST ▲)                                                                                                    | Mudam a ordem da set list na                         |  |  |
| [F2] (MOVE LIST ▼)                                                                                                    | posição do cursor.                                   |  |  |
| [F4] (NAME)                                                                                                    | Renomeia a set list na posição do<br>cursor (p. 39). |  |  |
| [F5] (STEP EDIT)                                                                                                    | Edita as etapas da set list na posição<br>do cursor. |  |  |

 Use o disco para selecionar a set list que você quer editar.

#### 5. Pressione o botão [F5] (STEP EDIT).

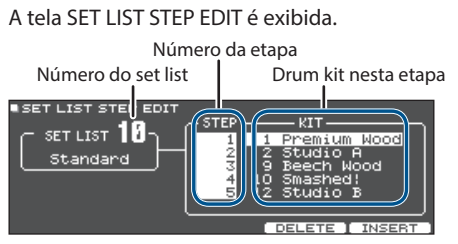

6. Use os botões do cursor para selecionar cada etapa e o disco para especificar o drum kit nessa etapa.

| Botão         | Explicação                                                                                             |
|---------------|----------------------------------------------------------------------------------------------------|
| [F4] (DELETE) | A etapa na posição do cursor é excluída e<br>as etapas após esse ponto avançam uma<br>posição.         |
| [F5] (INSERT) | O mesmo drum kit é inserido na posição<br>do cursor e as etapas após esse ponto<br>recuam uma posição. |

#### LEMBRETE

Se a set list estiver vazia, mova o cursor para "END" e use o disco para especificar um drum kit.

# 7. Pressione o botão [DRUM KIT] para voltar à tela SET LIST.

# Uso das set lists

- Pressione o botão [DRUM KIT]. A tela DRUM KIT é exibida.
- 2. Pressione o botão [F1].

A set list é ativada.

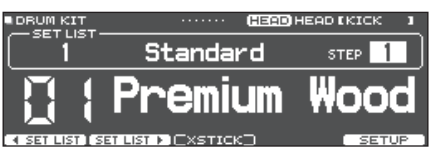

- Pressione o botão [F1] (◄ SET LIST) ou [F2] (SET LIST ►) para selecionar a set list que você quer usar.
- 4. Use o disco para selecionar os drum kits na ordem das etapas especificadas.
- Quando terminar de tocar, pressione o botão [DRUM KIT] ou o botão [EXIT].
   A função de set list é desativada.

LEMBRETE

- Você pode atribuir a função apropriada a um botão de pedal ou pad, e usá-lo para recuperar set lists ou drum kits. Para mais informações, consulte "Atribuição de funções a footswitches ou pads (CONTROL)" (p. 60).
- Se houver diferença entre os volumes de cada drum kit, ajuste o volume de todo o drum kit (p. 31)
- Para voltar da tela SET LIST à tela DRUM KIT, pressione o botão [DRUM KIT] ou botão [EXIT].

# Tocar junto com uma música

Você pode tocar bateria junto com músicas em seu smartphone, tablet ou outro dispositivo móvel (doravante chamado de "smartphone") ou músicas que podem ser reproduzidas no TD-27.

### Como tocar junto com uma música do smartphone

### Conexão por cabo no conector MIX IN

- 1. Ligue um cabo de miniplugue estéreo (disponível comercialmente) do seu smartphone ao conector MIX IN do TD-27 (p. 10).
- 2. Toque uma música no seu smartphone.
- Gire o botão [BACKING] para ajustar o volume da música.

### Conexão sem fio via Bluetooth

Para conectar seu smartphone sem fio ao TD-27 via Bluetooth, você precisará "parear". Registre o TD-27 no seu smartphone para que os dois dispositivos possam autenticar um ao outro.

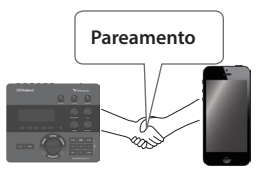

Como exemplo, explicaremos como configurar um iPhone.

 \* Assim que o smartphone for pareado com o TD-27, não haverá necessidade de parear novamente. Consulte "Conexão com um smartphone já pareado" (p. 20).

# Como registrar o smartphone (pareamento)

- **1.** Coloque o smartphone que quer conectar próximo ao TD-27.
- 2. Pressione o botão [SYSTEM]
- 3. Mova o cursor para "BLUETOOTH" e pressione o botão [ENTER].
- 4. Pressione o botão [F1] (PAIRING).

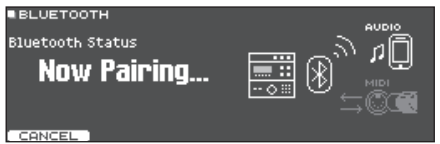

Se você decidir cancelar o pareamento, pressione o botão [F1] (CANCEL) ou o botão [EXIT].

#### 5. Ative a função Bluetooth do seu smartphone.

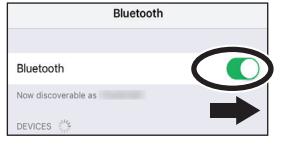

6. Toque em "TD-27 AUDIO" no campo "DEVICES" (dispositivos) do Bluetooth do smartphone.

O TD-27 e o smartphone estão pareados. Quando o pareamento termina, uma tela como a seguinte é exibida.

| smartphone | "TD-27 AUDIO" é adicionado à área " My<br>devices" (Meus dispositivos) e mostrado<br>como "Connected" (conectado).             |  |
|------------|----------------------------------------------------------------------------------------------------|--|
| TD-27      | A tela indica "Completed (AUDIO)"<br>(concluído).<br>• ELUETOOTH<br>ELUETOOTH<br><b>Connected</b><br>(AUDIO)<br>EDUENNE SETURE |  |

7. Pressione o botão [DRUM KIT] para voltar à tela DRUM KIT.

# Reprodução de músicas do smartphone

Ao tocar uma música em seu smartphone, o som será ouvido nos fones de ouvido ou alto-falantes amplificados que estão conectados ao TD-27.

Para ajustar o volume da música, use o botão giratório [BACKING] do TD-27 ou faça ajustes no seu smartphone.

#### LEMBRETE

A música tocada no seu smartphone pode ser gravada junto com o som da sua performance no TD-27 (p. 27).

# Conexão com um smartphone já pareado

#### 1. Ative a função Bluetooth do seu smartphone.

Este equipamento e o smartphone estão conectados sem fio.

\* Se a etapa acima não estabelecer uma conexão, toque em "TD-27 AUDIO" no campo "DEVICES" do smartphone.

### Tocar junto com uma música

Todos os tipos de música que podem ser tocados pelo TD-27, incluindo as músicas integradas, arquivos de áudio salvos em um cartão SD e dados de performance gravados em um cartão SD, são coletivamente chamados de "músicas".

| Tipos de música                                | Explicação                                                                                                    |
|------------------------------------------------|----------------------------------------------------------------------------------------------------|
| Músicas integradas<br>(INTERNAL)               | Músicas de acompanhamento<br>(dados de áudio) integradas ao<br>equipamento e demonstrações de<br>performance para testar os sons<br>dos drum kits (prévia) |
| Músicas salvas no cartão SD<br>(SD CARD)       | Arquivos de áudio (WAV/MP3)<br>salvos em um cartão SD para<br>acompanhamento                                                                               |
| Músicas gravadas em<br>cartão SD<br>(REC DATA) | Uma performance salva do TD-27<br>(exportada) como dados de áudio<br>para um cartão SD                                                                     |

#### 1. Pressione o botão [SONG].

A tela SONG é exibida.

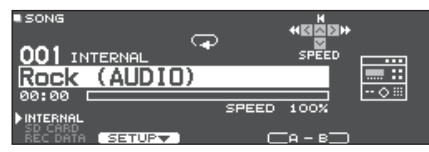

#### Gire o disco para selecionar uma música.

Cada vez que você pressionar o botão [F1], você trocará entre as músicas integradas (INTERNAL), arquivos de áudio no cartão SD (SD CARD) e músicas gravadas (exportadas) no cartão SD (REC DATA).

#### Pressione o botão [►/■].

A música selecionada é reproduzida.

#### Operações durante a reprodução

| Botão [►/■]           | Tocar/interromper a música                                                                |  |
|-----------------------|-------------------------------------------------------------------------------------------|--|
| Botões [>][<]         | Avançam [>] / retrocedem [<] a música                                                     |  |
| Botão [∧]             | Move para o início da música                                                              |  |
| Usar o botão [∨] para | Aumenta (girar à direita) ou diminui                                                      |  |
| mover o cursor para   | (girar à esquerda) a velocidade da                                                        |  |
| "SPEED" 🗭 disco       | reprodução da música                                                                      |  |
| Botão [F4](A-B)       | Troca sucessivamente entre a<br>reprodução de loop, reprodução<br>normal e repetição A-B. |  |

#### Referência

Para uma lista das músicas integradas, consulte "Data List" (PDF).

## Reprodução repetida de uma região especificada (A-B Repeat)

Você pode repetir uma região especificada da música. Isso é conveniente para praticar repetidamente a mesma seção de uma música.

Você não pode especificar a repetição A-B em uma música interna de performance de bateria.

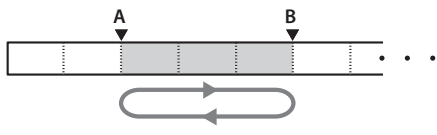

- Selecione e toque uma música.
- Na tela SONG, pressione o botão [F4] (A-B) no local em que quiser começar a repetição. O caractere "A" aparece.

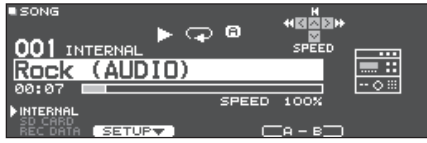

#### LEMBRETE

Você pode usar os botões [<] / [>] para retroceder ou avançar em passos de cinco segundos. Mantenha pressionado um botão para retroceder ou avançar rapidamente.

#### 3. No ponto em que quiser interromper a repetição, pressione o botão [F4] (A-B).

O caractere "B" aparece e a região da música entre "A" e "B" é toca repetidamente.

| ∎song<br>001 ін |         | ේම්   |         |      |
|-----------------|---------|-------|---------|------|
| Rock            | (AUDIO) |       |         |      |
| 00:12           |         |       |         | 0 == |
|                 |         | SPEED | 100%    |      |
| ►INTERNAL       |         |       |         |      |
| BEC DATA        | SETUP   |       | - B BPT |      |

Pressione o botão [F4] (A-B RPT) para retornar à reprodução normal.

# Visualização e edição das informações da música

Você pode visualizar o tipo, o nome e o tempo de reprodução da música, além de editar o volume da música e como ela é reproduzida.

### 1. Pressione o botão [SONG].

A tela SONG é exibida.

2. Use o disco para selecionar a música cujas configurações você quer editar.

#### 3. Pressione o botão [F2] (SETUP).

A tela SONG INFO/FUNC é exibida.

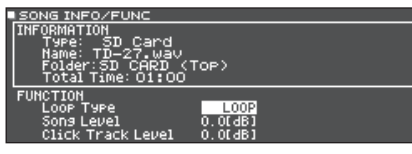

#### Informações da música

| Visor      | Explicação                                                                                                    |  |
|------------|----------------------------------------------------------------------------------------------------|--|
| Туре       | Tipo de música                                                                                                |  |
|            | (INTERNAL / SD CARD / REC DATA)                                                                               |  |
| Name       | Nome da música                                                                                                |  |
| Folder     | Local onde a música é salva                                                                                   |  |
|            | No caso de um cartão SD, o local para salvar<br>no cartão SD é mostrado (diretório superior<br>ou pasta REC). |  |
| Total Time | Tempo de reprodução da música<br>* Não mostrado para músicas que contêm<br>apenas a parte da bateria.         |  |

#### Use os botões de cursor para selecionar o item que você quer editar e use o disco para editar o valor da configuração.

| Parâmetro     | Valor             | Explicação                                                                                   |
|---------------|-------------------|----------------------------------------------------------------------------------------------|
| Leen Turne    | ONE SHOT          | Toca apenas uma vez e depois para.                                                           |
| соор туре     | LOOP              | Toca repetidamente.                                                                          |
| Song Level    |                   | Altera o volume da música em<br>relação à performance da bateria.                            |
| Cli di Tra di | -INF-+6,0<br>[dB] | Altera o volume do metrônomo em relação à música.                                            |
| Level         |                   | <ul> <li>Somente se houver uma faixa<br/>de metrônomo correspondente<br/>à música</li> </ul> |

# 5. Pressione o botão [EXIT] para voltar à tela SONG.

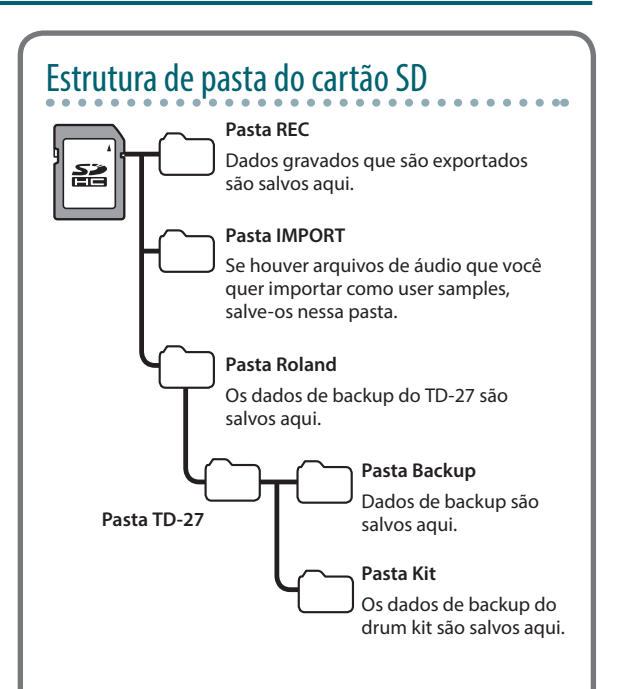

# Ao transferir arquivos do seu computador para um cartão SD

Para serem tocados, os arquivos de áudio devem ficar no nível superior do cartão SD.

- É possível colocar até 200 arquivos de música em uma única pasta.
- \* Mantenha a duração da música em torno de uma hora por arquivo.

## Arquivos de áudio que podem ser reproduzidos no TD-27

|                             | WAV        | MP3              |
|-----------------------------|------------|------------------|
| Formato<br>(extensão)       | WAV (.wav) | MP3 (.mp3)       |
| Frequência de<br>amostragem | 44,1 kHz   | 44,1 kHz         |
| Bit rate                    | 16, 24-bit | 64 kbps-320 kbps |

\* Nomes de arquivo ou nomes de pasta que contêm mais de 16 caracteres não são exibidos corretamente. Arquivos e pastas que usam caracteres de byte duplo também não são suportados.

## Reprodução do metrônomo junto com a música

Além do arquivo de áudio (WAV) que contém a música, você pode usar outro que contém um metrônomo e reproduzi-lo como a faixa de metrônomo. Como a faixa de metrônomo é reproduzida junto com a música, é conveniente quando você quer tocar o metrônomo junto com uma música favorita.

\* Para reproduzir uma faixa do metrônomo, é necessário preparar uma música e um arquivo de áudio de metrônomo em formato WAV. Arquivos MP3 não são compatíveis.

### Preparação de uma faixa de metrônomo

- Além do arquivo de áudio (WAV) que contém a música, forneça outro que será tocado simultaneamente como a faixa do metrônomo.
- 2. No seu computador, edite o nome do arquivo que você preparou na etapa 1.

Especifique "nome de arquivo da música+\_Click" como o nome do arquivo que você quer tocar como faixa de metrônomo.

#### Exemplo:

Se quiser que a faixa de metrônomo seja tocada junto como uma música chamada "TD-27.wav", especifique "TD-27\_Click.wav" como nome da faixa de metrônomo.

# 3. Salve os arquivos de áudio e de metrônomo no diretório superior do cartão SD (p. 22).

No caso do exemplo, salve "TD-27.wav" e "TD-27\_Click. wav" no mesmo nível.

# Reprodução da faixa de metrônomo junto com a música

- **1. Pressione o botão [SONG].** A tela SONG é exibida.
- 2. Pressione o botão [F1] várias vezes para selecionar "SD CARD".
- Use o disco para selecionar a música que você quer tocar junto com a faixa de metrônomo. No caso do exemplo, selecione a música "TD-27.wav".
- 4. Pressione o botão [F5] para selecionar "CLICK ON".

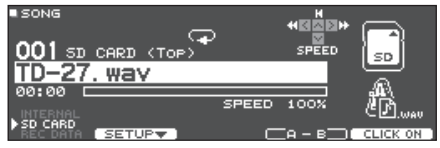

#### Pressione o botão [►/■].

A faixa de metrônomo toca junto com a reprodução da música.

#### LEMBRETE

- Para ajustar o volume da faixa de metrônomo em relação à música, ajuste Click Track Level ou Song Level.
  - ➡ "Visualização e edição das informações da música" (p. 22)
  - No caso do exemplo acima, você pode usar Song Level para ajustar o volume de "TD-27.wav" e usar Click Track Level para ajustar o volume de "TD-27\_Click.wav".
- Para silenciar a faixa de metrônomo, pressione o botão [F5] para especificar "CLICK OFF".
- Você também pode enviar a faixa de metrônomo apenas para os fones de ouvido.
  - ➡ "Atribuições de saída de áudio (OUTPUT)" (p. 55).

# Prática

# Tocar um metrônomo

Você pode tocar o metrônomo e praticar bateria em um ritmo constante.

# Ligar/desligar o metrônomo

#### 1. Pressione o botão [CLICK].

A tela CLICK é exibida.

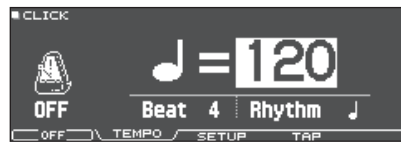

#### **2.** Pressione o botão [F1].

O metrônomo toca.

É possível ajustar o volume do metrônomo usando o botão giratório [BACKING].

#### 3. Pressione o botão [F1] mais uma vez.

O metrônomo para.

#### LEMBRETE

- Também é possível ligar ou desligar o metrônomo mantendo o botão [ENTER] pressionado e pressionando o botão [CLICK].
- Você também pode enviar o metrônomo apenas para os fones de ouvido. Para mais informações, consulte o "Atribuições de saída de áudio (OUTPUT)" (p. 55).

## Mudança de andamento

**1.** Na tela CLICK (guia TEMPO), gire o disco para ajustar o andamento.

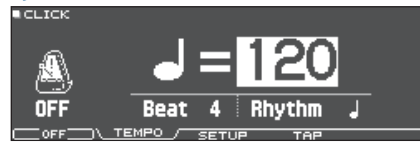

# Alterar o pulso

- 1. Na tela CLICK (guia TEMPO), use os botões de cursor para selecionar Beat.
- 2. Use o disco para especificar o Beat.
- 3. Pressione o botão [DRUM KIT] para voltar à tela DRUM KIT.

#### Referência

Para mais informações sobre configurações de disparador, consulte "Data List" (PDF).

# Prática com o Coach Mode

Esse equipamento fornece modos de prática chamados de "Coach Mode", que são projetados para tornar sua prática tão eficaz quanto possível.

Ele oferece três menus: "TIME CHECK", "QUIET COUNT" e "WARM UPS". Isso ajuda a melhorar seu controle da velocidade, precisão e resistência. Você também pode configurar de forma adequada ao seu nível de habilidade.

# Seleção de um menu de prática

#### 1. Pressione o botão [COACH].

A tela COACH MENU é exibida.

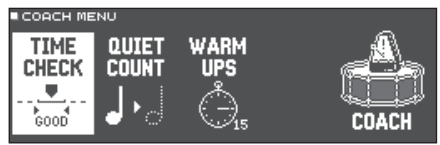

#### Use os botões de cursor para selecionar o menu do treinador e depois pressione o botão [ENTER].

## Tocar corretamente em sincronia com o pulso (TIME CHECK)

Isso permite praticar bateria em sincronia com o metrônomo.

#### 1. Na tela TIME CHECK, pressione o botão [F5] (START).

#### LEMBRETE

Se você decidir parar no meio da prática, pressione o botão [F4] (STOP).

#### 2. Bata no pad em sincronia com o metrônomo.

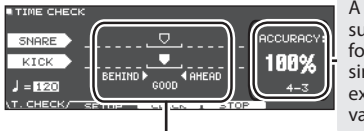

A porcentagem das suas batidas que foram tocadas com sincronia precisa é exibida como seu valor "%".

A tela indica se as batidas nos pads correspondem à batida tocada pelo metrônomo.

| BEHIND: | antes da batida |
|---------|-----------------|
| AHEAD:  | após a batida   |

A sincronia da sua batida é avaliada.

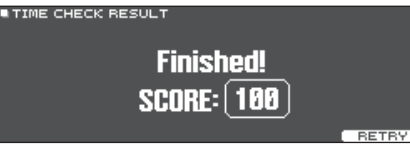

#### 3. Pressione o botão [EXIT] para finalizar.

# Configurações TIME CHECK

Na tela TIME CHECK, você pode pressionar o botão [F2] (SETUP) para trocar os pads que são avaliados e o número de compassos que são pontuados.

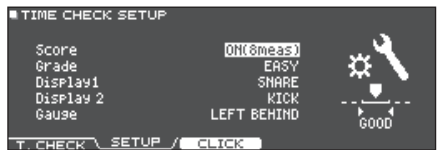

| Parâmetro | Valor                                              | Explicação                                                                                           |  |
|-----------|----------------------------------------------------|----------------------------------------------------------------------------------------------------|--|
|           | Especifica se a pontuação será mostrada na tela.   |                                                                                                    |  |
|           | OFF                                                | Sua performance não será pontuada.                                                                   |  |
|           |                                                    | Apenas a sincronia será verificada.                                                                  |  |
| Score     | ON                                                 | A pontuação será mostrada na tela.                                                                   |  |
|           | (4, 8, 16, 32<br>compassos)                        | Você também poderá especificar<br>o número de compassos que você<br>praticará antes de ser pontuado. |  |
|           | Especifica o rigor da pontuação.                   |                                                                                                    |  |
| Grade     | EASY                                               | Normal                                                                                               |  |
|           | HARD                                               | O tempo será verificado de maneira<br>mais rigorosa.                                                 |  |
| Display 1 | Na tela, selecione o pad para o qual um gráfico de |                                                                                                    |  |
| Display 2 | sincronia será mostrado.                           |                                                                                                    |  |
|           | LEFT<br>BEHIND                                     | O lado esquerdo do gráfico de sincronia<br>será mostrado como BEHIND (atrasado).                     |  |
| Gauge     | LEFT<br>AHEAD                                      | O lado esquerdo do gráfico de<br>sincronia será mostrado como AHEAD<br>(adiantado).                  |  |

 \* Você pode pressionar o botão [F3] (CLICK) para configurar o metrônomo (p. 24).

# Desenvolvimento do senso de tempo interno (QUIET COUNT)

Isso permite praticar seu senso de tempo interno. Nos compassos iniciais, o metrônomo toca em um volume especificado, mas, nos compassos seguintes, o metrônomo não é ouvido. Esse ciclo de alguns compassos continua até ser interrompido por você.

# 1. Na tela QUIET COUNT, pressione o botão [F5] (START).

#### 2. Bata no pad em sincronia com o metrônomo.

 O metrônomo tocará durante os primeiros compassos. Ao chegar no último compasso em que o metrônomo toca, a tela mostrará a indicação "Ready..." (pronto).

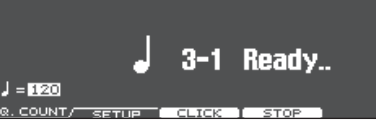

 Quando o metrônomo parar de tocar, a indicação da tela mudará para "Quiet" (silencioso). Continue a bater nos pads durante esse tempo.

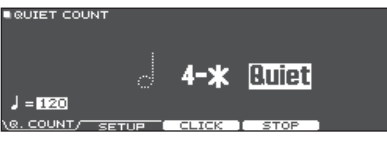

 Após a região "Quiet", a proporção de suas batidas que foram tocadas em um ritmo preciso é mostrada como uma porcentagem.

| QUIET COU  | NT    |       |        |           |
|------------|-------|-------|--------|-----------|
|            |       |       |        | ACCURACY: |
|            |       | 1-3   |        | 100%      |
| J = 120    |       |       |        |           |
| Q. COUNT/- | SETUP | CLICK | I STOP |           |

- 3. Pressione o botão [F4] (STOP).
- 4. Pressione o botão [EXIT] para finalizar.

# Configurações de Quiet Count

Na tela QUIET COUNT, pressione o botão [F2] (SETUP), para acessar a tela de configurações.

OUTET COUNT SETUP
Measures
Outet

Count
Setup
Count
Setup
Count
Setup
Count
Setup
Count
Setup
Count
Setup
Count
Setup
Count
Setup
Count
Setup
Count
Setup
Count
Setup
Count
Setup
Count
Setup
Count
Setup
Count
Setup
Count
Setup
Count
Setup
Count
Setup
Count
Setup
Count
Setup
Count
Setup
Count
Setup
Count
Setup
Count
Setup
Count
Setup
Count
Setup
Count
Setup
Count
Setup
Count
Setup
Count
Setup
Count
Setup
Count
Setup
Count
Setup
Count
Setup
Count
Setup
Count
Setup
Count
Setup
Count
Setup
Count
Setup
Count
Setup
Count
Setup
Count
Setup
Count
Setup
Count
Setup
Count
Setup
Count
Setup
Count
Setup
Count
Setup
Count
Setup
Count
Setup
Count
Setup
Count
Setup
Count
Setup
Count
Setup
Count
Setup
Count
Setup
Count
Setup
Count
Setup
Count
Setup
Count
Setup
Count
Setup
Count
Setup
Count
Setup
Count
Setup
Count
Setup
Count
Setup
Count
Setup
Count
Setup
Count
Setup
Count
Setup
Count
Setup
Count
Setup
Count
Setup
Count
Setup
Count
Setup
Count
Setup
Count
Setup
Count
Setup
Count
Setup
Count
Setup
Count
Setup
Count
Setup
Count
Setup
Count
Setup
Count
Setup
Count
Setup
Count
Setup
Count
Setup
Count
Setup
Count
Setup
Count
Setup
Count
Setup
Count
Setup
Count
Setup
Count
Setup
Count
Setup
Count
Setup
Count
Setup
Count
Setup
Count
Setup
Count
Setup
Count
Setup
Count
Setup
Count
Setup
Count
Setup
Count
Setup
Count
Setup
Count
Setup
Count
Setup
Count
Setup
Count
Setup
Count
Setup
Count
Setup
Count
Setup
Count
Setup
Count
Setup
Count
Setup
Count
Setup
Count
Setup
Count
Setup
Count
Setup
Count
Setup
Count
Setup
Count
Setup
Count
Setup
Count
Setup
Count
Setup
Count
Setup
Count
Setup
Count
Setup
Count
Setup
Count
Setup
Count
Setup
Count
Setup
Count
Setup
Count
Setup
Count
Setup
Count
Setup
Count
Setup
Count
Setup
Count
Setup
Count
Setup
Count
Setup
Count
Setup
Count
Setup
Count
Setup
Count
Setup
Count
Setup
Count
Setup
Count
Setup
Count
Setup
Count
Setup
Count
Setup
Count
Setup
Count
Setup
Count
Setup
Count
Setup
Count
Setup
Count
Setup
Count
Setup
Count
Setup
Count
Setup
Count
Setup
Count
Setup
Count
Setup
Count
Setup
Count
Setup
Count
S

| Parâmetro | Valor                                                                                                    | Explicação                                                                                                    |  |
|-----------|----------------------------------------------------------------------------------------------------|----------------------------------------------------------------------------------------------------|--|
| Measures  | 2, 4, 8, 16<br>(compassos)                                                                                                    | 4, 8, 16<br>bmpassos)<br>4, 8, 16<br>cmpassos)<br>alternará entre "Sounding" (tocando) e<br>"Quiet" (silencioso). |  |
|           | Nos compassos especificados em "Measures", essa<br>configuração especifica a duração dos compassos<br>que serão silenciosos ("Quiet"). |                                                                                                    |  |
| Quiat     | RANDOM                                                                                                    | A duração do intervalo Quiet mudará aleatoriamente a cada vez.                                                    |  |
| Quiet     |                                                                                                    | Especifica a duração (o número de compassos) do intervalo Quiet.                                                  |  |
|           | 1, 2, 4                                                                                                    | <ul> <li>* Esta configuração não poderá ser<br/>maior do que metade do valor dos<br/>compassos.</li> </ul>        |  |

\* Você pode pressionar o botão [F3] (CLICK) para configurar o metrônomo (p. 24).

## WARM UPS

Neste modo, você praticará sucessivamente as etapas 1–3, será avaliado por sua performance em cada etapa e depois receberá uma avaliação final.

Você pode escolher um de três cursos (5/10/15 minutos), indo de fácil a difícil. Você também pode ajustar o andamento de acordo com seu nível de habilidade.

#### LEMBRETE

Após começar com WARM UPS, você pode pressionar o botão [F5] (PAUSE) para pausar ou retomar.

Durante a pausa, você pode pressionar o botão [F4] (STOP) para parar.

#### 1. Na tela WARM UPS, pressione o botão [F5] (START).

#### Etapa 1: Change-Up

Nesta etapa o tipo de ritmo mudará a cada dois compassos.

Começando com mínimas, o valor das notas se tornará gradualmente menor e depois retornará às mínimas. Essa alteração nos ritmos será repetida.

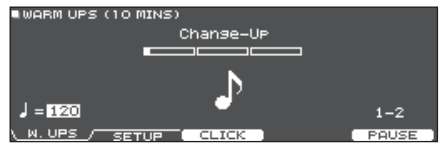

#### Etapa 2: Auto Up/Down

O andamento será gradualmente aumentado e reduzido.

O andamento aumentará em 1 BPM (batida por minuto) para cada batida até que o metrônomo atinja o limite superior. Depois, o andamento continuará a desacelerar em 1 BPM até atingir o andamento inicial.

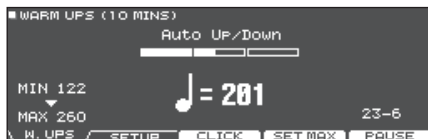

- \* O Auto Up/Down será executado se a duração for 10 MINS ou 15 MINS.
- \* O Auto Up/Down não permite usar o botão [TEMPO] para ajustar o andamento atual.
- \* O valor do andamento atual será o limite de andamento inferior.

#### Etapa 3: Time Check

Nesta etapa, a sua precisão ao tocar será verificada em relação ao metrônomo. Você pode ver na tela se está à frente, atrás ou junto com o pulso.

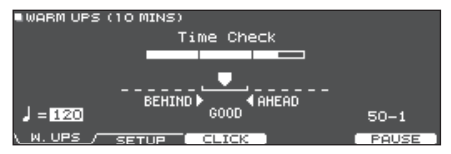

#### Avaliação geral

Sua performance é pontuada em cada etapa e a avaliação geral é exibida.

Para retomar a prática, pressione o botão [F5] (RETRY).

| WARM UPS (10)        |                         |                      |  |
|----------------------|-------------------------|----------------------|--|
|                      | Finished!<br>EXCELLENT! |                      |  |
|                      |                         |                      |  |
| Avaliação<br>(visor) | EXCELLENT!, VERY GO     | OOD!, GOOD, AVERAGE, |  |

#### 2. Pressione o botão [EXIT] para finalizar.

# Configurações de WARM UPS

Na tela WARM UPS, pressione o botão [F2] (SETUP), para acessar a tela de configurações.

WARM UPS SETUP

Duration
Grade
Max Tempo

W. UPS
SETUP
CLICK

| Parâmetro | Valor                           | Explicação                                                                  |  |
|-----------|---------------------------------|-----------------------------------------------------------------------------|--|
|           | Especifica o tempo.             |                                                                             |  |
|           |                                 | Tempo exigido: 5 minutos                                                    |  |
|           | 5 MINS                          | Change-Up: 2 minutos                                                        |  |
|           |                                 | Time Check: 3 minutos                                                       |  |
|           |                                 | Tempo exigido: 10 minutos                                                   |  |
| Duration  |                                 | Change-Up: 3 minutos                                                        |  |
| Duration  | TO MIINS                        | Auto Up/Down: 3 minutos                                                     |  |
|           |                                 | Time Check: 4 minutos                                                       |  |
|           | 15 MINS                         | Tempo exigido: 15 minutos                                                   |  |
|           |                                 | Change-Up: 5 minutos                                                        |  |
|           |                                 | Auto Up/Down: 5 minutos                                                     |  |
|           |                                 | Time Check: 5 minutos                                                       |  |
|           | Especifica o r                  | rigor da pontuação.                                                         |  |
| Grade     | EASY                            | Normal                                                                      |  |
| Glude     | HARD                            | O tempo será verificado de maneira<br>mais rigorosa.                        |  |
| Max Tempo | Especifica o l<br>etapa 2: Auto | specifica o limite do andamento superior durante a<br>tapa 2: Auto Up/Down. |  |

 \* Você pode pressionar o botão [F3] (CLICK) para configurar o metrônomo (p. 24).

# Gravação de uma performance

É possível gravar facilmente sua própria performance e reproduzi-la.

#### LEMBRETE

Para gravação de música é obrigatório o cartão SD. Sem cartão SD, é possível gravar temporariamente cerca de 3 minutos, mas é impossível salvar a gravação na memória interna.

## Gravação

- \* Se quiser salvar (exportar) sua música gravada em um cartão SD, insira o cartão SD antes de continuar (p. 11).
- O tempo máximo de gravação é de 60 minutos com um cartão SD ou até aproximadamente três minutos sem cartão SD.

#### 1. Pressione o botão [•].

A tela REC STANDBY é exibida e o TD-27 entra no estado de espera para gravação.

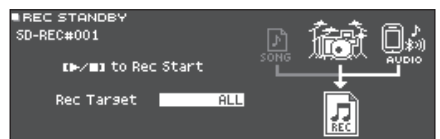

#### LEMBRETE

Se quiser tocar junto com o metrônomo, ative o som do metrônomo nesse momento (p. 24).

#### 2. Gire o disco para selecionar o que será gravado.

| Visor      | Explicação                                                |
|------------|-----------------------------------------------------------|
| ALL        | Grava todo som (exceto o metrônomo e faixa de metrônomo). |
| DRUMS ONLY | Grava apenas o som da bateria.                            |

#### 3. Pressione o botão [►/■] para iniciar a gravação.

4. Pressione o botão [►/■] novamente para interromper a gravação.

#### Reproduzir e salvar

#### 5. Pressione o botão [F5] (PREVIEW).

A performance gravada é reproduzida.

Se quiser sair sem salvar a música no cartão SD, pressione o botão [F1] (DELETE).

 Pressione o botão [F4] (EXPORT) para salvar a música.

Uma mensagem de confirmação é exibida.

7. Use os botões de cursor para selecionar "OK" e depois pressione o botão [ENTER]. A música é salva no cartão SD.

# Gravação de sua performance junto com uma música

Você pode gravar sua performance junto com um dos acompanhamentos integrados do TD-27 ou uma música salva no cartão SD.

#### LEMBRETE

Se quiser gravar junto com uma música de um smartphone conectado a MIX IN ou via Bluetooth, toque a música no smartphone enquanto você grava conforme a descrição em "Gravação de uma performance".

### Seleção e gravação de uma música

- **1. Pressione o botão [SONG].** A tela SONG é exibida.
- 2. Use o disco para selecionar a música que quer tocar junto e gravar.

Cada vez que você pressionar o botão [F1], você trocará entre as músicas integradas (INTERNAL), arquivos de áudio no cartão SD (SD CARD) e músicas gravadas (exportadas) no cartão SD (REC DATA).

 Você não pode gravar junto com uma performance de demonstração integrada.

#### **3.** Pressione o botão [•].

A tela REC STANDBY é exibida e o TD-27 entra no estado de espera para gravação.

- 4. Use o disco para selecionar "ALL" como o destino de gravação.
- 5. Pressione o botão [F1] (with SONG).

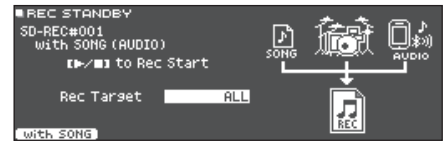

- 6. Pressione o botão [►/■] para iniciar a gravação. O TD-27 começa a gravar e a música começa a tocar.
- Pressione o botão [►/■] novamente para interromper a gravação.

### Reproduzir e salvar

#### 8. Pressione o botão [F5] (PREVIEW).

A performance gravada é reproduzida. Se quiser sair sem salvar a música no cartão SD, pressione o botão [F1] (DELETE).

9. Pressione o botão [F4] (EXPORT) para salvar a música.

Uma mensagem de confirmação é exibida.

#### Use os botões de cursor para selecionar "OK" e depois pressione o botão [ENTER].

A música é salva no cartão SD.

### Gravação em um computador conectado

É possível conectar o TD-27 a um computador e gravar 28 canais de áudio multifaixas em seu DAW (disponível comercialmente), ou gravar sua performance como dados MIDI.

#### OBSERVAÇÃO

- Em alguns tipos de computador, isso pode não funcionar corretamente. Consulte o site da Roland para obter informações sobre os sistemas operacionais compatíveis.
- O instrumento não vem com um cabo USB. Use um cabo USB 2.0. Você pode comprar um no mesmo local em que comprou o TD-27.
- Use uma porta USB no seu computador que seja compatível com USB 2.0 de alta velocidade.

### Instalação do driver USB

O driver USB é o software que transfere dados entre o TD-27 e seu software de computador.

Para transmitir e receber áudio como USB AUDIO, é necessário instalar o driver USB.

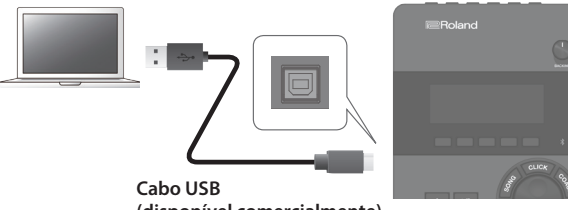

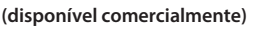

#### LEMBRETE

Para mais informações sobre como baixar e instalar o driver USB, consulte o site da Roland.

#### http://www.roland.com/support/

#### Referência

Para mais informações sobre configurações do driver USB, consulte "Especificação do driver USB" (p. 58).

# Edição de um drum kit

# Edição de um drum kit

O TD-27 permite modelar seus sons de várias maneiras, desde personalizar o tambor com a troca do tipo de pele ou profundidade do corpo, até ajustar a reverberação. Se quiser fazer as alterações de maneira intuitiva, use os botões giratórios de modificação de som. Se quiser observar os valores na tela para fazer configurações mais precisas, comece a edição com o botão [KIT EDIT].

\* Como o TD-27 salva automaticamente os valores que você altera, não é preciso executar nenhuma operação específica para salvar suas configurações. As configurações também são salvas ao desligar o equipamento.

#### LEMBRETE

Você pode salvar temporariamente o drum kit em edição e compará-lo com as configurações atuais durante a edição (a função snapshot) (p. 34).

### Edição com os botões giratórios de modificação de som

- Pressione o botão [DRUM KIT]. A tela DRUM KIT é exibida.
- 2. Gire o disco para selecionar o drum kit que você quer editar.
- **3. Bata no pad que quer editar.** Para selecionar o aro de um pad, percuta o aro.

#### LEMBRETE

Ao manter o botão [ENTER] pressionado e pressionar o botão [SYSTEM], é possível evitar que o pad em edição seja trocado. Isso é conveniente para tocar uma frase ao editar.

# 4. Use o botão giratório [INSTRUMENT] para selecionar um instrumento.

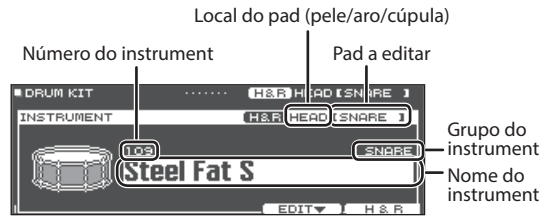

#### Referência

Para a lista de instrumentos, consulte "Data List" (PDF).

5. Use os botões giratórios de modificação de som para editar o instrumento.

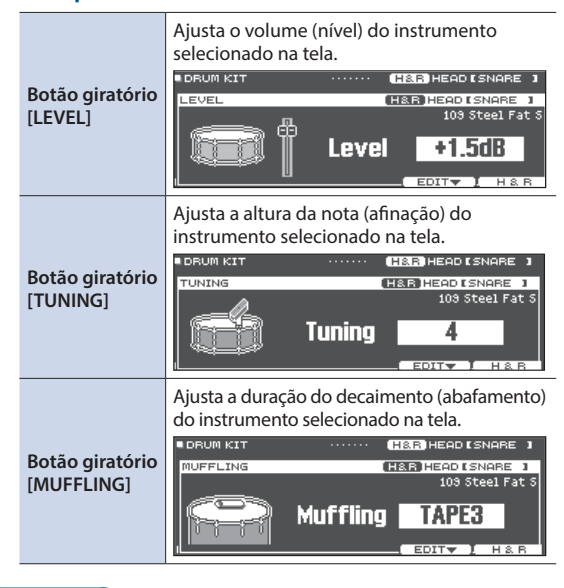

#### LEMBRETE

Se você não fizer nenhuma operação ou não percutir um pad por um certo período de tempo, você voltará à tela anterior.

#### Pressione o botão [DRUM KIT] para voltar à tela DRUM KIT.

#### LEMBRETE

Com algumas exceções, quando uma tela diferente da tela DRUM KIT é exibida, você pode girar os botões de modificação do som para editar o drum kit selecionado no momento.

# Edição com o botão [KIT EDIT]

#### 1. Pressione o botão [DRUM KIT].

A tela DRUM KIT é exibida.

#### 2. Gire o disco para selecionar o drum kit que você quer editar.

#### 3. Pressione o botão [KIT EDIT].

A tela KIT EDIT é exibida.

| ■KIT EDIT 【ENTER】:EDIT | H&R HEAD [SNARE ] |
|------------------------|-------------------|
| INSTRUMENT             |                   |
|                        |                   |
|                        |                   |
| MENT VOL               |                   |
| 106 Maple Open S       | OTHER             |

#### 4. Bata no pad que quer editar.

Para selecionar o aro de um pad, percuta o aro.

#### LEMBRETE

Ao manter o botão [ENTER] pressionado e pressionar o botão [SYSTEM], é possível evitar que o pad em edição seja trocado. Isso é conveniente para tocar uma frase ao editar.

#### 5. Use os botões de cursor para selecionar o parâmetro que quer editar e pressione o botão [ENTER].

| Parâmetro  | Tela                                                                                                    | Explicação                                                                                                    |
|------------|----------------------------------------------------------------------------------------------------|----------------------------------------------------------------------------------------------------|
| INSTRUMENT | Tela INSTRUMENT                                                                                                    | <ul> <li>Altera o tipo de instrumento.</li> <li>Você também pode editar configurações de cada instrumento, como o tipo de pele, a altura do corpo ou a ambiência.</li> <li>Você pode sobrepor o instrumento principal com um subinstrumento para que sejam ouvidos juntos.</li> <li>LEMBRETE</li> <li>Quando a tela INSTRUMENT ou SUB INSTRUMENT for exibida, pressione o botão [ENTER] para acessar a lista de instrumentos.</li> <li>Um arguivo de áudio criado em seu computador pode ser</li> </ul> |
| TRANSIENT  | SUD CLEP<br>Laver TYPE MIX<br>Fade Point 50<br>THALLOS<br>THALLOS | <ul> <li>a un arquivo de addio chado en sed computador pode ser carregado de um cartão SD neste equipamento e tocado ou editado como um instrumento "Importação e reprodução de arquivos de áudio (USER SAMPLE)" (p. 35).</li> <li>Aumenta ou suprime as partes do ataque e da liberação do instrumento (transiente).</li> <li>* Isso não pode ser especificado para user samples.</li> </ul>                                                                                                    |
| PAD VOL    | PAD VOLUME PAD VOLUME PAD VOLUME PAD VOLUME PAD VOLUME PAN MIN VOL KIT VOL PAN MIN VOL KIT VOL                                                                                                    | Ajuste o volume e o pan (posição estéreo) de cada pad e o<br>volume de todo o drum kit.                                                                                                    |
| PAD EQ     | PAD EQ     LOW MID HIGH       Gain 100 2003.15k     Gain 0     Gain 100 1K 10k     H&R                                                                                                    | Ajusta o timbre de cada pad (equalizador do pad).<br>Para ajustar o timbre, aumente ou corte cada das três faixas<br>(LOW, MID, HIGH).                                                                                                    |

#### Edição de um drum kit

| Parâmetro      | Tela                                                                                                    | Explicação                                                                                                    |
|----------------|----------------------------------------------------------------------------------------------------|----------------------------------------------------------------------------------------------------|
| PAD COMP       | PAD COMP EIGH DED DEB ESNARE 1      Type SNARE 1      Threshold -2dB -6 -     Gain -0.5dB -6 -     Ratio 3:1 Attack 19m5 -8 -     Ree SOFTS Release 40m5 -8 -     E -                                                                                                    | Ajusta a dinâmica de cada pad (compressor do pad).                                                                                                    |
| OVERHEAD       | OVERHEAD TEMPLATE SBRIGHT* Level +10.5 SBRIGHT* Mic Width TVPE 4 COUNTERD ON SEND                                                                                                    | Ajusta o som dos microfones suspensos que capturam todo o<br>drum kit.                                                                                                    |
| ROOM           | Room     Type     Level     +0.5       Room     Type     1:SMALL STUDIO 1       Distance     0       Time     -33                                                                                                    | Simula a reverberação e ressonância do local em que você está<br>tocando a bateria.<br>Você pode ajustar o tipo de sala e seu tamanho (ambiente da<br>sala) e a reverberação (reverb) para obter um som de bateria<br>mais natural e atual. |
| MFX            | ■ MULTI EFFECT TYPE<br>MFX ▶1 2 3<br>Type<br>DELAY<br>Tempo Sync Left<br>0 DELY<br>Delay Left Time<br>1 DELY<br>0 DELY<br>0 DELY<br>0 DELY<br>0 DELAY<br>0 DELAY | Você pode escolher até três efeitos de 30 tipos e aplicar esses<br>efeitos ao drum kit.<br>LEMBRETE<br>Para trocar de tipo de MFX, mova o cursor para o local<br>mostrado na ilustração e gire o disco.                                     |
| MASTER COMP *1 | ■ MASTER COMP<br>Type L0 HI L0 HI<br>2 BAND Threshold(B) -16 -12 U HI L0 HI<br>SOFT COMP (Gain(B) +2.5 +2.0 U + +2.5 + +2.5 +                                                                                                    | Ajusta a dinâmica geral do drum kit.<br>Faça as configurações para o compressor/limitador estéreo<br>(compressor principal) aplicado no estágio final da saída<br>principal.                                                                |
| MASTER EQ      | MASTER EQ<br>LOW MID1 MID2 HIGH<br>TVFE E323K (FEAK) SHELV<br>FKEQ 25 250 2.5K 10k<br>GAIN -7 0 +1 +2 100 1K 10K<br>MSTERION                                                                                                    | Para ajustar o timbre de todo o drum kit, aumente ou corte<br>cada uma das quatro faixas (LOW, MID1, MID2, HIGH). Esse<br>equalizador também pode ser usado para compensar o timbre<br>ao usar o compressor principal.                      |

\*1: Uso do compressor principal

- Quando usado como compressor, isso permite aumentar o volume total da bateria, comprimindo breves picos no som. Isso permite uma projeção melhor do som, sem que ele fique ofuscado na mixagem pelos outros instrumentos.
- Quando usado como compressor e limitador, isso permite aumentar o nível de gravação limitando também a entrada máxima do dispositivo de gravação.
- Se você estiver usando um pequeno amplificador de monitoramento, esse efeito pode ser usado como limitador, para que os picos do som da bateria sejam limitados, diminuindo a probabilidade de distorção.

#### Referência

Para obter detalhes sobre os parâmetros que podem ser editados, consulte "Data List" (PDF).

#### 6. Use o disco para alterar as configurações.

#### 7. Pressione o botão [DRUM KIT] para voltar à tela DRUM KIT.

#### LEMBRETE

- Nas telas em que o botão [F5] (H & R) é exibido, você pode editar individualmente os parâmetros de cada local de percussão diferente, como a pele e o aro.
- Você pode renomear um drum kit editado ou alterar a cor da iluminação do controlador de cada drum kit. Para mais informações, consulte "Outras configurações" (p. 39).

# Sobreposição de instrumentos (SUB INSTRUMENT)

Você pode sobrepor o instrumento principal com um subinstrumento para que sejam ouvidos juntos. Você também pode alternar entre dois instrumentos de acordo com a força da sua batida, ou variar o balanço entre eles.

# Seleção de um sub instrument

- 1. Pressione o botão [DRUM KIT]. A tela DRUM KIT é exibida.
- 2. Gire o disco para selecionar o drum kit que você quer editar.
- Pressione o botão [KIT EDIT]. A tela KIT EDIT é exibida.
- 4. Use os botões de cursor para selecionar [INSTRUMENT] e depois pressione o botão [ENTER].

A tela INSTRUMENT é exibida.

**5. Bata no pad que quer editar.** Para selecionar o aro de um pad, percuta o aro.

#### 6. Pressione o botão [F4] (SUB INST).

A tela SUB INSTRUMENT é exibida.

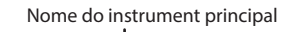

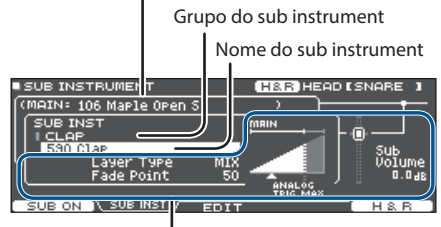

Parâmetros do sub instrument

#### 7. Mova o cursor para o grupo de instrumento ou de subinstrumento, e use o disco para selecionar um subinstrumento.

#### Referência

Para obter detalhes sobre os parâmetros que podem ser editados, consulte "Data List" (PDF).

# Ativa/desativa o sub instrument

#### 1. Na tela SUB INSTRUMENT, pressione o botão [F1].

O sub instrument é ativado/desaativado.

### Seleção ao percutir um pad

Para editar as configurações de um pad, percuta esse pad para selecioná-lo. Para selecionar o aro de um pad, percuta o aro.

# Seleção de um instrumento para cada local de percussão

Em uma tela em que o botão [F5] (H&R) é exibido, você pode escolher se instrumentos para áreas como pele e aro são selecionados juntos como um conjunto (ON) ou independentemente (OFF).

|    | Botão<br>[F5] (H&R) | Explicação                                                                                                    |  |
|----|---------------------|----------------------------------------------------------------------------------------------------|--|
| ON |                     | Os instrumentos para áreas como pele e aro são<br>selecionados como um conjunto.<br>Conforme apropriado para o instrumento<br>selecionado, os instrumentos recomendados<br>são selecionados como um conjunto.<br>* Se o mesmo parâmetro existir nos<br>instrumentos selecionados como um<br>conjunto, o valor será automaticamente o |  |
|    |                     | <ul> <li>mesmo para os dois.</li> <li>* Dependendo do instrumento, o mesmo<br/>instrumento pode ser selecionado para<br/>todas as áreas, como pele e aro.</li> </ul>                                                                                                    |  |
|    | OFF                 | Os instrumentos são selecionados<br>individualmente para cada área percutida,<br>como pele e aro.                                                                                                    |  |

# Bloqueio do pad em edição (Trigger Lock)

Se quiser ouvir os sons de performance enquanto edita os instrumentos, você pode especificar que o pad em edição não seja trocado, mesmo que você percuta outro pad.

#### 1. Mantenha o botão [ENTER] pressionado e pressione o botão [SYSTEM].

O pad em edição é bloqueado e um símbolo de cadeado aparece no canto superior direito da tela.

\* O pad permanece bloqueado, mesmo se você usar mensagens MIDI para trocar de pad.

#### Para desbloquear, mantenha pressionado o botão [ENTER] novamente e pressione o botão [SYSTEM].

O símbolo de cadeado no canto superior direito da tela é apagado.

#### LEMBRETE

- Mesmo com esse bloqueio, você pode usar os botões de cursor para trocar o pad em edição.
- Você também pode usar o botão [ENTER] + botões [>][<] para selecionar um pad e usar o botão [ENTER] + botões [^][V] para alternar entre pele e aro.

## Comparação com um drum kit não editado ou reversão a um drum kit não editado (SNAPSHOT)

Você pode salvar temporariamente o drum kit em edição e compará-lo com as configurações atuais ou revertê-lo (função Snapshot).

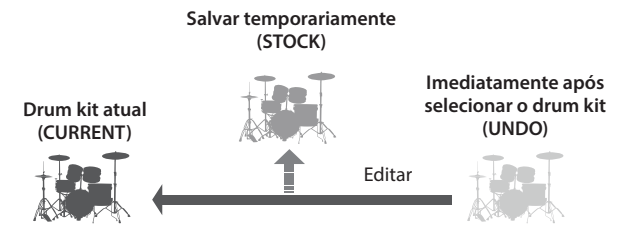

- 1. Pressione o botão [DRUM KIT]. A tela DRUM KIT é exibida.
- 2. Gire o disco para selecionar o drum kit que você quer editar.

Ao selecionar um drum kit, os dados do drum kit selecionado são armazenados em "UNDO".

 Quando quiser salvar temporariamente as configurações do drum kit em edição, pressione o botão [F4] (UNDO) na tela DRUM KIT.

A tela SNAPSHOT é exibida e o drum kit atual (CURRENT) é selecionado.

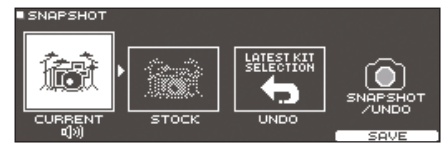

#### 4. Pressione o botão [F5] (SAVE).

As configurações atuais do drum kit são salvas em STOCK.

#### 5. Pressione o botão [EXIT] para sair da tela SNAPSHOT e editar o drum kit.

\* Ao trocar de drum kit, as configurações salvas em STOCK são apagadas.

# 6. Na tela DRUM KIT, pressione o botão [F4] (UNDO).

# 7. Use os botões de cursor para trocar entre os drum kits salvos e tocá-los para comparação.

| Tela    | Explicação                                                |
|---------|-----------------------------------------------------------|
| CURRENT | Configurações atuais do drum kit                          |
| STOCK   | Configurações de drum kit salvas em STOCK                 |
| UNDO    | Configurações imediatamente após a<br>seleção do drum kit |

#### Use os botões de cursor para estado que você quer restaurar.

Se quiser continuar com as configurações de drum kit atuais, pressione o botão [DRUM KIT] para voltar à tela DRUM KIT.

#### 9. Pressione o botão [F5] (RESTORE).

Uma mensagem de confirmação é exibida.

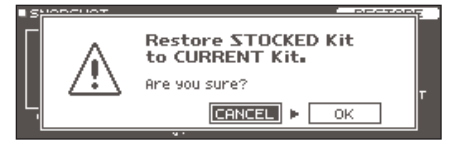

Se decidir cancelar, selecione "CANCEL" e pressione o botão [ENTER].

#### Use os botões de cursor para selecionar "OK" e depois pressione o botão [ENTER].

As configurações de drum kit atuais retornam às configurações do drum kit selecionado na etapa 8.

#### 11. Pressione o botão [DRUM KIT] para voltar à tela DRUM KIT.

# Importação e reprodução de arquivos de áudio (USER SAMPLE)

Arquivos de áudio criados em seu computador podem ser importados de um cartão SD no TD-27 e reproduzidos como instrumentos (função User Sample). É possível editar o som de um sample de usuário ou aplicar efeitos a ele da mesma maneira que outros instrumentos.

#### Arquivos de áudio que podem ser carregados no TD-27

|                          | Arquivo WAV            |  |  |
|--------------------------|------------------------|--|--|
| Formato (extensão)       | WAV (.wav)             |  |  |
| Frequência de amostragem | 44,1 kHz               |  |  |
| Bit rate                 | 16, 24-bit             |  |  |
| Length                   | Máximo de 180 segundos |  |  |

\* Nomes de arquivo ou nomes de pasta que contêm mais de 16 caracteres não são exibidos corretamente. Arquivos e pastas que usam caracteres de byte duplo também não são suportados.

## Importação de um arquivo de áudio

Estas são instruções para importar um arquivo de áudio no TD-27 como user sample.

#### 1. Insira um cartão SD no TD-27 (p. 11).

2. Pressione o botão [USER SAMPLE]. A tela USER SAMPLE é exibida.

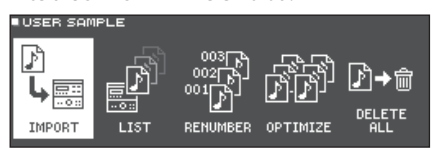

#### 3. Mova o cursor para "IMPORT" e pressione o botão [ENTER].

A tela USER SAMPLE IMPORT é exibida.

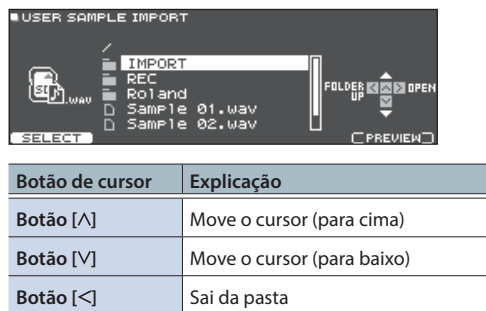

#### LEMBRETE

Botão [>]

Você pode pressionar o botão [F5] (PREVIEW) para o som que será importado.

Entra em uma pasta

#### Use os botões de cursor para selecionar um arquivo de áudio e pressione o botão [F1] (SELECT).

A tela USER SAMPLE IMPORT (DESTINATION) é exibida.

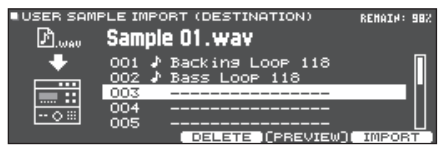

 Use os botões de cursor para selecionar o número de destino de importação e pressione o botão [F5] (IMPORT).

Uma mensagem de confirmação é exibida.

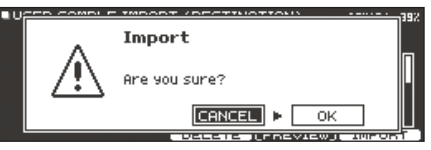

\* Se selecionar um número em que já existem dados, a mensagem "User Sample Exists!" (user sample já existe!) será exibida. Selecione um número que não contenha dados.

# 6. Use os botões de cursor para selecionar "OK" e depois pressione o botão [ENTER].

O arquivo de áudio é importado.

# Atribuição de um User Sample a um instrumento e sua utilização para tocar

- **1. Pressione o botão [DRUM KIT].** A tela DRUM KIT é exibida.
- 2. Gire o disco para selecionar o drum kit que você quer editar.
- **3. Pressione o botão [KIT EDIT].** A tela KIT EDIT é exibida.
- **4. Bata no pad que quer editar.** Para selecionar o aro de um pad, percuta o aro.
- Use os botões de cursor para selecionar "INSTRUMENT" e depois pressione o botão [ENTER].

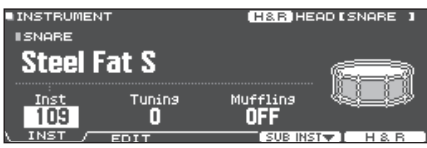

 Mova o cursor para o grupo Instrument e use o disco para selecionar o "User Sample".

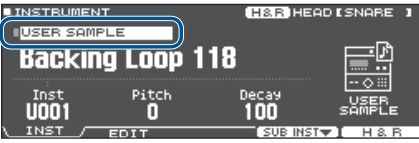

#### Mova o cursor para o grupo do Instrument e use o disco para selecionar o user sample que você quer atribuir.

 Pressione o botão [DRUM KIT] para voltar à tela DRUM KIT.

Ao percutir o pad para o qual o user sample está atribuído, você ouvirá esse sample de usuário.

#### LEMBRETE

- User samples também podem ser selecionados e editados com os botões giratórios de modificação de som.
- É possível ajustar o som de um user sample ou aplicar efeitos a ele da mesma maneira que outros instrumentos (p. 30).

# Como ouvir user samples (LIST)

Estas são instruções para exibir uma lista de todos os user samples que foram importados. Você pode ouvir o som, especificar o loop e editar o nome.

### 1. Pressione o botão [USER SAMPLE].

A tela USER SAMPLE é exibida.

#### Use os botões de cursor para selecionar "LIST" e depois pressione o botão [ENTER].

A tela USER SAMPLE LIST é exibida.

Quantidade restante de área de user sample

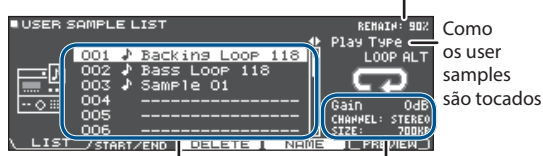

Número e nome do user sample

Informações do user sample

#### Use os botões de cursor para selecionar um user sample.

#### LEMBRETE

Você pode pressionar o botão [F5] (PREVIEW) para reproduzir o user sample selecionado. Se você pressionar o botão [F5] (PREVIEW) novamente durante a reprodução, a reprodução é interrompida.

# Especificação de como o user sample é tocado

Você pode especificar como o user sample é tocado ao percutir um pad: apenas uma vez ou em repetição.

# 1. Na lista de user samples, selecione aquele que você quer configurar.

 Use o botão de cursor [>] para mover o cursor para "Play Type" e use o disco para alterar o valor.

| Parâmetro | Valor            | Explicação                                                                                                    |  |
|-----------|------------------|----------------------------------------------------------------------------------------------------|--|
|           | ONE SHOT<br>MONO | O som que estava tocando quando<br>você percute o pad é interrompido<br>antes do novo som ser tocado. Eles<br>não se sobrepõem. |  |
| Play Type | ONE SHOT<br>POLY | Ao tocar o pad repetidamente, os sons das notas são sobrepostos.                                                                |  |
|           |                  | O user sample é tocado<br>repetidamente (loop).                                                                                 |  |
|           | LOOP ALT         | O som começa a tocar ou é<br>interrompido alternadamente,<br>cada vez que o pad é percutido.                                    |  |

# Especificação da região do user sample que é tocada

Você pode especificar a região de um user sample que é realmente tocada.

# 1. Na lista de user samples, selecione aquele que você quer configurar.

#### 2. Pressione o botão [F2] (START/END).

| 001 Backing Loop 118             | 1/32<br>Herbeharretonnennen<br>Herbeharretonnennen |
|----------------------------------|----------------------------------------------------|
| Start End<br>0000000000 00179389 | ENTER+4\$+:200M                                    |

#### 3. Use os botões de cursor e o disco para editar os valores.

| Parâmetro | Explicação                                                                                                    |
|-----------|----------------------------------------------------------------------------------------------------|
|           | Amplia ou reduz a forma de onda mostrada.                                                                                                    |
| Zoom      | Para aumentar/diminuir o zoom no eixo<br>horizontal, você pode manter pressionado o<br>botão [ENTER] e pressionar os botões de cursor<br>[<] [>]. |
|           | Para aumentar/diminuir o zoom no eixo<br>vertical, você pode manter pressionado o<br>botão [ENTER] e pressionar os botões de<br>cursor [A] [V].   |
| Start     | Ajusta o ponto de início (o local em que o user sample começa a ser tocado).                                                                      |
| End       | Ajusta o ponto de término (o local em que o user sample para de ser tocado).                                                                      |

### Exclusão de um user sample.

Estas são instruções para excluir um user sample.

# 1. Na lista de user samples, selecione aquele que você quer excluir.

#### 2. Pressione o botão [F3] (DELETE).

Uma mensagem de confirmação é exibida.

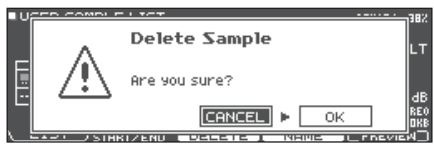

Se decidir cancelar, selecione "CANCEL" e pressione o botão [ENTER].

#### 3. Use os botões de cursor para selecionar "OK" e depois pressione o botão [ENTER].

O user sample é excluído.

### Renomeação de um user sample.

Estas são instruções para renomear um user sample.

- 1. Na lista de user samples, selecione aquele que você quer renomear.
- 2. Pressione o botão [F4] (NAME).
- 3. Edite o nome (p. 39).
- 4. Pressione o botão [F5] (EXIT) para sair da tela SAMPLE NAME.

## Organização dos user samples

Estas são instruções para renumerar os user samples ou otimizar a área de user sample.

#### 1. Pressione o botão [USER SAMPLE].

A tela USER SAMPLE é exibida.

#### Use os botões de cursor para selecionar "RENUMBER", "OPTIMIZE" ou "DELETE ALL" e depois pressione o botão [ENTER].

A tela do item selecionado aparece e uma tela de confirmação é exibida.

Exemplo: se você selecionar RENUMBER

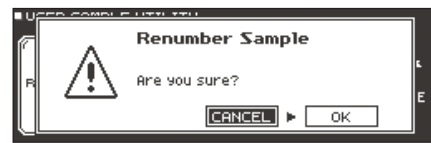

Se decidir cancelar, selecione "CANCEL" e pressione o botão [ENTER].

| Menu       | Explicação                                                                                                    |
|------------|----------------------------------------------------------------------------------------------------|
|            | Agrupamento sequencial dos números de user sample                                                                                                    |
|            | Se você importar e excluir user samples repetidamente, os números ficarão fora de sequência.                                                                                                    |
| RENUMBER   | Essa função permite agrupar sequencialmente os user samples. As atribuições de user sample para os drum kits também<br>são atualizadas de forma que soarão corretamente.                                                              |
|            | * Se você executar a função RENUMBER e depois carregar dados de backup salvos anteriormente ou dados de backup de kit (que não inclui user samples), os user samples atribuídos ao drum kit não serão mais corretamente reproduzidos. |
|            | Otimização da área de user sample                                                                                                    |
|            | Se você importar e excluir repetidamente user samples, a área de user sample se tornará fragmentada, reduzindo o<br>número de user samples que podem ser carregadas.                                                                  |
|            | A função otimiza a área de forma que os user samples podem ser carregados.                                                                                                    |
| OPTIMIZE   | OBSERVAÇÃO<br>• Lembre-se de fazer o backup antes de executar essa ação (p. 47).                                                                                                    |
|            | • Esse processo pode levar mais de uma hora em alguns casos (isso depende do número e tipo de user samples).                                                                                                    |
|            | <ul> <li>Nunca desligue o equipamento enquanto essa operação estiver em andamento. Se você fizer isso, os user samples poderão<br/>ser perdidos.</li> </ul>                                                                           |
|            | Em alguns casos, a otimização não produzirá resultados.                                                                                                    |
|            | Exclusão de todos os user samples.                                                                                                    |
|            | Todos os user samples na memória do usuário serão excluídos.                                                                                                    |
| DELETE ALL | OBSERVAÇÃO<br>Todos os user samples usados nos drum kits são também excluídos. Pads para os quais um user sample é atribuído não                                                                                                    |
|            |                                                                                                    |

#### 3. Use os botões de cursor para selecionar "OK" e depois pressione o botão [ENTER].

A função selecionada é executada.

## Outras configurações

Você pode fazer configurações, como renomear um drum kit que foi personalizado ou alterar a cor da iluminação do controlador de cada drum kit.

#### 1. Na tela do drum kit que quiser editar, pressione o botão [KIT EDIT].

A tela KIT EDIT é exibida.

#### 2. Pressione o botão [F5] (OTHER).

A tela KIT EDIT OTHER é exibida.

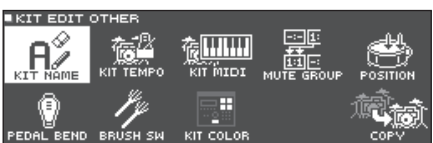

#### 3. Use os botões de cursor para selecionar o item de menu que quiser editar e pressione o botão [ENTER].

| Menu             | Explicação                                                                                                    | Página |
|------------------|----------------------------------------------------------------------------------------------------|--------|
| KIT NAME         | Edita o nome do drum kit.                                                                                                    | p. 39  |
| <b>KIT TEMPO</b> | Especifica que um andamento será definido automaticamente quando você selecionar um drum kit.                                           | p. 40  |
| KIT MIDI         | Especifica as mensagens MIDI que um pad transmite e recebe quando um dispositivo MIDI está conectado a este equipamento.                | p. 40  |
| MUTE GROUP       | As configurações do grupo silenciado permitem especificar que, quando você percute um pad, outros pad do mesmo grupo serão silenciados. | p. 41  |
| POSITION         | Especifica como o som é afetado pela posição em que o pad é percutido.                                                                  | p. 41  |
| PEDAL BEND       | Especifica a quantidade de alteração de afinação definida pela profundidade de pressionamento do<br>pedal do chimbal.                   | p. 42  |
| BRUSH SW         | Você pode especificar se está tocando com baquetas ou vassourinhas.                                                                     | p. 42  |
| KIT COLOR        | Para cada drum kit, é possível alterar a cor de iluminação do botão [DRUM KIT] e dos botões giratórios de modificação de som.           | p. 42  |
| COPY             | Copia as configurações de drum kit ou pad individual da memória do usuário ou de um cartão SD.                                          | p. 43  |

#### De acordo com o item de menu selecionado, use os botões do cursor e o disco para editar as configurações.

#### 5. Pressione o botão [DRUM KIT] para voltar à tela DRUM KIT.

## Renomear o drum kit (KIT NAME)

Estas são instruções para renomear o drum kit selecionado no momento.

#### **1. Pressione o botão [KIT EDIT].** A tela KIT EDIT é exibida.

- 2. Pressione o botão [F5] (OTHER). A tela KIT EDIT OTHER é exibida.
- 3. Mova o cursor para "KIT NAME" e pressione o botão [ENTER].

A tela DRUM KIT NAME é exibida.

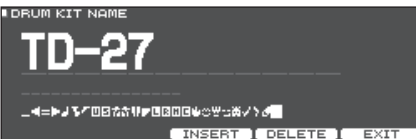

#### 4. Edite o nome.

É possível inserir um nome de kit (linha superior) de até 12 caracteres e um subnome (linha inferior) de até 16 caracteres.

| Controlador            | Explicação                                       |  |  |
|------------------------|--------------------------------------------------|--|--|
| Botões de cursor       | Move o cursor para o caractere que quer alterar. |  |  |
| Disco                  | Altera o caractere.                              |  |  |
| Botão [F3]<br>(INSERT) | Insere um espaço no local do cursor.             |  |  |
| Botão [F4]<br>(DELETE) | Exclui o caractere no local do cursor.           |  |  |

# 5. Pressione o botão [F5] (EXIT) para sair da tela DRUM KIT NAME.

# Especificação do andamento de cada drum kit (KIT TEMPO)

Ao selecionar um drum kit, o tempo especificado aqui é aplicado automaticamente.

- 1. Pressione o botão [KIT EDIT].
  - A tela KIT EDIT é exibida.
- **2. Pressione o botão [F5] (OTHER).** A tela KIT EDIT OTHER é exibida.
- 3. Use os botões de cursor para selecionar "KIT TEMPO" e depois pressione o botão [ENTER]. A tela KIT TEMPO é exibida.

| ∎КІТ ТЕМРО |       |    |
|------------|-------|----|
| Kit Tempo  | Tempo |    |
| ON         | 120   | A, |
|            |       |    |

#### 4. Use os botões de cursor para selecionar um parâmetro e gire o disco para editar o valor.

| Parâmetro | Valor  | Explicação                                                                                                    |
|-----------|--------|----------------------------------------------------------------------------------------------------|
|           | OFF    | Use um andamento comum<br>(p. 24) para todo TD-27.                                                                                       |
|           | UFF    | O andamento não muda quando<br>você troca de drum kit.                                                                                   |
| Kit Tempo | ON     | Especifica individualmente um<br>andamento para cada drum kit.                                                                           |
|           |        | Quando você seleciona um drum<br>kit cuja configuração Kit Tempo é<br>"ON", o andamento desse drum kit é<br>aplicado ao andamento atual. |
| Тетро     | 20–260 | Andamento especificado para cada<br>drum kit                                                                                             |

Se você selecionar um drum kit cujo Kit Tempo é "ON", o andamento será mostrado na tela DRUM KIT.

Se o andamento de um drum kit individual for definido de maneira diferente do andamento geral do TD-27, um "\*" aparece antes do andamento.

#### 5. Pressione o botão [EXIT] para sair da tela KIT TEMPO.

# Configurações de transmissão/recepção de MIDI para cada pad (KIT MIDI)

Você pode especificar as mensagens MIDI usadas por cada pad para transmissão e recepção quando este equipamento estiver conectado a um dispositivo MIDI.

# **1.** Pressione o botão [KIT EDIT].

A tela KIT EDIT é exibida.

- 2. Pressione o botão [F5] (OTHER). A tela KIT EDIT OTHER é exibida.
- 3. Use os botões de cursor para selecionar "KIT MIDI" e depois pressione o botão [ENTER].

A tela PAD MIDI SETTING (NOTE NO.) é exibida.

| MIDI SETTING (NOTE N    | io.)    | HEAD | TRICK 1                                        |  |
|-------------------------|---------|------|------------------------------------------------|--|
| KICK                    | 36(C 2) |      |                                                |  |
| SNARE <head></head>     | 38(D 2) |      | мірі                                           |  |
| SNARE <rim></rim>       | 40(E 2) | -    | <i>ि</i> – – – – – – – – – – – – – – – – – – – |  |
| SNARE <brush></brush>   | 23(B 0) |      |                                                |  |
| SNARE <xstick></xstick> | 37(C#2) |      |                                                |  |
| TOM1 <head></head>      | 48(C 3) |      |                                                |  |

- NOTE / GATE MIDI CH DEFAULT
- Pressione os botões [F1] (NOTE)–[F3] (MIDI CH) para selecionar o item que quer editar.

| Botão          | Explicação                                                                      |
|----------------|---------------------------------------------------------------------------------|
| [F1] (NOTE)    | Número de nota MIDI transmitida e recebida<br>por cada pad                      |
| [F2] (GATE)    | Duração da nota transmitida por cada pad                                        |
| [F3] (MIDI CH) | Canal MIDI usado para transmitir ou receber<br>mensagens de notas para cada pad |

#### Referência

- POD

Para obter detalhes sobre os parâmetros que podem ser editados, consulte "Data List" (PDF).

#### Para selecionar o pad que você quer configurar, percuta esse pad ou use os botões de cursor.

- 6. Use o disco para editar o valor.
- 7. Pressione o botão [EXIT] para sair da tela PAD MIDI SETTING.

#### LEMBRETE

Para retornar aos valores padrão, pressione o botão [F5] (DEFAULT).

 Para tocar um pad a partir de um dispositivo MIDI externo, a mensagem recebida deve corresponder ao número da nota MIDI e à configuração do canal MIDI do pad desejado.

# Silenciar o som de um pad específico ao percutir um pad (MUTE GROUP)

As configurações do grupo silenciado permitem especificar que, quando você percute um pad, outros pad do mesmo grupo serão silenciados.

Por exemplo, você pode atribuir user samples aos instrumentos de cada pad e definir configurações do grupo silenciado para alternar entre os user samples ao tocar pads diferentes.

1. Pressione o botão [KIT EDIT].

A tela KIT EDIT é exibida.

- 2. Pressione o botão [F5] (OTHER). A tela KIT EDIT OTHER é exibida.
- 3. Use os botões de cursor para selecionar "MUTE GROUP" e depois pressione o botão [ENTER].

A tela MUTE GROUP é exibida.

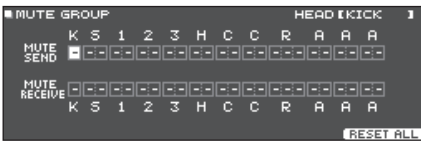

- Para selecionar o pad que você quer configurar, percuta esse pad ou use os botões de cursor.
- 5. Use os botões do cursor e o disco para definir as configurações do grupo silenciado.

| Parâmetro    | Valor           | Explicação                                                                                                    |  |  |  |
|--------------|-----------------|----------------------------------------------------------------------------------------------------|--|--|--|
| MUTE SEND    | – (OFF),<br>1–8 | Especifica o número do grupo silenciado.                                                                                                    |  |  |  |
|              |                 | Ao percutir o pad do número<br>especificado no MUTE SEND, o<br>som do pad atribuído ao mesmo                                                                                      |  |  |  |
|              |                 | número no MUTE RECEIVE é<br>silenciado.                                                                                                    |  |  |  |
| MUTE RECEIVE |                 | * Mesmo se você especificar<br>o mesmo número em MUTE<br>SEND e MUTE RECEIVE para<br>o mesmo local (por exemplo,<br>pele ou aro) do mesmo bloco,<br>o silenciamento não ocorrerá. |  |  |  |

#### LEMBRETE

Você pode usar os botões do cursor [ $\Lambda$ ] [V] para alternar entre MUTE SEND e MUTE RECEIVE.

\* Ao especificar um grupo silenciado, uma seta indica os pads que são silenciados ao tocar no pad selecionado no momento, e os pad que, quando percutidos, silenciam o pad selecionado no momento (ilustração superior direita).

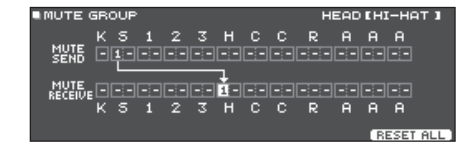

#### LEMBRETE

Para apagar todos os grupos silenciados, pressione o botão [F5] (RESET ALL).

6. Pressione o botão [EXIT] para sair da tela MUTE GROUP.

# Mudança do som pela posição em que o pad é percutido (POSITION)

Especifica como o som é afetado pela posição em que o pad é percutido.

- 1. Pressione o botão [KIT EDIT]. A tela KIT EDIT é exibida.
- **2. Pressione o botão [F5] (OTHER).** A tela KIT EDIT OTHER é exibida.
- 3. Use os botões de cursor para selecionar "POSITION" e depois pressione o botão [ENTER]. A tela POSITION é exibida.

A tela POSITION e exibida.

| Um exemplo da tela | POSITION CONTROL |
|--------------------|------------------|
|--------------------|------------------|

| POSITION CONTROL                                                                | HEAD [KICK ]                                 |
|---------------------------------------------------------------------------------|----------------------------------------------|
| KICK<br>Share (HEAD)<br>Share (RIM)<br>Tom1 (HEAD)<br>Tom1 (RIM)<br>Tom2 (HEAD) | ON<br>ON<br>ON<br>ON<br>ON<br>ON<br>ON<br>ON |
| POSITION / POS AREA                                                             |                                              |

|                       | Botão                 | Explicação                                                                                                    |
|-----------------------|-----------------------|----------------------------------------------------------------------------------------------------|
| [F1] (POSITION)<br>*1 |                       | Ativa/desativa as mudanças de timbre que<br>ocorrem dependendo do local em que o pad<br>é percutido e as nuances dos rim shots. |
|                       | [F2] (POS AREA)<br>*1 | Especifica a área de percussão para pele ou<br>borda.                                                                           |

- \*1: É compatível com as entradas de disparador a seguir.
- SNARE
- TOM1–3
- O corpo (pele) do RIDE
- AUX1–3
- Para selecionar o pad que você quer configurar, percuta esse pad ou use os botões de cursor.

#### 5. Use o disco para editar o valor.

#### Referência

Para obter detalhes sobre os parâmetros que podem ser editados, consulte "Data List" (PDF).

\* Dependendo do pad conectado ou instrumento selecionado, pode ser que isso não tenha nenhum efeito.

#### 6. Pressione o botão [EXIT] para sair da tela POSITION CONTROL ou POSITION AREA.

# Controle de alteração de timbre (PEDAL BEND)

Especifica a quantidade de alteração de afinação definida pela profundidade de pressionamento do pedal do chimbal.

- Pressione o botão [KIT EDIT]. A tela KIT EDIT é exibida.
- **2. Pressione o botão [F5] (OTHER).** A tela KIT EDIT OTHER é exibida.
- 3. Use os botões de cursor para selecionar "PEDAL BEND" e depois pressione o botão [ENTER].

A tela PEDAL BEND RANGE é exibida.

| PEDAL BEND RANGE                                                 | HEAD [KICK ] |
|------------------------------------------------------------------|--------------|
| KICK<br>SNARE (HEAD)<br>SNARE (RIM)<br>TOM1 (HEAD)<br>TOM1 (PIM) |              |
| TOM2 (HEAD)                                                      |              |

- Para selecionar o pad que você quer configurar, percuta esse pad ou use os botões de cursor.
- 5. Use o disco para editar o valor.

#### Referência

Para obter detalhes sobre os parâmetros que podem ser editados, consulte "Data List" (PDF).

6. Pressione o botão [EXIT] para sair da tela PEDAL BEND RANGE.

# Performance com vassourinhas (BRUSH SW)

Você pode especificar se está tocando com baquetas ou vassourinhas.

- 1. Pressione o botão [KIT EDIT]. A tela KIT EDIT é exibida.
- **2. Pressione o botão [F5] (OTHER).** A tela KIT EDIT OTHER é exibida.
- 3. Use os botões de cursor para selecionar "BRUSH SW" e depois pressione o botão [ENTER].

A tela BRUSH é exibida.

#### 4. Use o disco para editar o valor.

| Parâmetro Valor Explicação |     | Explicação                |  |
|----------------------------|-----|---------------------------|--|
| Device Coult als           | OFF | Ao tocar com baquetas     |  |
| Brush Switch               | ON  | Ao tocar com vassourinhas |  |

Se Brush Switch for "ON", o ícone de vassourinha aparecerá na tela DRUM KIT.

| DRUM KIT |                        |
|----------|------------------------|
|          | Premium Wood           |
|          |                        |
| SET LIST | EXSTICK UNDO 5 KIT VOL |

#### LEMBRETE

A performance com vassourinha está disponível nos seguintes casos.

- Ao selecionar um instrumento compatível com performance com vassourinha, e atribuí-lo à pele da caixa (consulte "Data List" (PDF)).
- Ao conectar um pad de malha ao conector TRIGGER IN (SNARE), ou um pad compatível com conexão digital à porta DIGITAL TRIGGER IN, e definir a atribuição para "SNARE".

#### 5. Pressione o botão [EXIT] para sair da tela BRUSH.

# Especificação da cor da iluminação do botão [DRUM KIT] e botões giratórios (KIT COLOR)

Para cada drum kit, é possível alterar a cor de iluminação do botão [DRUM KIT] e dos botões giratórios de modificação de som.

Isso fornece uma maneira útil para diferenciar drum kits. Por exemplo, é possível atribuir diferentes cores a drum kits de gêneros diferentes, ou usar a cor como uma diretriz ao editar instrumentos.

- **1. Pressione o botão [KIT EDIT].** A tela KIT EDIT é exibida.
- **2. Pressione o botão [F5] (OTHER).** A tela KIT EDIT OTHER é exibida.
- Use os botões de cursor para selecionar "KIT COLOR" e depois pressione o botão [ENTER]. A tela KIT COLOR é exibida.

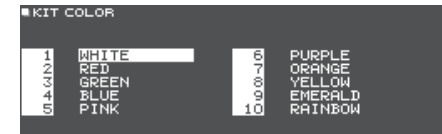

- Use os botões de cursor para selecionar a cor da iluminação.
- 5. Pressione o botão [EXIT] para sair da tela KIT COLOR.

### Edição de um drum kit

# Cópia de configurações (COPY)

O TD-27 permite copiar configurações de um drum kit ou de um pad individual da memória do usuário ou de um cartão SD.

#### OBSERVAÇÃO

Ao executar uma operação de cópia, o conteúdo do destino de cópia é sobrescrito. Se o destino contém configurações que você quer manter, faça backup delas em um cartão SD (p. 47).

#### 1. Pressione o botão [KIT EDIT].

A tela KIT EDIT é exibida.

- **2. Pressione o botão [F5] (OTHER).** A tela KIT EDIT OTHER é exibida.
- 3. Use os botões de cursor para selecionar "COPY" e depois pressione o botão [ENTER].

A tela COPY MENU é exibida.

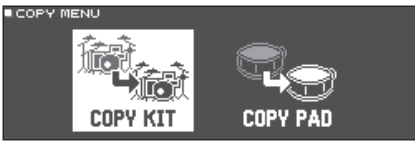

 Use os botões de cursor para selecionar um item no menu de cópia e depois pressione o botão [ENTER].

| Menu de cópia | Explicação                                                             |  |
|---------------|------------------------------------------------------------------------|--|
| COPY KIT      | Copia as configurações de um drum kit.                                 |  |
| COPY PAD      | Copia as configurações de um pad (como as atribuições do instrumento). |  |

5. Copia as configurações de acordo com o item de menu selecionado.

# Exemplo 1) Cópia de um drum kit (COPY KIT)

 Na tela COPY MENU, selecione "COPY KIT" e pressione o botão [ENTER].

A tela COPY KIT é exibida.

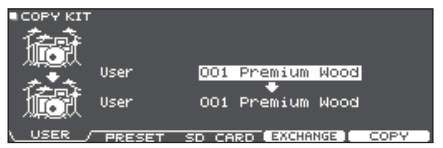

#### 2. Pressione os botões [F1] (USER)–[F3] (SD CARD) para selecionar o item que quer editar.

| Botão       | Explicação                                                                                                    |
|-------------|----------------------------------------------------------------------------------------------------|
| [F1] (USER) | Copia da memória do usuário. Somente se a<br>origem da cópia for o usuário, você poderá<br>trocar a fonte e o destino da cópia. |

| Botão             | Explicação                                                                                                    |
|-------------------|----------------------------------------------------------------------------------------------------|
| [F2]<br>(PRESET)  | Copia drum kits da memória predefinida.<br>Escolha essa opção se quiser retornar às<br>configurações de drum kit definidas de fábrica. |
|                   | <ul> <li>* Os user samples que são atribuídos a drum kit<br/>definido em fábrica não podem ser copiados.</li> </ul>                    |
| [F3]<br>(SD CARD) | Copia drum kits dos dados de backup salvos em<br>um cartão SD.                                                                         |

#### 3. Use os botões de cursor para selecionar os parâmetros e use o disco para especificar as configurações de cópia.

#### **USER PRESET**

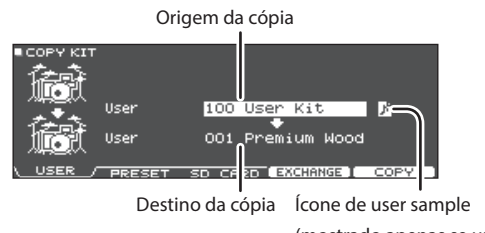

(mostrado apenas se um drum kit que usa user samples (p. 35) for selecionado)

### SD CARD

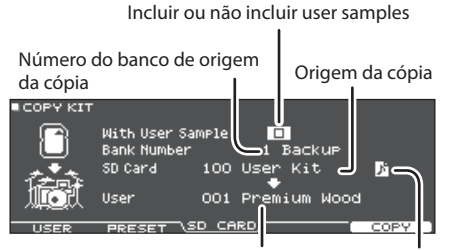

Destino da cópia lícone de user sample

\* Se estiver copiando os dados de backup que não incluem user samples, você não poderá marcar a caixa de seleção "With User Sample" (com user sample).

#### 4. Pressione o botão [F5] (COPY).

Ao pressionar o botão [F4] (EXCHANGE), você pode trocar as memórias do usuário (apenas USER).

Uma mensagem de confirmação é exibida.

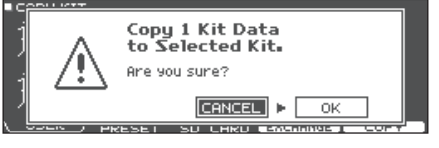

Se decidir cancelar, selecione "CANCEL" e pressione o botão [ENTER].

#### Use os botões de cursor para selecionar "OK" e depois pressione o botão [ENTER]. O drum kit é copiado.

# Exemplo 2) Copiar um pad (COPY PAD)

#### 1. Na tela MENU, selecione "COPY PAD" e pressione o botão [ENTER].

A tela COPY PAD INST é exibida.

|            | AD INST   |      |         |         |          |       |
|------------|-----------|------|---------|---------|----------|-------|
|            |           |      |         |         |          |       |
|            | User      | 001  | Premium | Wood    |          | KICK  |
| . <u>*</u> |           |      | •       |         |          |       |
|            | User      | 001  | Premium | Wood    | 1        | KICK  |
|            | Сору Таг: | 9et  | wit     | h Pad   | EQ/Co    | mp    |
| USER       | _ PRESE   | ET S | 5D CARD | EXCHANO | ie I 🛛 🔾 | OPY ] |

#### 2. Pressione os botões [F1] (USER)–[F3] (SD CARD) para selecionar o item que queira editar.

| Botão             | Explicação                                                                                                    |
|-------------------|----------------------------------------------------------------------------------------------------|
| [F1] (USER)       | Copia da memória do usuário. Somente se a<br>origem da cópia for o usuário, você poderá<br>trocar a fonte e o destino da cópia.           |
| [F2]<br>(PRESET)  | Copia instrumentos da memória predefinida.<br>Escolha essa opção se quiser retornar às<br>configurações de drum kit definidas de fábrica. |
|                   | * Os user samples que são atribuídos a drum kit<br>definido em fábrica não podem ser copiados.                                            |
| [F3]<br>(SD CARD) | Copia instrumentos dos dados de backup salvos<br>em um cartão SD.                                                                         |

#### **3.** Use os botões de cursor para selecionar os parâmetros e use o disco para especificar as configurações de cópia.

#### **USER PRESET**

Origem da cópia Instrumento definido para copiar

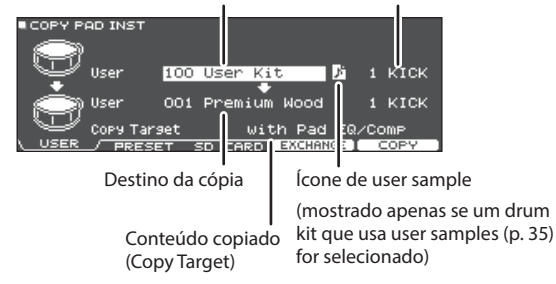

#### SD CARD

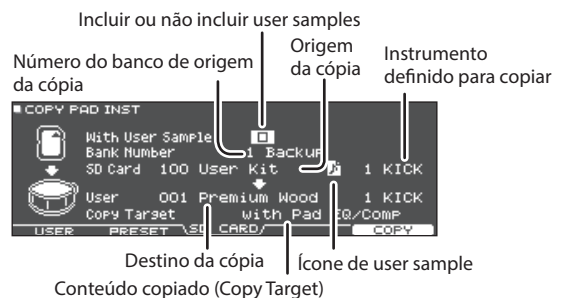

\* Se estiver copiando os dados de backup que não incluem user samples, você não poderá marcar a caixa de seleção "With User Sample" (com user sample).

#### Conteúdo a ser copiado (Alvo)

| Valor                | Explicação                                                                                                    |
|----------------------|----------------------------------------------------------------------------------------------------|
| with Pad EQ/<br>Comp | Todas as configurações relacionadas ao pad (como<br>instrumento, EDIT, volume, envio de ROOM/<br>OVERHEAD e Pad EQ/Comp) são copiadas.                                                           |
| Inst/VEdit<br>Only   | Das configurações de pad, todas as configurações<br>são copiadas, excluindo Pad Eq/Comp, como as<br>configurações de instrumento (p.ex., instrumento,<br>EDIT), volume e envio de ROOM/OVERHEAD. |
| Pad EQ/Comp<br>Only  | Das configurações de pad, apenas as<br>configurações de equalizador de pad e compressor<br>de pad (p. 31, p. 32) são copiadas.                                                                   |

#### 4. Pressione o botão [F5] (COPY).

Ao pressionar o botão [F4] (EXCHANGE), você pode trocar as memórias do usuário (apenas USER).

Uma mensagem de confirmação é exibida.

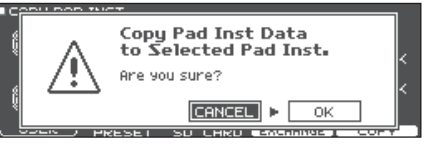

Se decidir cancelar, selecione "CANCEL" e pressione o botão [ENTER].

### Use o cursor para selecionar "OK" e depois pressione o botão [ENTER]. O instrument é copiado.

# Configurações do sistema

# Operação básica em SYSTEM

As configurações comuns a todo o equipamento, como as funções relacionadas ao backup das configurações do TD-27 e da fonte de alimentação, são chamadas de configurações "system".

#### 1. Pressione o botão [SYSTEM]

A tela SYSTEM é exibida.

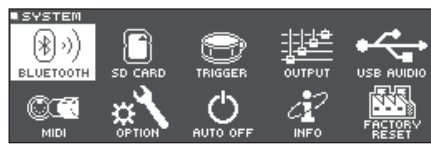

#### 2. Use os botões de cursor para selecionar o menu que quiser editar e pressione o botão [ENTER].

| Menu             | Explicação                                                                                                    | Página          |
|------------------|----------------------------------------------------------------------------------------------------|-----------------|
| BLUETOOTH        | Ajusta as configurações de Bluetooth.                                                                                                    | p. 20,<br>p. 46 |
| SD CARD          | Inicializa um cartão SD ou faz backup<br>das configurações do TD-27 em um<br>cartão SD.                                                                                                    | p. 47           |
| TRIGGER          | Ajusta as configurações de disparador<br>de forma que o TD-27 possa<br>processar precisamente o sinal que<br>recebe deles. Você também pode<br>ajustar as configurações de pad,<br>como a sensibilidade (SENSITIVITY). | p. 51           |
| OUTPUT           | Especifica o destino da saída dos sons.                                                                                                    | p. 55           |
| USB AUDIO        | Ajusta as configurações de áudio USB.                                                                                                    | p. 58           |
| MIDI             | Faça as configurações MIDI para<br>este equipamento quando outro<br>dispositivo MIDI estiver conectado.                                                                                                    | p. 59           |
| OPTION           | Configura os conectores MIX IN e<br>o visor.                                                                                                    | р. 60           |
| AUTO OFF         | Especifica se o equipamento desliga<br>automaticamente depois de um<br>tempo específico transcorrer.                                                                                                    | p. 61           |
| INFO             | Mostra informações do TD-27, como versão do programa.                                                                                                    | p. 62           |
| FACTORY<br>RESET | Retorna o TD-27 às configurações de<br>fábrica.                                                                                                    | p. 62           |

#### 3. Conforme apropriado para o item de menu selecionado, use os botões de cursor e o disco para editar as configurações.

4. Pressione o botão [DRUM KIT] para voltar à tela DRUM KIT.

# Configurações de Bluetooth (BLUETOOTH)

Estas são instruções para ativar/desativar a função Bluetooth do equipamento ou iniciar o pareamento. Você também pode fazer configurações para usar este equipamento conectado a um app para smartphone ou para parear com um smartphone em um local onde haja várias unidades do TD-27.

#### 1. Pressione o botão [SYSTEM] A tela SYSTEM é exibida.

2. Mova o cursor para "BLUETOOTH" e pressione o botão [ENTER].

A tela BLUETOOTH é exibida.

#### Para ativar/desativar a função Bluetooth

#### 3. Pressione o botão [F5] (ON/OFF).

A função Bluetooth deste equipamento é ativada ou desativada.

### Para configurar a função Bluetooth

- 3. Pressione o botão [F2] (SETUP).
- Use os botões de cursor para selecionar o parâmetro e gire o disco para alterar o valor.

| Parâmetro      | Valor | Explicação                                                                                                    |
|----------------|-------|----------------------------------------------------------------------------------------------------|
| Bluetooth MIDI | ON    | Se estiver ativado, você pode<br>conectar este equipamento a um<br>app compatível com MIDI Bluetooth<br>no seu smartphone, etc.                                                                                                    |
|                | OFF   | Nas configurações de fábrica, essa<br>função está desativada.                                                                                                    |
|                | OFF   | Nas configurações de fábrica, essa<br>função está desativada.                                                                                                    |
| Device ID      | 1–99  | Se você estiver pareando com seu<br>smartphone em um local com várias<br>unidades do TD-27, você pode<br>designar uma identificação a cada<br>unidade. Ao especificar uma ID do<br>dispositivo, o número especificado<br>é adicionado ao final do nome do<br>dispositivo que é mostrado no<br>smartphone.<br>Exemplo: "TD-27 AUDIO 1""TD-27<br>MIDI 1", etc. |

#### 5. Pressione o botão [F5] (SAVE).

A configuração editada é salva.

#### LEMBRETE

Para redefinir as configurações de Bluetooth, acesse a tela BLUETOOTH SETUP e pressione o botão [F1] (RESET).

# Backup de dados no cartão SD (SD CARD)

As configurações armazenadas no TD-27 podem ser salvas (fazer backup) em um cartão SD, ou carregadas no TD-27.

# Backup de todas as configurações (SAVE)

Estas são instruções para fazer o backup de todas as configurações armazenadas no TD-27 como um conjunto único em um cartão SD (até 99 conjuntos).

#### LEMBRETE

Também é possível fazer backup ou carregar drum kits individualmente (p. 48).

#### 1. Insira um cartão SD no TD-27 (p. 11).

- 2. Pressione o botão [SYSTEM] A tela SYSTEM é exibida.
- 3. Use os botões de cursor para selecionar "SD CARD" e depois pressione o botão [ENTER]. A tela SD CARD MENU é exibida.
- 4. Mova o cursor para "SAVE" e pressione o botão [ENTER].

A tela SD CARD SAVE <BACKUP ALL> é exibida.

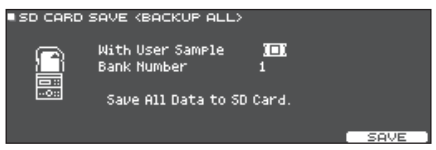

#### 5. Configure o backup.

| Parâmetro        | Explicação                                              |
|------------------|---------------------------------------------------------|
| With User Sample | Selecione se user samples passam<br>também pelo backup. |
| Bank Number      | Seleciona o número do backup.                           |

\* Se você também fizer backup de samples de usuário, pode levar alguns minutos para salvar os dados, dependendo do tamanho dos samples de usuário. Se não fizer o backup de user samples e excluí-los ou renomeálos, o drum kit não será reproduzido corretamente mesmo se você carregar o backup.

#### 6. Pressione o botão [F5] (SAVE).

#### LEMBRETE

Se for necessário atribuir um nome aos dados de backup, pressione o botão [F4] (NAME) e atribua um nome (p. 39).

#### 7. Pressione o botão [F5] (EXECUTE).

Uma mensagem de confirmação é exibida.

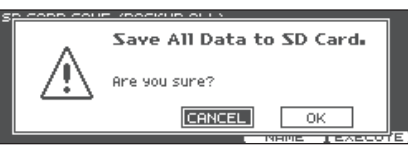

Se decidir cancelar, selecione "CANCEL" e pressione o botão [ENTER].

#### 8. Use os botões de cursor para selecionar "OK" e depois pressione o botão [ENTER].

Os dados de backup são salvos do cartão SD.

# Carregamento de dados de backup de um cartão SD (LOAD)

Estas são instruções para fazer backup de dados que foram salvos em um cartão SD que pode ser carregado no TD-27.

- 1. Insira um cartão SD no TD-27 (p. 11).
- Pressione o botão [SYSTEM] A tela SYSTEM é exibida.
- 3. Use os botões de cursor para selecionar "SD CARD" e depois pressione o botão [ENTER]. A tela SD CARD MENU é exibida.
- 4. Use os botões de cursor para selecionar "LOAD" e depois pressione o botão [ENTER]. A tela SD CARD LOAD <BACKUP ALL> é exibida.

SD CARD LOAD (BACKUP ALL) With User Sample **10:** Bank Number 1 Clear All Data and Load Backup Data from SD Card.

#### 5. Configure o carregamento.

| Parâmetro        | Explicação                                         |
|------------------|----------------------------------------------------|
| With User Sample | Seleciona se user samples serão também carregados. |
| Bank Number      | Seleciona o número do backup.                      |

- \* Ao carregar user samples, os user samples na memória do usuário são substituídos por aqueles incluídos nos dados de backup. Dependendo do tamanho dos samples de usuário, pode levar dez minutos ou mais para carregar os dados.
- \* Se estiver carregando os dados de backup que não incluem user samples, você não poderá marcar a caixa de seleção "With User Sample" (com user sample).

#### 6. Pressione o botão [F5] (LOAD).

Uma mensagem de confirmação é exibida.

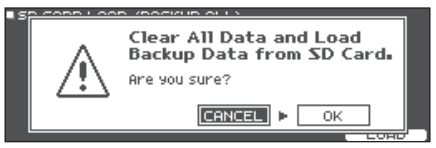

Se decidir cancelar, selecione "CANCEL" e pressione o botão [ENTER].

#### Use os botões de cursor para selecionar "OK" e depois pressione o botão [ENTER].

Os dados de backup são carregados do cartão SD

# Backup de drum kit no cartão SD (1 KIT SAVE)

Estas são instruções para fazer o backup das configurações de um drum kit individual armazenado no TD-27 em um cartão SD (até 999 drum kits).

#### 1. Insira um cartão SD no TD-27 (p. 11).

- Pressione o botão [SYSTEM] A tela SYSTEM é exibida.
- 3. Use os botões de cursor para selecionar "SD CARD" e depois pressione o botão [ENTER]. A tela SD CARD MENU é exibida.
- 4. Use os botões de cursor para selecionar "1KIT SAVE" e depois pressione o botão [ENTER].

A tela SD CARD SAVE <1KIT> é exibida.

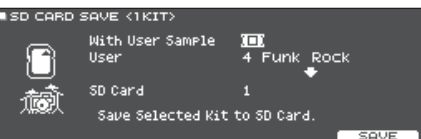

#### 5. Configure o backup.

| Parâmetro        | Explicação                                                                  |
|------------------|-----------------------------------------------------------------------------|
| With User Sample | Selecione se os user samples atribuídos<br>ao drum kit são também copiados. |
| User             | Seleciona o drum kit que você quer fazer<br>backup.                         |
| SD Card          | Seleciona o número do backup.                                               |

\* Se você também fizer backup de samples de usuário, pode levar alguns minutos para salvar os dados, dependendo do tamanho dos samples de usuário. Se não fizer backup dos user samples, carregar os dados de backup do kit não reproduzirá corretamente o drum kit se você excluiu os user samples do TD-27 depois de fazer o backup ou se você os tiver renumerado.

#### 6. Pressione o botão [F5] (SAVE).

Uma mensagem de confirmação é exibida.

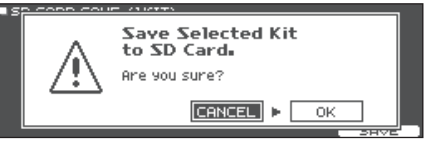

Se decidir cancelar, selecione "CANCEL" e pressione o botão [ENTER].

#### 7. Use os botões de cursor para selecionar "OK" e depois pressione o botão [ENTER].

Os dados de backup do kit são salvos do cartão SD.

# Carregamento de dados de backup do kit de um cartão SD (1 KIT LOAD)

Estas são instruções para fazer backup de dados que foram salvos em um cartão SD que pode ser carregado no TD-27.

#### 1. Insira um cartão SD no TD-27 (p. 11).

- **2. Pressione o botão [SYSTEM]** A tela SYSTEM é exibida.
- 3. Use os botões de cursor para selecionar "SD CARD" e depois pressione o botão [ENTER]. A tela SD CARD MENU é exibida.
- 4. Use os botões de cursor para selecionar "1KIT LOAD" e depois pressione o botão [ENTER].

A tela SD CARD LOAD <1KIT> é exibida.

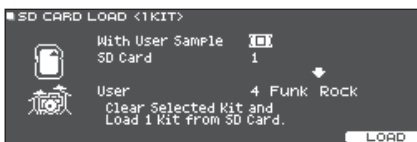

#### 5. Configure o carregamento.

| Parâmetro        | Explicação                                                                |
|------------------|---------------------------------------------------------------------------|
| With User Sample | Selecione se os user samples salvos juntos com o drum kit são carregados. |
| SD Card          | Seleciona o número do backup.                                             |
| User             | Selecione drum kit do destino do carregamento.                            |

- \* Quando você carrega user samples, novos user samples são criados, mesmo se os mesmos user samples já existirem. Os user samples recém-criados são automaticamente atribuídos ao drum kit carregado.
- \* Para carregar user samples, deve haver espaço suficiente para eles.
- \* Se estiver fazendo backup do kit ou carregando os dados de backup que não incluem user samples, você não poderá marcar a caixa de seleção "With User Sample" (com user sample).

#### 6. Pressione o botão [F5] (LOAD).

Uma mensagem de confirmação é exibida.

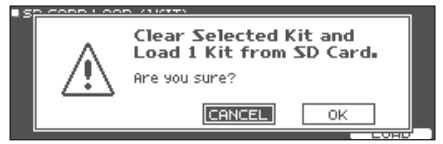

Se decidir cancelar, selecione "CANCEL" e pressione o botão [ENTER].

# 7. Use os botões de cursor para selecionar "OK" e depois pressione o botão [ENTER].

Os dados de backup do kit são carregados do cartão SD.

# Exclusão de dados de backup de um cartão SD (DELETE/1 KIT DELETE)

Estas são instruções para excluir dados de backup desnecessários (incluindo user samples) de um cartão SD.

#### 1. Insira um cartão SD no TD-27 (p. 11).

- **2. Pressione o botão [SYSTEM]** A tela SYSTEM é exibida.
- 3. Use os botões de cursor para selecionar "SD CARD" e depois pressione o botão [ENTER]. A tela SD CARD MENU é exibida.
- Mova o cursor para o item do menu do tipo de dados que você quer excluir e depois pressione o botão [ENTER].

| Menu de<br>backup | Explicação                                                          |
|-------------------|---------------------------------------------------------------------|
| DELETE            | Exclui os dados de backup que contêm todas as configurações juntas. |
| 1 KIT DELETE      | Exclui os dados de backup que contêm um<br>drum kit individual.     |

A tela SD CARD DELETE é exibida.

#### Exemplo: ao usar DELETE

| Bank Number 1                    |
|----------------------------------|
| Delete Backup Data from SD Card. |

#### 5. Faça configurações de exclusão

| Parâmetro              | Explicação                   |
|------------------------|------------------------------|
| Bank Number            | Seleciona o número do backup |
| (ao usar DELETE)       | que quer excluir.            |
| SD Card                | Seleciona o número do backup |
| (ao usar 1 KIT DELETE) | do kit que quer excluir.     |

#### 6. Pressione o botão [F5] (DELETE).

Uma mensagem de confirmação é exibida.

#### Exemplo: ao usar DELETE

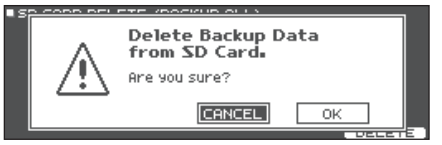

Se decidir cancelar, selecione "CANCEL" e pressione o botão [ENTER].

#### 7. Use os botões de cursor para selecionar "OK" e depois pressione o botão [ENTER].

Os dados de backup são excluídos do cartão SD.

# Verificação do status de uso de um cartão SD (INFO)

Estas são instruções para verificar o número de configurações salvas no cartão SD.

#### 1. Insira um cartão SD no TD-27 (p. 11).

- 2. Pressione o botão [SYSTEM] A tela SYSTEM é exibida.
- 3. Use os botões de cursor para selecionar "SD CARD" e depois pressione o botão [ENTER]. A tela SD CARD MENU é exibida.
- Use os botões de cursor para selecionar "INFO" e depois pressione o botão [ENTER].

A tela SD CARD INFO é exibida.

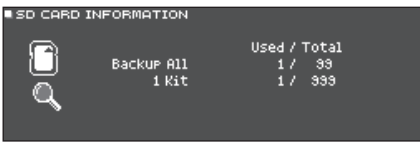

| Parâmetro  | Explicação                              |
|------------|-----------------------------------------|
| Backup All | Número de dados de backup salvos        |
| 1 Kit      | Número de dados de backup de kit salvos |

5. Pressione o botão [DRUM KIT] para voltar à tela DRUM KIT.

# Formatação do cartão SD (FORMAT)

Estas são instruções para formatar um cartão SD.

\* Antes de usar um cartão SD pela primeira vez com o TD-27, você deve formatar o cartão SD.

#### OBSERVAÇÃO

Ao formatar um cartão SD, todos os dados no cartão SD serão apagados.

- 1. Insira um cartão SD no TD-27 (p. 11).
- 2. Pressione o botão [SYSTEM] A tela SYSTEM é exibida.
- 3. Use os botões de cursor para selecionar "SD CARD" e depois pressione o botão [ENTER]. A tela SD CARD MENU é exibida.
- 4. Use os botões de cursor para selecionar "FORMAT" e depois pressione o botão [ENTER]. Uma mensagem de confirmação é exibida.

• SD CARD FORMAT This will Clear the SD Card. A

5. Pressione o botão [F5] (FORMAT).

Uma mensagem de confirmação é exibida.

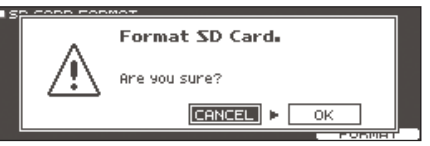

Se decidir cancelar, selecione "CANCEL" e pressione o botão [ENTER].

 Use os botões de cursor para selecionar "OK" e depois pressione o botão [ENTER].
 O cartão SD será formatado.

# Configurações do disparador (TRIGGER)

Estas são instruções para definir configurações do disparador de forma que os sinais dos pads possam ser processados corretamente pelo TD-27.

Você precisará fazer essas configurações se comprar um módulo de som de bateria independente ou se adicionar pads à sua bateria ou conectar pads diferentes do que os que vêm com sua bateria.

# Especificação do tipo de pad

É possível especificar o tipo de pad (tipo de disparador) usado por cada entrada de disparador do banco de disparadores.

### Tipo de disparador

O tipo de disparador é uma coleção de vários parâmetros de disparador, ajustados a valores adequados a cada pad.

Para fazer as configurações ideais do pad que está sendo usado em cada entrada de disparador, especifique o modelo do pad (ex.: KD-10 ou VH-10) que está conectado.

#### Banco de disparadores

Um banco de disparadores contém um conjunto inteiro de configurações para 12 disparadores. Você pode especificar um modelo de bateria (ex.: TD-27KV ou VAD506), ou um banco de disparadores que você editou individualmente. Você pode criar oito bancos de disparador.

- 1. Pressione o botão [SYSTEM] A tela SYSTEM é exibida.
- 2. Use os botões de cursor para selecionar "TRIGGER" e depois pressione o botão [ENTER].

A tela TRIGGER MENU é exibida.

#### 3. Mova o cursor para "BANK" e pressione o botão [ENTER].

A tela TRIGGER BANK é exibida. Número do banco de disparadores

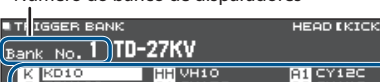

| K KD10<br>S PDX100<br>T1 PDX100<br>T2 PDX100<br>T3 PDX100 | HH VH10<br>C1 CY12C<br>C2 CY13R<br>R CY13R | A1 CY12C<br>A2 CY14C<br>A3 PDX100 |
|-----------------------------------------------------------|--------------------------------------------|-----------------------------------|
| PARAM                                                     |                                            | NAME                              |
|                                                           |                                            |                                   |

Tipo de disparador

#### Mova o cursor para o número do banco do disparador e use o disco para selecionar um banco.

#### Para selecionar o pad que você quer configurar, percuta esse pad ou use os botões de cursor.

| Visor | Explicação | Visor | Explicação |
|-------|------------|-------|------------|
| К     | KICK       | С     | CRASH 1, 2 |
| S     | SNARE      | R     | RIDE       |
| 1–3   | TOM 1-3    | А     | AUX 1–3    |
| Н     | HI-HAT     |       |            |

# 6. Use o disco para especificar o tipo de disparador.

\* Não é possível alterar o tipo de disparador de uma entrada de disparador que seja atribuída a um pad compatível com conexão digital.

#### LEMBRETE

Ao especificar o tipo de disparador, os parâmetros de disparador (com exceção de certos parâmetros, como cancelamento de cross-stick) são definidos com os valores ideais. Esses valores são apenas diretrizes gerais. Você pode fazer ajustes detalhados conforme o apropriado à maneira que o pad é conectado e como ele é usado.

#### Referência

Para obter detalhes sobre os parâmetros que podem ser editados, consulte "Data List" (PDF).

## Ajuste das configurações do chimbal (HI-HAT)

Ao usar o chimbal, ajuste o deslocamento do TD-27.

Isso é necessário para detectar corretamente as operações de abertura/fechamento e movimento do pedal.

#### Referência

- Para obter detalhes sobre como ajustar o deslocamento, consulte "Configurações do chimbal" (p. 13).
- Faça ajustes detalhados aos parâmetros, conforme o necessário. Para obter detalhes, consulte "Data List" (PDF).

# Especificação de um pad conectado digitalmente (DIGITAL)

A primeira vez que você conectar um pad compatível com conector digital a uma porta DIGITAL TRIGGER IN, você seguirá as telas que serão exibidas e especificará a entrada do disparador em que o pad conectado é atribuído (p. 11).

Aqui, você fará configurações para mudar o destino da atribuição.

- \* Se os pads conectados com um cabo dedicado ou ao conector TRIGGER IN forem atribuídos à mesma entrada do disparador, os pads conectados aos conectores TRIGGER INPUT e TRIGGER IN não produzirão sons.
- \* Ao fazer um factory reset, o histórico de conexão e configurações dos pads conectados digitalmente são inicializados.
- 1. Pressione o botão [SYSTEM] A tela SYSTEM é exibida.
- 2. Use os botões de cursor para selecionar "TRIGGER" e depois pressione o botão [ENTER]. A tela TRIGGER MENU é exibida.
- **3.** Use os botões de cursor para selecionar "DIGITAL" e depois pressione o botão [ENTER].

A tela DIGITAL TRIGGER IN é exibida.

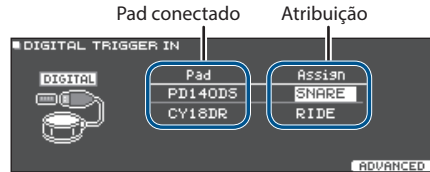

#### Use os botões de cursor para selecionar o pad que você quer especificar e o disco para especificar a atribuição.

Para selecionar um pad, você também pode percuti-lo. Se não quiser atribuir o pad a nenhuma entrada de disparador, escolha "N/A".

 Não é possível especificar várias instâncias da mesma atribuição.

# Ajuste da sensibilidade do pad (PARAM)

Como as configurações a seguir são definidas automaticamente para os valores apropriados em cada pad ao especificar o tipo de disparador (p. 51), normalmente, não há necessidade de editá-las.

Você pode editar essas configurações se desejar fazer ajustes mais precisos ou se quiser usar um disparador de bateria acústica.

#### 1. Pressione o botão [SYSTEM]

A tela SYSTEM é exibida.

- 2. Use os botões de cursor para selecionar "TRIGGER" e depois pressione o botão [ENTER]. A tela TRIGGER MENU é exibida.
- Use os botões de cursor para selecionar "PARAM" e depois pressione o botão [ENTER].

A tela TRIGGER PARAM é exibida.

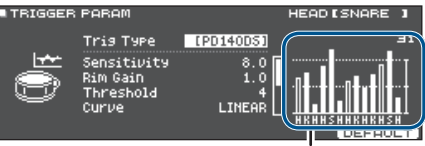

Indicador de velocidade (indica a força da batida).

| Visor | Explicação | Visor | Explicação |
|-------|------------|-------|------------|
| К     | KICK       | с     | CRASH 1, 2 |
| S     | SNARE      | R     | RIDE       |
| т     | TOM 1-3    | Α     | AUX 1–3    |
| н     | HI-HAT     |       |            |

4. Bata no pad que você quiser ajustar para selecioná-lo.

#### 5. Use os botões de cursor para selecionar um parâmetro e use o disco para editar o valor.

|  | Parâmetro   | Valor    | Explicação                                                                                                    |
|--|-------------|----------|----------------------------------------------------------------------------------------------------|
|  |             |          | Ajusta o balanço (sensibilidade) entre a força de percussão do pad e o volume.                                                                                                    |
|  | Sensitivity | 1,0–32,0 | Aumentar esse valor aumenta a<br>sensibilidade, para que batidas mais<br>fracas no pad soem com volume<br>mais alto. Reduzir esse valor reduz a<br>sensibilidade, para que batidas mais<br>fortes no pad soem com volume mais<br>baixo. |
|  | Rim Gain 0  |          | Ajusta o equilíbrio entre a força<br>de percussão no aro ou borda e o<br>loudness do som.                                                                                                    |
|  |             | 0–3,2    | Se aumentar esse valor, até mesmo<br>batidas fracas no aro soam com<br>volume mais alto. Se reduzir esse valor,<br>até mesmo batidas fortes no aro soam<br>com volume mais baixo.                                                       |
|  |             |          | Essa configuração está disponível em<br>pads compatíveis com rim shots.                                                                                                    |

#### LEMBRETE

- Para obter informações sobre outros parâmetros, consulte "Data List" (PDF).
- Para retornar aos valores padrão, pressione o botão [F5] (DEFAULT).
- Parâmetros de disparador (com exceção de certos parâmetros, como cancelamento de cross-stick) são definidos como o valor padrão.
- Velocity é mostrado no máximo de 127 em pads conectados a um conector TRIGGER IN ou de 127+32 (quando MIDI CONTROL HI-Reso Velocity for "ON") para pads compatíveis com HI-Reso Velocity e conectados digitalmente à porta DIGITAL TRIGGER.

# Configurações detalhadas para pads conectados digitalmente

A primeira vez que você conectar um pad compatível com conexão digital, as configurações a seguir são definidas automaticamente em valores ideais para cada pad. Então, normalmente, não é necessário especificá-las.

Edite essas configurações se quiser fazer ajustes mais detalhados.

- Pressione o botão [SYSTEM] A tela SYSTEM é exibida.
- 2. Use os botões de cursor para selecionar "TRIGGER" e depois pressione o botão [ENTER].

A tela TRIGGER MENU é exibida.

**3.** Use os botões de cursor para selecionar "DIGITAL" e depois pressione o botão [ENTER]. A tela DIGITAL TRIGGER IN é exibida.

#### 4. Pressione o botão [F5] (ADVANCED).

A tela DIGITAL TRIGGER ADVANCED é exibida.

| DIGITAL TRIGGER ( | ADVANCED                                             |                     |
|-------------------|------------------------------------------------------|---------------------|
| Pad               | Advanced Sett:                                       | ing                 |
| PD140DS<br>CY18DR | (Pad Assign<br>Position Adjust<br>XStick Detect Sens | SNARE ]<br>1<br>OFF |
| EXIT              |                                                      | DEFAULT             |

- 5. Para selecionar o pad que você quer configurar, percuta esse pad ou use os botões de cursor.
- 6. Use os botões de cursor para mover o cursor para os parâmetros Advanced Settings.
- 7. Use os botões de cursor para selecionar um parâmetro e use o disco para editar o valor.
- \* Os parâmetros que você pode editar serão diferentes, conforme o tipo de pad.

#### Referência

Para obter detalhes sobre os parâmetros que podem ser editados, consulte "Data List" (PDF).

#### LEMBRETE

Para retornar aos valores padrão, pressione o botão [F5] (DEFAULT).

Parâmetros de disparador (com exceção de certos parâmetros, como cancelamento de cross-stick) são definidos como o valor padrão.

# Exibição das informações de disparador de cada pad (MONITOR)

Você pode ver informações em tempo real que mostram a força (velocidade) com que cada pad é tocado, a abertura do chimbal e a posição da batida na caixa, prato de condução, toms e AUX.

#### LEMBRETE

Se um dispositivo MIDI estiver conectado ao conector MIDI, os dados de performance recebidos pelo conector MIDI IN também serão mostrados.

- Pressione o botão [SYSTEM] A tela SYSTEM é exibida.
- 2. Use os botões de cursor para selecionar "TRIGGER" e depois pressione o botão [ENTER]. A tela TRIGGER MENU é exibida.
- Use os botões de cursor para selecionar "MONITOR" e depois pressione o botão [ENTER]. A tela TRIGGER MONITOR é exibida.

tela TRIGGER MONITOR e e

| TRIGGER MONITOR |             |              |
|-----------------|-------------|--------------|
| CHOKE           | 127 (HI-HAT | POSITION     |
|                 | OPEN -      | CENTER OUTER |
|                 | CLOSE       | INTERUAL     |
| KSIZBHCCRA      | AAA PRESS - | ⊑  ∎         |
|                 |             |              |

Indicador de velocidade (indica a força da batida).

| Visor | Explicação | Visor | Explicação |
|-------|------------|-------|------------|
| К     | КІСК       | С     | CRASH 1, 2 |
| S     | SNARE      | R     | RIDE       |
| 1–3   | TOM 1-3    | А     | AUX 1–3    |
| Н     | HI-HAT     |       | ·          |

#### 4. Percuta os pads.

Os indicadores na tela moverão em tempo real, permitindo visualizar as informações a seguir.

| Visor    | Explicação                                                                                                    |
|----------|----------------------------------------------------------------------------------------------------|
| HI-HAT   | Mostra a abertura do chimbal. O indicador<br>moverá na direção "OPEN" quando o chimbal se<br>abrir e "PRESS" quando fechar.                                                                                                    |
| POSITION | Indica a posição da batida no aro da caixa, prato<br>de condução, toms e AUX. O indicador moverá<br>na direção "CENTER" quanto mais próxima for a<br>batida do centro do pad e na direção "OUTER"<br>quanto mais próxima for a batida da borda<br>do pad. |
| INTERVAL | Indica o intervalo de tempo em que o pad<br>é percutido. Quanto mais à direita, menor o<br>intervalo. O timbre de um rulo de prato ou caixa<br>muda suavemente.                                                                                           |

### Configurações diversas (SYSTEM)

| Visor | Explicação                                                                                        |
|-------|---------------------------------------------------------------------------------------------------|
|       | O ícone "CHOKE" aparece quando o prato é abafado.                                                 |
| CHOKE | O ícone CHOKE aparece quando você usa a<br>técnica de abafamento em um pad compatível<br>com ela. |

# Eliminar a interferência entre pads (Crosstalk Cancellation)

Se dois pads forem colocados no mesmo suporte, a vibração de um pad percutido pode fazer com que outro pad toque acidentalmente. Isso é chamado de "crosstalk". Crosstalk cancellation é uma configuração que impede que isso aconteça.

 Quando o TD-27 sai da fábrica, ele é configurado para funcionar idealmente com o suporte vendido separadamente (MDS-Standard 2 ou DCS-10/DBS-10), por isso, não será necessário alterar essas configurações.

### Casos em que é necessário configurar o crosstalk cancellation

- Ao usar uma configuração de pad não encontrada nas configurações de banco de disparador (p. 51).
- Ao usar um suporte de bateria diferente do MDS-Standard 2 ou DCS-10/DBS-10.
- Ao usar um disparador de bateria (vendido separadamente).

# Antes de configurar o crosstalk cancellation

Você pode evitar crosstalk se posicionar os pads de maneira a minimizar sua exposição a uma fonte externa de vibração. Observe os seguintes pontos ao montar seu sistema.

- Não deixe os pads se tocarem.
- Se colocar vários pads no mesmo suporte, aumente a distância entre eles.
- Aperte firmemente os parafusos que prendem o pad para garantir que ele fique bem preso ao suporte.
- \* Em alguns casos, o som acústico de uma bateria acústica ou de um alto-falante de monitoramento pode disparar o pad. Nesses casos, ajustar as configurações de crosstalk cancellation não resolverão o problema. Preste atenção às considerações a seguir durante a montagem do seu equipamento.
  - Coloque os pads longe dos alto-falantes
  - Incline os pads, colocando-os onde têm menor chance de serem afetados pelo som
  - Aumente o valor de Threshold do pad (consulte "Data List" (PDF)).

# Um exemplo de configurações de crosstalk cancellation

#### O prato de ataque 1 é disparado ao percutir o pad do tom 1

- 1. Pressione o botão [SYSTEM] A tela SYSTEM é exibida.
- 2. Use os botões de cursor para selecionar "TRIGGER" e depois pressione o botão [ENTER]. A tela TRIGGER MENU é exibida.
- 3. Use os botões de cursor para selecionar "XTALK" e depois pressione o botão [ENTER].
  - A tela TRIGGER XTALK MONITOR é exibida.

Configurações de crosstalk cancellation

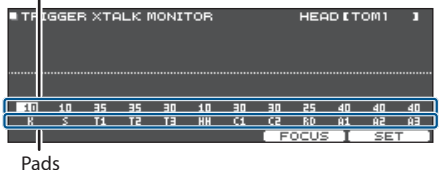

#### 4. Percuta o pad do tom 1 (T1).

O status da detecção de crosstalk aparece na tela TRIGGER XTALK MONITOR.

A ilustração abaixo indica que o tom 2 (T2) e o prato 1 (C1) detectou uma vibração quando o tom 1 (T1) foi percutido.

Um símbolo "▲" aparece nos pads que estão enfrentando crosstalk.

|     |      |       |       | Jua ac | .01100 | cene       |      | JJJtui |     |     |     |
|-----|------|-------|-------|--------|--------|------------|------|--------|-----|-----|-----|
|     |      |       |       |        |        |            |      |        |     |     |     |
| TRI | GGEF | я хте | ашк р | IONI'  | TOR    |            |      | HEA    | DET | OM1 | 1   |
|     |      |       |       |        |        |            |      |        |     |     |     |
|     |      |       |       |        |        | $\bigcirc$ |      |        |     |     |     |
|     |      |       |       |        |        |            |      |        |     |     |     |
|     |      |       |       |        |        |            |      |        |     |     |     |
|     |      |       |       |        |        | 3          |      |        |     |     |     |
|     |      |       |       |        |        |            |      |        |     |     |     |
| 10  | 10   | 35    | 35    | 30     | 10     | 30         | 30   | 25     | 40  | 40  | 40  |
| К   | s    | T1    | TZ    | ΤΞ     | нн     | ( (1))     | CS . | RD     | Ĥ1  | 5A  | EA  |
|     |      |       |       |        |        | S          | E F  | ocus   |     | SE. | T I |

Está acontocondo crosstalk

| Pads detectando<br>vibrações | Explicação                                                                               |
|------------------------------|------------------------------------------------------------------------------------------|
| Tom 2 (T2)                   | Não tocará, pois crosstalk cancellation está ativo.                                      |
| Crash 1 (C1)                 | Está acontecendo crosstalk                                                               |
|                              | Ao ajustar o valor de crosstalk cancellation, você pode evitar que o som seja disparado. |

#### 5. Pressione o botão [F4] (FOCUS) para mover o cursor para C1.

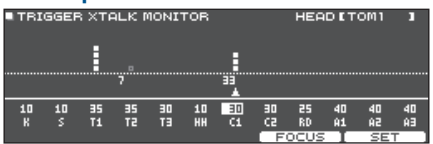

Se ocorrer crosstalk em vários pads, cada vez que o botão [F4] (FOCUS) for pressionado, o cursor moverá para outro pad em que está acontecendo crosstalk.

#### 6. Pressione o botão [F5] (SET).

Nesse caso, o valor é definido automaticamente para "33" que é o valor mínimo que pode cancelar o disparo do prato de ataque 1.

| Valor | Explicação                         |
|-------|------------------------------------|
| 0-80  | Força do cancelamento de crosstalk |

\* O valor não ultrapassará 40 quando você definir automaticamente o crosstalk cancellation. Se precisar definir um valor acima de 40, use o disco para editar o valor.

#### 7. Repita as etapas 5 e 6 para configurar o crosstalk cancellation.

#### LEMBRETE

Você também pode usar os botões de cursor e o disco para configurar manualmente o crosstalk cancellation.

## Atribuições de saída de áudio (OUTPUT)

Estas são instruções para atribuir saídas de áudio dos conectores MASTER OUT, DIRECT OUT e PHONES.

#### LEMBRETE

Os canais de saída 1–2 de áudio USB (p. 58) compartilham as configurações de saída com os conectores MASTER OUT e os canais de saída 3–4 compartilham as configurações de saída com os conectores DIRECT OUT.

**1. Pressione o botão [SYSTEM]** A tela SYSTEM é exibida.

2. Use os botões de cursor para selecionar "OUTPUT" e depois pressione o botão [ENTER].

#### Botão [F1] (PAD MAS)

Especifica as atribuições de saída de cada pad para os conectores PHONES e MASTER OUT (quando OUTPUT ROUTING Master Out está configurado como "NORMAL").

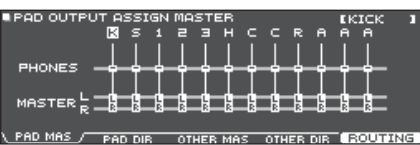

#### Botão [F2] (PAD DIR)

Especifica as atribuições de saída de cada pad para os conectores DIRECT OUT (1, 2) e MASTER OUT (quando OUTPUT ROUTING Master Out está configurado como "DIRECT").

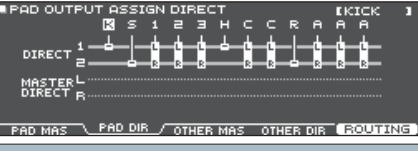

#### Botão [F3] (OTHER MAS)

Especifica as atribuições de saída de ROOM e MFX para os conectores PHONES e MASTER OUT (quando OUTPUT ROUTING Master Out está configurado como "NORMAL").

|          | FPUT ASS<br>RM MFX | 5IGN MA<br>123 S( | ISTER<br>ONG CLICK | MIXIN   | - USB I<br>MAIN IS | IN <b>-</b><br>SUB |
|----------|--------------------|-------------------|--------------------|---------|--------------------|--------------------|
| PHONES - |                    |                   |                    |         |                    |                    |
|          | 8-8                |                   | 8                  | 6       |                    | -8                 |
| PAD MAS  | PRD DIR            | UNITER            | <u>, nuns</u> y 01 | HER DIR |                    | DITUG.             |

Botão [F4] (OTHER DIR)

Especifica as atribuições de saída de ROOM e MFX para os conectores DIRECT OUT (1, 2) e MASTER OUT (quando OUTPUT ROUTING Master Out está configurado como "DIRECT").

| OTHER OL  | UTPUT AS    | SIGN D        | IRECT          |           | -USB IN-  |       |
|-----------|-------------|---------------|----------------|-----------|-----------|-------|
|           | MU DM MC    |               | ONG CUC        | A MINZING | MAIN CUD  |       |
|           | Dia Kerner. | ~1233         | sona crici     | C POAR    | LINIU 20P |       |
|           |             | 白白白           |                | <b></b>   |           |       |
| DIPECT 1  |             |               |                |           |           | -     |
| DINEC   2 |             |               |                |           |           | -     |
|           |             |               |                |           |           |       |
| MASTERL   |             |               |                |           |           |       |
| DIRECT R  |             |               |                |           |           |       |
| Fi        |             |               |                |           |           |       |
|           |             |               |                |           |           |       |
|           |             |               | <del></del>    |           | ( DOLLARS | NLC I |
| PRD MRS   | PRD DIF     | <u>: OTHE</u> | <u>R MAS 🕓</u> |           |           | NG    |

#### Percuta um pad ou use os botões de cursor para selecionar o pad ou a função que quer editar.

| Visor | Explicação | Visor | Explicação |
|-------|------------|-------|------------|
| К     | КІСК       | С     | CRASH 1, 2 |
| S     | SNARE      | R     | RIDE       |
| 1–3   | TOM 1-3    | А     | AUX 1–3    |
| н     | HI-HAT     |       |            |

| Visor               | Explicação                                                           |
|---------------------|----------------------------------------------------------------------|
| ОН                  | OVERHEAD (p. 32)                                                     |
| RM                  | ROOM (p. 32)                                                         |
| MFX1-3              | Multiefeitos 1–3 (p. 32)                                             |
| SONG                | Música (p. 20)                                                       |
| CLICK               | Metrônomo (p. 24) e saída da faixa de<br>metrônomo da música (p. 23) |
| MIXIN               | Som recebido pelo conector MIX IN e áudio<br>Bluetooth (p. 20)       |
| USB IN MAIN,<br>SUB | Som recebido pela porta USB COMPUTER<br>(p. 58)                      |

#### Use os botões de cursor e o disco para selecionar o destino de saída.

5. Pressione o botão [DRUM KIT] para voltar à tela DRUM KIT.

# Valores padrão para destino da saída

| Conector        | Configuração de saída       |
|-----------------|-----------------------------|
| PHONES          | Todos                       |
| MASTER OUT      | Todos                       |
| DIRECT OUT 1    | KICK, HI-HAT                |
| DIRECT OUT 2    | SNARE, RIDE                 |
| DIRECT OUT 1, 2 | TOM 1–3, CRASH 1–2, AUX 1–3 |

# Exemplos de configuração do destino de saída

Alguns exemplos de configurações de destino de saída.

# Exemplo 1) Enviar o mesmo áudio para monitoramento e PA

Com essas configurações, o mesmo som será enviado pelos conectores PHONES, MASTER OUT e DIRECT OUT (1, 2).

O som monitorado pelo músico será o mesmo som enviado para o sistema de PA.

\* O compressor principal e os efeitos do EQ principal não são aplicados ao DIRECT OUT.

| Conector        | Configuração<br>de saída | Exemplo de destino         |
|-----------------|--------------------------|----------------------------|
| PHONES          | Todos                    | Fones de ouvido do monitor |
| MASTER OUT      | Todos                    | Monitor de bateria         |
| DIRECT OUT 1, 2 | Todos                    | PA (mix externo)           |

#### Exemplo 2) Tocar junto com um metrônomo

Todos os sons são enviados dos conectores PHONES para o monitoramento.

Ao enviar CLICK (o metrônomo e a saída da faixa de metrônomo da música) e USB IN SUB (o som recebido pela porta USB COMPUTER) apenas para os fones de ouvido, apenas o músico pode ouvir o guia durante a performance.

| Conector     | Configuração de saída                                             | Exemplo de destino            |  |
|--------------|-------------------------------------------------------------------|-------------------------------|--|
| PHONES       | Todos<br>CLICK e USB IN SUB são<br>enviados apenas para<br>PHONES | Fones de ouvido do<br>monitor |  |
| MASTER OUT   | Envia apenas SONG e USB<br>IN MAIN                                |                               |  |
| DIRECT OUT 1 | KICK                                                              |                               |  |
| DIRECT OUT 2 | SNARE<br>HI-HAT<br>RIDE<br>TOM 1–3<br>CRASH 1, 2<br>AUX1–3        | PA (mix externo)              |  |

# Especificação do roteamento de saída

Estas são instruções para configurar o roteamento de saída dos conectores MASTER OUT, DIRECT OUT e PHONES.

#### 1. Pressione o botão [SYSTEM]

A tela SYSTEM é exibida.

2. Use os botões de cursor para selecionar "OUTPUT" e depois pressione o botão [ENTER].

#### 3. Pressione o botão [F5] (ROUTING).

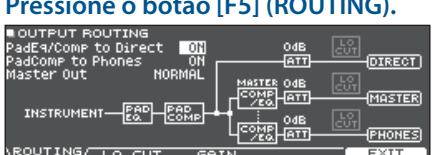

#### 4. Pressione os botões [F1] (ROUTING)–[F3] (GAIN) para selecionar o item que quer editar.

| Botão          | Explicação                                                                                                    |  |  |
|----------------|----------------------------------------------------------------------------------------------------|--|--|
| [F1] (ROUTING) | Especifica como as saídas do fader, do<br>equalizador/compressor do pad e do<br>master out são aplicadas ou roteadas.                                                                                                    |  |  |
|                | Especifica se a região dos graves é<br>cortada da saída.                                                                                                    |  |  |
| [F2] (LO COT)  | A configuração de frequência é a mesma<br>para cada saída.                                                                                                    |  |  |
| [F3] (GAIN)    | <ul> <li>Ajusta o volume (ganho) dos conectores<br/>MASTER OUT, PHONES e DIRECT OUT.</li> <li>Aqui, você pode reduzir o volume se a<br/>saída do TD-27 estiver muito alta e causar<br/>distorção no dispositivo receptor, ou<br/>ajustar a saída do conector PHONES para<br/>um volume adequado.</li> <li>* Observe que, se o volume estiver<br/>muito alto, poderá ocorrer distorção.</li> </ul> |  |  |

#### Referência

Para obter detalhes sobre os parâmetros que podem ser editados, consulte "Data List" (PDF).

#### 5. Pressione o botão [DRUM KIT] para voltar à tela DRUM KIT.

#### Exemplos de configuração de parâmetro de roteamento

| Parâmetro                   | Explicação                                                                                                    |  |  |
|-----------------------------|----------------------------------------------------------------------------------------------------|--|--|
|                             | Quando desligado ("OFF")                                                                                                    |  |  |
| PadEq/<br>Comp to<br>Direct | <ul> <li>A saída dos conectores DIRECT OUT contorna o<br/>equalizador do pad e compressor do pad.</li> <li>A saída dos conectores MASTER OUT contorna<br/>o equalizador do pad e compressor do pad se a<br/>configuração Master Out de OUTPUT ROUTING<br/>for "DIRECT".</li> </ul>                                                                         |  |  |
|                             | • Embora o equalizador e compressor de cada pad<br>sejam ajustados no PA, o músico pode tocar com<br>o som processado pelo equalizador e compressor<br>de pad de cada drum kit.                                                                                                    |  |  |
|                             | Quando desligado ("OFF")                                                                                                    |  |  |
|                             | <ul> <li>O compressor do pad não se aplica à saída dos<br/>conectores PHONES.</li> </ul>                                                                                                    |  |  |
| PadComp<br>to Phones        | <ul> <li>Com as configurações mostradas no exemplo 2<br/>de configuração do destino de saída (p. 56), você<br/>pode ouvir o som com dinâmica total em seus<br/>fones de ouvido do monitor enquanto tocar e<br/>ainda usar o compressor do pad para reduzir a<br/>dinâmica para o monitor de bateria e o PA.</li> </ul>                                     |  |  |
|                             | Com a configuração "DIRECT"                                                                                                    |  |  |
| Master Out                  | <ul> <li>O compressor principal e os efeitos do EQ<br/>principal não são aplicados à saída dos<br/>conectores MASTER OUT, permitindo usar os<br/>conectores MASTER OUT como DIRECT OUT<br/>(a configuração do botão giratório [MASTER] é<br/>aplicada). Essa configuração também se aplica à<br/>saída por meio do áudio USB para o computador.</li> </ul> |  |  |
|                             | • Os conectores PHONES enviam o som processado<br>pelo compressor principal e EQ principal.                                                                                                    |  |  |
|                             | <ul> <li>Se quiser que a saída dos conectores MASTER<br/>OUT seja enviada como saída direta, atribua a<br/>saída a MASTER DIRECT na tela PAD OUTPUT<br/>(guia DIRECT) e na tela OTHER OUTPUT<br/>(guia DIRECT).</li> </ul>                                                                                                    |  |  |

# Especificação do USB Audio (USB AUDIO)

Você pode especificar o destino da saída do áudio USB que é enviado pela porta USB COMPUTER do TD-27 e gravá-lo com um software DAW, etc. em seu computador. Você também pode atribuir a entrada de áudio USB que é recebida pela porta USB COMPUTER e usar o TD-27 para ouvir o áudio tocado no computador.

#### LEMBRETE

Para informações sobre configurações no software DAW, consulte o manual do proprietário do software DAW que estiver utilizando.

## Especificação do driver USB

Estas são instruções para trocar entre o driver USB exclusivo do TD-27 e o driver fornecido pelo sistema operacional.

#### Pressione o botão [SYSTEM] A tela SYSTEM é exibida.

Use os botões de cursor para selecionar "USB AUDIO" e depois pressione o botão [ENTER]. A tela USB AUDIO SETUP é exibida.

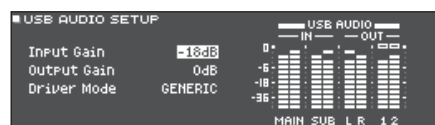

#### 3. Mova o cursor para Driver Mode e use o disco para alterar o valor.

| Parâmetro   | Valor   | Explicação                                                |
|-------------|---------|-----------------------------------------------------------|
| Driver Mode | GENERIC | Usa o driver fornecido pelo<br>sistema operacional.       |
|             |         | A operação é limitada a USB MIDI.                         |
|             | VENDOR  | Usa o driver exclusivo do TD-27<br>fornecido pela Roland. |
|             |         | USB MIDI e áudio USB podem ser<br>usados.                 |

Ao alterar essa configuração, uma caixa de diálogo informa que a configuração entrará em vigor quando você desligar o TD-27 e ligá-lo novamente.

Veja a mensagem e depois pressione o botão [ENTER].

#### 4. Desligue o equipamento e depois ligue novamente.

#### LEMBRETE

A configuração entra em vigor quando o TD-27 é desligado e ligado novamente.

# Especificação de destino da saída do **USB** Audio

Você pode especificar o destino da saída do áudio USB que é enviado pela porta USB COMPUTER do TD-27. A saída de áudio USB pode ser gravada como 28 faixas em um software DAW no computador.

- \* As configurações de destino de saída de MASTER OUT (L/MONO, R) e DIRECT OUT (1, 2) são compartilhadas com as configurações de saída dos conectores MASTER OUT e DIRECT OUT do TD-27. A saída de cada pad é fixa para estéreo de 2 canais.
- \* Os efeitos LO CUT e GAIN (OUTPUT ROUTING, p. 57) não se aplicam à saída de áudio USB.

#### Configurações de destino de saída de áudio USB

| Ch1-2   | MASTER OUT     | Ch15-16 | HI-HAT  |
|---------|----------------|---------|---------|
| Ch3-4   | DIRECT 1-2 OUT | Ch17-18 | CRASH 1 |
| Ch5-6   | КІСК           | Ch19-20 | CRASH 2 |
| Ch7-8   | SNARE          | Ch21-22 | RIDE    |
| Ch9-10  | TOM 1          | Ch23-24 | AUX 1   |
| Ch11-12 | TOM 2          | Ch25-26 | AUX 2   |
| Ch13-14 | TOM 3          | Ch27-28 | AUX 3   |

#### Referência

Para mais informações sobre configurações de destino de saída, consulte "Atribuições de saída de áudio (OUTPUT)" (p. 55).

# Ajuste do nível da saída de áudio USB

- Pressione o botão [SYSTEM] A tela SYSTEM é exibida.
- Use os botões de cursor para selecionar "USB AUDIO" e depois pressione o botão [ENTER].

A tela USB AUDIO SETUP é exibida.

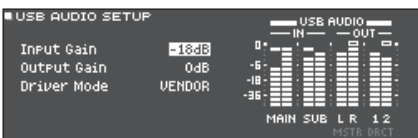

 Mova o cursor para "Output Gain" e use o disco para alterar o valor.

| Par | râmetro   | Valor         | Explicação                                                                                                   |
|-----|-----------|---------------|----------------------------------------------------------------------------------------------------|
| Ou  | tput Gain | -24-+24<br>dB | Ajusta o nível de saída.<br>Aplica-se a toda saída de áudio<br>USB que é enviada pela porta<br>USB COMPUTER. |

# Especificação da entrada do áudio USB

Estas são instruções para especificar a entrada de áudio USB recebida pela porta USB COMPUTER.

Isso permite que o áudio tocado pelo computador seja ouvido a partir do TD-27.

#### 1. Pressione o botão [SYSTEM]

A tela SYSTEM é exibida.

2. Use os botões de cursor para selecionar "USB AUDIO" e depois pressione o botão [ENTER]. A tela USB AUDIO SETUP é exibida.

| USB AUDIO SETUP                          |                                     | USB AUDIO       |
|------------------------------------------|-------------------------------------|-----------------|
| Input Gain<br>Output Gain<br>Driver Mode | <mark>-18dB</mark><br>Odb<br>Vendor | 0°'             |
|                                          |                                     | MAIN SUB L R 12 |

#### 3. Use os botões de cursor para selecionar um parâmetro e use o disco para editar o valor.

| Parâmetro  | Valor      | Explicação                                                                                                    |
|------------|------------|----------------------------------------------------------------------------------------------------|
| Input Gain | -36-+12 dB | Ajusta o nível de entrada.<br>Aplica-se às entradas de áudio<br>USB (Input MAIN, SUB) recebidas<br>pela porta USB COMPUTER. |

#### LEMBRETE

- Para obter informações sobre outros parâmetros, consulte "Data List" (PDF).
- Você pode especificar o destino da saída dos sons recebidos pelo áudio USB (p. 55).

#### 4. Pressione o botão [DRUM KIT] para voltar à tela DRUM KIT.

# Configurações MIDI (MIDI)

Estas são instruções para configurar o MIDI guando um dispositivo MIDI está conectado ao TD-27.

#### 1. Pressione o botão [SYSTEM]

A tela SYSTEM é exibida.

2. Use os botões de cursor para selecionar "MIDI" e depois pressione o botão [ENTER].

A tela SETUP MIDI BASIC é exibida.

| SETUP MIDI BASIC       |             |
|------------------------|-------------|
| MIDI TX/RX Sw          | ☐ M0        |
| MIDI Channel           | 10Ch        |
| Program Change TX      | ОМ мірі     |
| Program Change Rx      | 0N 🖳 🙆 🗖    |
| Soft Thru MIDI In      | 0FF     😂 🔼 |
| Soft Thru USB MIDI In  |             |
|                        |             |
| Bastr resume as assure |             |

3. Pressione os botões [F1] (BASIC)–[F3] (SYNC) para selecionar o item que quer editar.

| Botão          | Explicação                                                                                                    |
|----------------|----------------------------------------------------------------------------------------------------|
| [F1] (BASIC)   | Ajusta configurações básicas de MIDI,<br>como especificar o canal de transmissão e<br>recepção de dados MIDI do TD-27.         |
| [F2] (CONTROL) | Especifica as mensagens MIDI transmitidas e recebidas para indicar o local de percussão do pad ou posição do pedal do chimbal. |
| [F3] (SYNC)    | Especifica as configurações relacionadas à sincronização MIDI.                                                                 |

#### Referência

Para obter detalhes sobre os parâmetros que podem ser editados, consulte "Data List" (PDF).

- 4. Use os botões de cursor para selecionar um parâmetro e use o disco para editar o valor.
- 5. Pressione o botão [DRUM KIT] para voltar à tela DRUM KIT.

### Configurações diversas (SYSTEM)

# Configurações opcionais (OPTION)

Aqui, você pode fazer configurações do nível de entrada do conector MIX IN e do contraste do visor, além de atribuir funções aos footswitches e pads.

#### 1. Pressione o botão [SYSTEM]

A tela SYSTEM é exibida.

2. Use os botões de cursor para selecionar "OPTION" e depois pressione o botão [ENTER].

A tela de configurações de opções é exibida.

■MIX IN/BLUETOOTH AUDIO GAIN

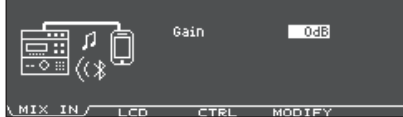

# **3.** Pressione os botões [F1] (MIX IN)–[F4] (MODIFY) para selecionar o item que quer editar.

| Botão         | Explicação                                                                                                    |
|---------------|----------------------------------------------------------------------------------------------------|
| [F1] (MIX IN) | Ajusta o nível de entrada do conector MIX IN<br>e áudio Bluetooth.                                            |
| [F2] (LCD)    | Ajusta o contraste e o brilho do visor.                                                                       |
| [F3] (CTRL)   | Atribui funções aos footswitches e pads.                                                                      |
| [F4] (MODIFY) | Especifica a duração de exibição da janela<br>que aparece quando você gira um botão de<br>modificação de som. |

#### Referência

Para obter detalhes sobre os parâmetros que podem ser editados, consulte "Data List" (PDF).

- 4. Use os botões de cursor para selecionar um parâmetro e gire o disco para editar o valor.
- 5. Pressione o botão [DRUM KIT] para voltar à tela DRUM KIT.

# Atribuição de funções a footswitches ou pads (CONTROL)

Você pode atribuir funções de controle, como troca de drum kits ou de set lists, aos footswitches (BOSS FS-5U, FS-6; vendidos separadamente) ou pads conectados ao TD-27.

#### Referência

Para obter detalhes sobre os parâmetros que podem ser editados, consulte "Data List" (PDF).

# Atribuição de uma função a um footswitch

#### Conexão de um FS-5U

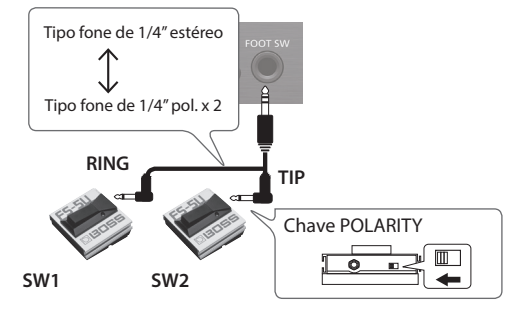

- \* Se você usar um cabo mono pra conectar um FS-5U, ele funcionará como SW 2.
- \* O FS-5L não pode ser usado.

#### Conexão de um FS-6

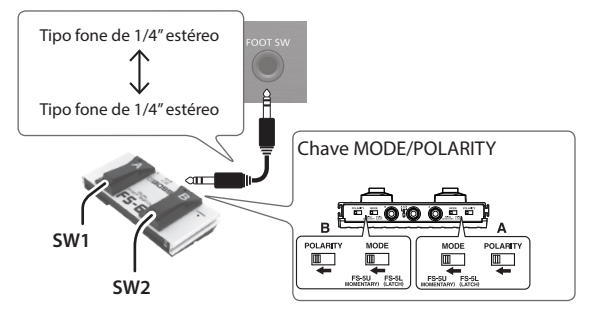

- 1. Pressione o botão [SYSTEM] A tela SYSTEM é exibida.
- 2. Use os botões de cursor para selecionar "OPTION" e depois pressione o botão [ENTER]. A tela de configurações de opções é exibida.
- 3. Pressione o botão [F3] (CTRL).

A tela FOOT SWITCH/PAD CONTROL é exibida.

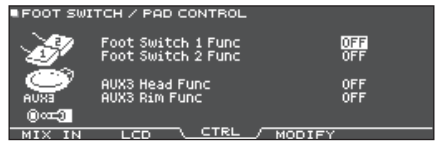

4. Use os botões de cursor para selecionar um parâmetro e use o disco para editar o valor.

#### LEMBRETE

Se você quiser trocar os drum kits na set list (p. 18) percutindo um pad, defina a função atribuída ao pad como "KIT # DEC" ou "KIT # INC" e ative as set lists na tela DRUM KIT. (Configure a set list com antecedência).

#### 5. Pressione o botão [DRUM KIT] para voltar à tela DRUM KIT.

### Atribuição de funções aos pads

Você pode atribuir uma função a um pad conectado ao conector TRIGGER IN/AUX3, ou a um pad compatível com conexão digital que está atribuído a AUX3.

#### **1. Pressione o botão [SYSTEM]** A tela SYSTEM é exibida.

2. Use os botões de cursor para selecionar "OPTION" e depois pressione o botão [ENTER]. A tela de configurações de opções é exibida.

#### 3. Pressione o botão [F3] (CTRL).

A tela FOOT SWITCH/PAD CONTROL é exibida.

| FOOT SWI | TCH / PAD CONTROL                        |            |
|----------|------------------------------------------|------------|
| S.       | Foot Switch 1 Func<br>Foot Switch 2 Func | OFF<br>OFF |
| exua     | AUX3 Head Func<br>AUX3 Rim Func          | OFF<br>OFF |
| 00=3     |                                          |            |

- 4. Use os botões de cursor para selecionar um parâmetro e use o disco para editar o valor.
  - Se não quiser que sejam produzido sons ao percutir o pad, use o PAD VOLUME para definir o volume de AUX3 como "0". Você também pode definir o instrumento AUX3 como "OFF" (p. 31).
  - Se você quiser trocar os drum kits na set list (p. 18) percutindo um pad, defina a função atribuída ao pad como "KIT # DEC" ou "KIT # INC" e ative as set lists na tela DRUM KIT. (Configure a set list com antecedência).

# 5. Pressione o botão [DRUM KIT] para voltar à tela DRUM KIT.

# Configuração da função AUTO OFF (AUTO OFF)

Este equipamento será desligado automaticamente após um tempo predeterminado, se não for tocado ou seus botões ou controles não forem operados.

Se você não quiser que o equipamento seja desligado automaticamente, desative a função AUTO OFF.

- \* Para restaurar a energia, ligue novamente.
- 1. Pressione o botão [SYSTEM] A tela SYSTEM é exibida.
- 2. Use os botões de cursor para selecionar "AUTO OFF" e depois pressione o botão [ENTER].

A tela AUTO OFF SETTING é exibida.

| UTO OFF SET | TING                                                                     |                               |
|-------------|--------------------------------------------------------------------------|-------------------------------|
| ds          | Auto Off                                                                 | 4 HOURS                       |
| UTO OFF     | The TD-27 will automa<br>turn off if not playe<br>in any way after 4 hou | atically<br>d or used<br>urs. |

**3.** Use o disco para especificar a configuração da função AUTO OFF.

| Configuração | Explicação                                                                                                    |
|--------------|----------------------------------------------------------------------------------------------------|
| OFF          | O equipamento não desliga automaticamente.                                                                                    |
| 4 HOURS      | Depois de quatro horas sem que algum<br>pad seja percutido ou operação realizada,<br>o equipamento desligará automaticamente. |

#### LEMBRETE

Se a função AUTO OFF for configurada como "4 HOURS", a mensagem "WARNING: AUTO OFF, The TD-27 will turn off in 30 min" (o equipamento será desligado em 30 minutos) será exibida 30 minutos antes de o equipamento desligar.

#### 4. Pressione o botão [DRUM KIT] para voltar à tela DRUM KIT.

# Exibição das informações do TD-27 (INFO)

Estas são instruções para ver as informações do TD-27, como sua versão do programa.

#### 1. Pressione o botão [SYSTEM]

A tela SYSTEM é exibida.

 Use os botões de cursor para selecionar "INFO" e depois pressione o botão [ENTER].

A tela de configurações de opções é exibida.

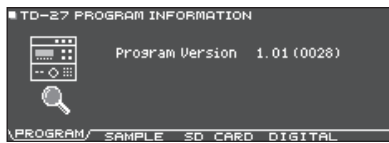

#### 3. Pressione um botão [F1] (PROGRAM)–[F4] (DIGITAL) para selecionar o item que quer editar.

| Botão          | Explicação                                                                                                    |
|----------------|----------------------------------------------------------------------------------------------------|
| [F1] (PROGRAM) | Exibe a versão do programa.                                                                                                |
| [F2] (SAMPLE)  | Exibe o número de user samples carregados<br>e a quantidade de espaço restante para<br>user samples na memória do usuário. |
| [F3] (SD CARD) | Exibe o número de dados de backup e<br>dados de backup de kit salvos no cartão SD.                                         |
| [F4] (DIGITAL) | Mostra a versão do programa dos pads<br>compatíveis com conexão digital que estão<br>conectados ao TD-27.                  |
|                | O botão FUNC do pad selecionado está<br>piscando.                                                                          |

# 4. Pressione o botão [DRUM KIT] para voltar à tela DRUM KIT.

# Restaurar as configurações de fábrica (FACTORY RESET)

A operação "Factory Reset" retorna todos os dados e configurações armazenados no TD-27 à sua condição definida em fábrica.

#### OBSERVAÇÃO

Ao executar essa operação, todos os dados e configurações no TD-27 serão perdidos. Antes de prosseguir, você deve salvar todos os dados e configurações importantes em seu cartão SD (p. 47).

- 1. Pressione o botão [SYSTEM] A tela SYSTEM é exibida
- 2. Use os botões de cursor para selecionar "FACTORY RESET" e depois pressione o botão [ENTER].

A tela FACTORY RESET é exibida.

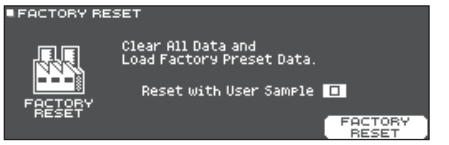

#### LEMBRETE

Se quiser que todos os user samples retornem também ao estado definido em fábrica, use o disco e adicione uma marca de seleção em "Reset with User Sample". Todos os samples na memória do usuário serão substituídos pelos dados definidos em fábrica.

#### **3.** Pressione o botão [F5] (FACTORY RESET).

Uma mensagem de confirmação é exibida.

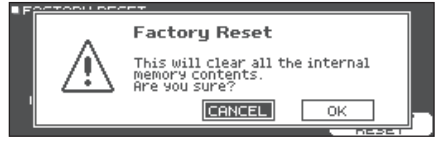

Se decidir cancelar, selecione "CANCEL" e pressione o botão [ENTER].

#### 4. Use os botões de cursor para selecionar "OK" e depois pressione o botão [ENTER].

A operação "Factory Reset" será executada.

# Apêndice

# Lista de mensagens exibidas

| Mensagem                    | Significado                                                                                                    | Ação                                                                                                    |
|-----------------------------|----------------------------------------------------------------------------------------------------|----------------------------------------------------------------------------------------------------|
|                             | Falha ao formatar o cartão SD.                                                                                                   | Insira um cartão SD corretamente.                                                                                                    |
| Format SD Card Error:       |                                                                                                    | Desbloqueie o cartão SD.                                                                                                    |
| Incorrect File!             | Os dados de backup ou dados de backup do kit estão danificados.                                                                  | Não use esses dados.                                                                                                    |
| MIDI Buffer Full!           | Uma grande quantidade de mensagens MIDI foram<br>recebidas em pouco tempo e não puderam ser<br>processadas corretamente.         | Confirme se o dispositivo MIDI externo está<br>configurado corretamente. Se o problema persistir,<br>reduza a quantidade de mensagens MIDI enviadas<br>ao TD-27. |
| MIDI Offline!               | Um cabo MIDI ou USB está desconectado (ou a<br>comunicação com o dispositivo MIDI externo foi<br>interrompida por algum motivo). | Veja se o cabo MIDI ou USB não está desconectado ou rompido.                                                                                                    |
| No Backup Data!             | Não há dados de backup no cartão SD.                                                                                             | -                                                                                                    |
| No Data!                    | Você tentou exportar uma música que não tem<br>dados gravados.                                                                   | Exporte uma música com dados gravados.                                                                                                    |
| No SD Card!                 | Não há cartão SD no slot para cartão SD.                                                                                         | Insira um cartão SD corretamente.                                                                                                    |
| Temporary Memory Full!      | A capacidade de armazenamento do gravador de<br>música foi atingida e a gravação parou.                                          | O tempo máximo de gravação é de 60 minutos com                                                                                                    |
| Song Data Too Long!         | A gravação parou porque você ultrapassou o<br>máximo de tempo possível com um cartão SD<br>inserido.                             | um cartão SD ou até aproximadamente três minutos<br>sem cartão SD.                                                                                               |
| Sample Length Too Long!     | O arquivo de áudio é muito grande e não pode ser<br>importado.                                                                   | Arquivos com mais de 180 segundos não podem ser importados.                                                                                                    |
| Sample Length Too Short!    | O arquivo de áudio é muito pequeno e não pode<br>ser importado.                                                                  | Em alguns casos, arquivos de áudio com menos de<br>1 segundo não podem ser importados.                                                                           |
| SD Card is Laskad           | O cartão SD está bloqueado.                                                                                                    | Desbloqueie o cartão SD.                                                                                                    |
| SD Card is Locked!          | O atributo do arquivo é somente para leitura.                                                                                    | Apague o atributo de somente para leitura do arquivo.                                                                                                    |
| SD Card is not connected!   | Não há cartão SD no slot para cartão SD.                                                                                         | Insira um cartão SD corretamente.                                                                                                    |
| CD Cand Madia Funant        | O conteúdo do cartão SD está danificado.                                                                                         | Copie os dados necessários do cartão SD e depois<br>formate o cartão SD no TD-27 (p. 50). Se isso não<br>resolver o problema, tente um cartão SD diferente.      |
|                             | Falha em salvar os dados gravados.                                                                                               | Verifique se o cartão SD está bloqueado.                                                                                                    |
|                             | Falha ao exportar a música.                                                                                                    | Verifique se o arquivo está protegido contra gravação.                                                                                                    |
| SD Card Memory Full!        | Não há espaço vazio no cartão SD.                                                                                                | Exclua os dados desnecessários (p. 49).                                                                                                    |
| System Overload!            | O processamento do TD-27 não conseguiu<br>acompanhar.                                                                            | Reduza o número de notas tocadas simultaneamente.                                                                                                    |
| Unsupported format!         | O TD-27 não é compatível com esse formato.                                                                                       | Veja se o formato de arquivo pode ser tocado<br>(Song (p. 22), user sample (p. 35)).                                                                             |
| User Sample Does Not Exist! | Os user samples não existem.                                                                                                    | Selecione um local em que existam user samples.                                                                                                    |
| User Sample Exists!         | Existem user samples.                                                                                                    | Exclua os user samples ou escolha um local vazio.                                                                                                    |
| User Sample Import Error!   | Os dados de áudio a serem importados estão<br>danificados.                                                                       | Não use esses dados dados de áudio.                                                                                                    |
|                             | Os dados no cartão SD estão danificados.                                                                                         | Não use esse cartão SD.                                                                                                    |
|                             | Os dados de backup ou dados de backup de kit,<br>incluindo user samples, estão danificados.                                      | Não use esses dados.                                                                                                    |
| User Sample Memory Error!   | Os dados no cartão SD estão danificados.                                                                                         | Não use esse cartão SD.                                                                                                    |
|                             | Um sample de usuário vazio está atribuído.<br>(Apenas para 1 KIT SAVE)                                                           | Você não pode usar 1 KIT SAVE em um kit no qual<br>samples de usuário vazios estão atribuídos.                                                                   |
| User Sample memory full!    | Não há espaço de sample de usuário vazio.                                                                                        | Excluir user sample desnecessário (p. 37).                                                                                                    |

# Outras mensagens

| Mensagem                                                                                  | Significado                                                                                       | Ação                                                                                                    |
|-------------------------------------------------------------------------------------------|---------------------------------------------------------------------------------------------------|----------------------------------------------------------------------------------------------------|
| USB Driver The modified<br>settings will become effective<br>after power off and restart. | As configurações do driver USB entram em vigor<br>quando você desliga o TD-27 e liga-o novamente. | Desligue o TD-27 e ligue-o novamente.                                                                                        |
| XStick always effective                                                                   | A técnica de cross-stick está sempre ativada.                                                     | -                                                                                                    |
| XStick switch available                                                                   | O botão de cross-stick está ativado.                                                              | Na tela DRUM KIT, pressione o botão [F3] (XSTICK)<br>para alternar entre tocar ou não tocar o som de<br>cross-stick (p. 17). |

# Solução de problemas

| Problema                                                                                                    | Itens a verificar                                                                                                    | Ação                                                                                                    | Página |  |
|----------------------------------------------------------------------------------------------------|----------------------------------------------------------------------------------------------------|----------------------------------------------------------------------------------------------------|--------|--|
| Problemas com o som                                                                                                    |                                                                                                    |                                                                                                    |        |  |
| Nenhum som/volume<br>insuficiente                                                                                             | O produto está conectado corretamente aos<br>dispositivos externos?                                                                                                    | Verifique as conexões.                                                                                                    | p. 10  |  |
|                                                                                                    | O volume do produto está baixo?                                                                                                    | Use o botão giratório [PHONES] ou [MASTER] para<br>ajustar o volume geral.                                                                                | -      |  |
|                                                                                                    | O volume do alto-falante amplificado conectado<br>está baixo?                                                                                                    | Ajuste o volume dos alto-falantes amplificados conectados.                                                                                                | -      |  |
|                                                                                                    | O volume está baixo no smartphone, etc. conectado<br>ao conector MIX IN?                                                                                                    | Ajuste o volume com o botão giratório [BACKING]<br>ou no smartphone.                                                                                      | -      |  |
|                                                                                                    | "Local Control" do MIDI pode estar desativado<br>("OFF")?                                                                                                    | Configure "Local Control" como ligado ("ON").                                                                                                    | p. 59  |  |
|                                                                                                    | Os cabos estão conectados corretamente a cada pad e pedal?                                                                                                    | Verifique as conexões.                                                                                                    | p. 10  |  |
|                                                                                                    | O instrumento está desligado ("OFF")?                                                                                                    | Atribua um instrumento.                                                                                                    | p. 30  |  |
|                                                                                                    | O "Volume" do pad está baixo?                                                                                                    | Ajuste o "Volume" do pad.                                                                                                    | p. 31  |  |
|                                                                                                    | As configurações para "OUTPUT" foram feitas<br>corretamente?                                                                                                    | Verifique as configurações para "OUTPUT".                                                                                                    | p. 55  |  |
| Um pad específico<br>não toca                                                                                                 | É possível que os samples de usuário foram                                                                                                    | Se você excluir o user sample atribuído a um pad,<br>ele não produzirá som.                                                                               | n 35   |  |
|                                                                                                    | excluídos?                                                                                                    | Carregue novamente o user sample ou atribua um instrumento diferente.                                                                                     | p.55   |  |
|                                                                                                    | O "trigger type" do pad está definido corretamente?                                                                                                    | Defina o "trigger type" do pad.                                                                                                    | p. 51  |  |
|                                                                                                    | O cabo de conexão está conectado corretamente<br>em TRIGGER IN/TRIGGER INPUT ou na porta DIGITAL<br>TRIGGER IN?                                                                                                    | Verifique as conexões.                                                                                                    | p. 10  |  |
| Nenhum som ao<br>percutir um pad<br>atribuído a um<br>conector TRIGGER IN<br>ou TRIGGER INPUT /<br>Disparador não<br>responde | Se um pad conectado a uma porta DIGITAL TRIGGER<br>IN for atribuído à mesma entrada de disparador<br>de um pad conectado a um conector TRIGGER IN<br>ou TRIGGER INPUT, o som do pad conectado ao<br>conector TRIGGER IN ou TRIGGER INPUT não será<br>enviado para a saída. | Desconecte o cabo de conexão de pad da porta<br>DIGITAL TRIGGER IN.                                                                                       | p. 11  |  |
|                                                                                                    | A entrada do disparador está definida corretamente?                                                                                                    | Após conectar o pad, especifique a entrada do<br>disparador que tocará.                                                                                   | p. 11  |  |
| Sem som ao<br>percutir um pad<br>conectado à porta<br>DIGITAL TRIGGER<br>IN / Disparador não<br>responde                      | Você está usando baquetas de carbono ou metal?                                                                                                    | Use baquetas de madeira ou plástico. Usar baquetas<br>de carbono ou metal pode fazer com que o sensor<br>apresente problemas de funcionamento.            | -      |  |
|                                                                                                    | Você está usando vassourinhas de metal?                                                                                                    | Use vassourinhas de nylon. Usar vassourinhas<br>metálicas pode fazer com que o sensor apresente<br>problemas de funcionamento, ou pode arranhar<br>o pad. | -      |  |
| Problemas com o cartã                                                                                                    | o SD                                                                                                    |                                                                                                    |        |  |
| O cartão SD está<br>conectado mas não<br>é reconhecido / Os<br>dados não estão<br>visíveis                                    | O cartão SD está formatado corretamente?                                                                                                    | Formate o cartão SD nesse produto.                                                                                                    | p. 50  |  |
| Não é possível<br>reproduzir o arquivo<br>MP3/WAV                                                                             | O produto suporta frequência de amostragem e bit<br>rate do arquivo MP3, ou a frequência de amostragem<br>e a profundidade de bit do arquivo WAV?                                                                                                    | Use arquivos MP3/WAV que o produto suporte.                                                                                                    | p. 22  |  |
|                                                                                                    | Pode não ser possível manter a reprodução caso<br>você aumente a velocidade da reprodução de um<br>MP3 com bit rate alto.                                                                                                    |                                                                                                    |        |  |
| Não é possível<br>definir corretamente<br>os tempos de<br>repetição A-B                                                       | Ao usar um arquivo MP3, pode não ser possível<br>reproduzir a região A-B Repeat corretamente.                                                                                                    | -                                                                                                    | -      |  |

# Solução de problemas

| Problema                                                           | Itens a verificar                                                                       | Ação                                                                                             | Página         |
|--------------------------------------------------------------------|-----------------------------------------------------------------------------------------|--------------------------------------------------------------------------------------------------|----------------|
| Não é possível<br>reproduzir ou<br>importar um<br>arquivo de áudio | O formato do arquivo de áudio está correto?                                             | Verifique o formato do arquivo de áudio, nome do arquivo e extensão do nome do arquivo.          | p. 22<br>p. 35 |
|                                                                    | O arquivo de áudio está no local correto?                                               | Verifique o local do arquivo de áudio.                                                           | p. 22          |
|                                                                    | Pode haver um grande número de arquivos de áudio na pasta?                              | Mantenha até 200 arquivos de áudio ou menos<br>na pasta.                                         | -              |
| Problemas com USB                                                  |                                                                                         |                                                                                                  |                |
| Não é possível se<br>conectar com um<br>computador?                | O cabo USB está conectado corretamente?                                                 | Verifique as conexões.                                                                           | p. 10          |
|                                                                    | Para transmitir e receber áudio como USB AUDIO,<br>o driver USB deverá estar instalado. | Instale o driver USB em seu computador.                                                          | p. 28          |
|                                                                    | Você está usando um cabo que suporte USB 2.0?                                           | O produto não pode ser usado com um cabo que<br>suporta USB 3.0. Use o cabo que suporta USB 2.0. | -              |
|                                                                    | As configurações para "Driver Mode" foram feitas<br>corretamente?                       | Escolha as configurações apropriadas para sua situação.                                          | p. 58          |
| Problemas com MIDI                                                 |                                                                                         |                                                                                                  |                |
| Sem som                                                            | Os cabos MIDI estão conectados corretamente?                                            | Verifique as conexões.                                                                           | p. 10          |
|                                                                    | O canal MIDI está definido corretamente?                                                | Defina os canais MIDI do produto e dispositivo MIDI<br>externo para a mesma configuração.        | p. 59          |
|                                                                    | O número de nota foi definido corretamente?                                             | Configure o "NOTE NO" do pad.                                                                    | p. 59          |

# Problemas com a função Bluetooth

| Problema                                      | ltens a verificar/Ação                                                                                                    |                                                                                                    | Página |
|-----------------------------------------------|----------------------------------------------------------------------------------------------------|----------------------------------------------------------------------------------------------------|--------|
| "TD-27" não aparece no<br>smartphone          | A função Bluetooth poderia estar<br>desativada (OFF)?                                                                                                    | Ative (ON) a função Bluetooth desse equipamento.<br>[SYSTEM] → "Bluetooth" → [F5] (ON)                                                                                                    |        |
|                                               |                                                                                                    | <b>Função de áudio Bluetooth:</b><br>Ao iniciar o pareamento (botão [F1]), o nome do dispositivo<br>"TD-27 AUDIO" aparece no smartphone.                                                              | p. 46  |
|                                               |                                                                                                    | Função Bluetooth MIDI:<br>[F2] (SETUP) → "Bluetooth MIDI" → ON                                                                                                    |        |
|                                               |                                                                                                    | Inicie o pareamento das configurações do seu app<br>compatível com MIDI Bluetooth (como o Garage Band).                                                                                               |        |
| Não é possível conectar<br>ao áudio Bluetooth | Se a lista de dispositivos Bluetooth do<br>smartphone mostrar "TD-27 AUDIO"                                                                                                    | Nas configurações do smartphone, remova<br>temporariamente o registro do dispositivo Bluetooth<br>"TD-27, desative a função Bluetooth e depois ative-a<br>novamente e execute novamente o pareamento. | _      |
|                                               | Se a lista de dispositivos Bluetooth do<br>smartphone não mostrar "TD-27 AUDIO"                                                                                                    | Nas configurações do smartphone, desative a função<br>Bluetooth e depois ative-a novamente. Comece então a<br>parear o TD-27 de novo.                                                                 | -      |
| Não é possível conectar<br>ao MIDI Bluetooth  | Para a função Bluetooth MIDI, você não fará o pareamento pelas configurações de Bluetooth do smartphone, mas com as configurações no app compatível com Bluetooth MIDI (como Garage Band). Mesmo se a lista de dispositivos Bluetooth do smartphone mostrar "TD-27 MIDI", não toque nele. Se tocar por engano, cancele "TD-27 MIDI", desative a função Bluetooth e ative-a novamente, e então faça a conexão de novo. |                                                                                                    | _      |
| Um smartphone<br>pareado não se conecta       | Se ocorre uma conexão e ela é quebrada imediatamente, desativar a função Bluetooth do smartphone e depois ativá-la novamente pode funcionar.                                                                                                    |                                                                                                    |        |